# 大學校院校務資料庫

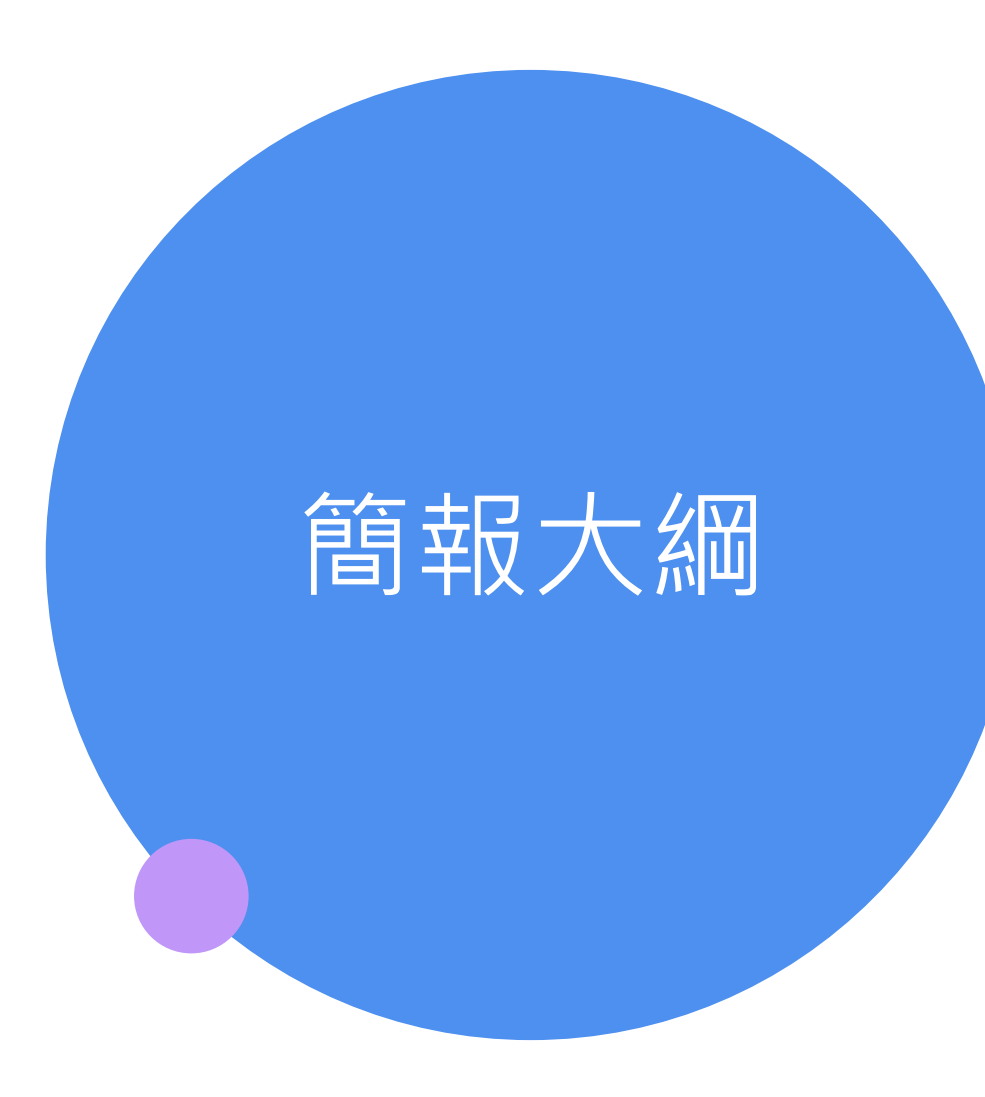

1.基本資料
 2.資料填報
 3.表冊列印
 4.資料檢核
 5.修正申請
 6.帳號管理

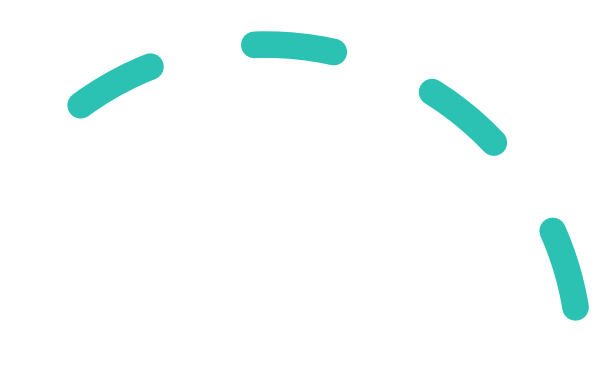

#### 上舆坛贮坛政盗蚁库 扣明1吕瞅做恣切主

|                    | 大字权阮权務貝秆俾      | 相關入員聯給員訊衣              |                              |
|--------------------|----------------|------------------------|------------------------------|
| 學校名稱:測試大學          |                | 申請日期                   | :〇〇〇年 八月一日                   |
| 帳號類別 <b>(擇一勾選)</b> | 」管理師 □教1專責)    | へ員                     |                              |
| 異動類別 <b>(擇一勾選)</b> | ●停用 □新增 □異重    | 为IP/聯絡資訊               |                              |
| 姓名                 |                | 陳離職                    |                              |
| 單位名稱               |                | 資訊中心                   |                              |
| 職稱                 |                | 老助理                    |                              |
| 聯絡電話               |                | 02-2233-7788           |                              |
| 個人公務電子郵件信箱         |                | leave@moe.edu.tw       |                              |
| 填表電腦之 IP           |                |                        | (限 教1專責人員填報)                 |
|                    | 承辦人            | 單位主管                   | 校長                           |
| 申請單位               |                |                        |                              |
| 簽章欄位               |                |                        |                              |
|                    |                |                        |                              |
| 注意事項:              |                |                        |                              |
| 1. 請填寫此表單並核章後      | ,以 PDF 傳送至大學校院 | 校務資料庫系統信箱( <u>he</u> c | <u>lb2@yuntech.edu.tw</u> )。 |
| 2. 若承辦人員有更換(請分     | ▶別填寫停用及新增2張    | <b>申請表)</b> 或教1專責填報人   | 、員 IP 有異動者,請重新檢              |
| 送該申請表。             |                |                        |                              |

大學校院校務資料庫

#### 大學校院校務資料庫 相關人員聯絡資訊表

新進入員

| 2                           | 入学权阮权務員科學      | 相删入员 卿 给員 訊 4       | ς.            |
|-----------------------------|----------------|---------------------|---------------|
| 學校名稱:測試大學                   |                | 申請日期                | :〇〇〇年 八月一日    |
| 帳號類別 <b>(擇一勾選)</b>          | ▲管理師 □教1專責     | 人員                  |               |
| 異動類別 <b>(擇一勾選)</b>          | □停用 ☑新增 □異     | 動 IP/聯絡資訊           |               |
| 姓名                          |                | 林新人                 |               |
| 單位名稱                        |                | 資訊中心                |               |
| 職稱                          |                | 小助理                 |               |
| 聯絡電話                        |                | 02-2234-5568        |               |
| 個人公務電子郵件信箱                  |                | Newcomer@moe.edu.tv | <u>v</u>      |
| 填表電腦之 IP                    |                |                     | (限 教1專責人員填報   |
|                             | 承辨人            | 單位主管                | 校長            |
| 申請單位                        |                |                     |               |
| 簽章欄位                        |                |                     |               |
|                             |                |                     |               |
| 注意事項:                       |                |                     |               |
| 1. 請填寫此表單並核章後               | ٤,以 PDF 傳送至大學校 | 院校務資料庫系統信箱          |               |
| ( <u>hedb2@yuntech.edu.</u> | <u>tw</u> ) •  |                     |               |
| 2. 若承辦人員有更換(請               | 分別填寫停用及新增 2    | <b>張申請表)</b> 或教1專賣填 | 報人員 IP 有異動者,請 |
| 重新檢送該申請表。                   |                |                     |               |

大學校院校務資料庫

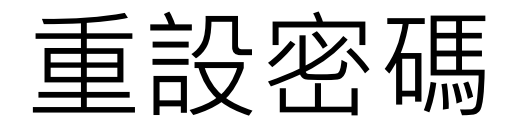

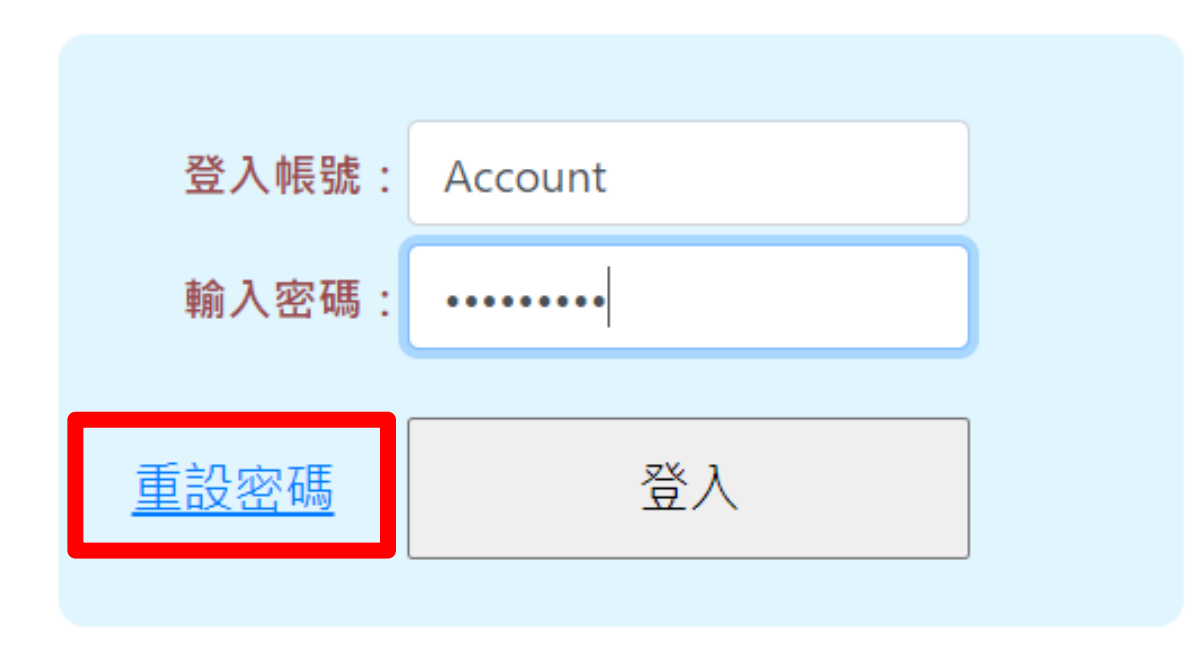

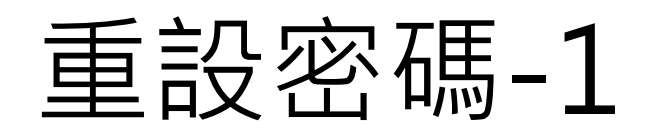

### 大學校院校務資料庫填表系統

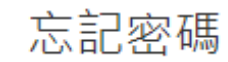

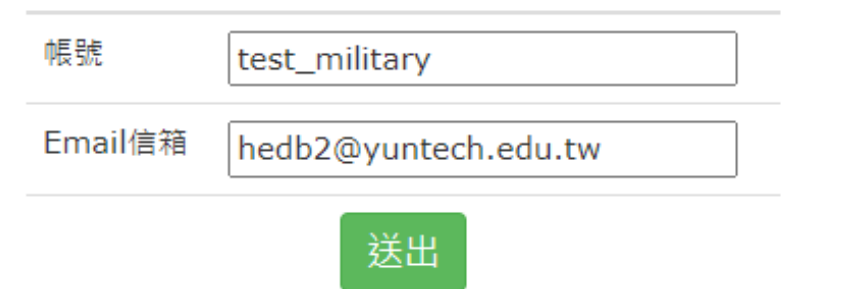

sys.hedb.moe.edu.tw 顯示 請登入您的聯絡信箱後,按下信箱連結,重新設定您的密碼。 \_\_\_\_\_\_

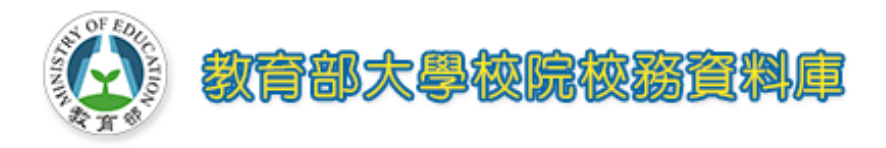

6

確定

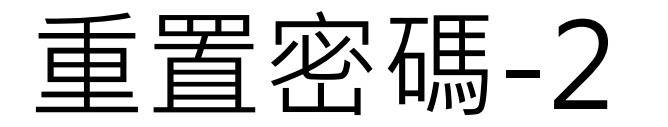

### sys.hedb.moe.edu.tw 顯示

#### 你未被授權更新密碼或已超過密碼變更時間!

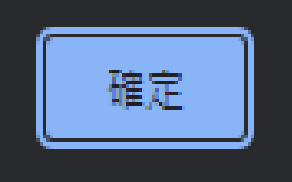

### sys.hedb.moe.edu.tw 顯示

請使用登記之公務電腦,方能更新密碼。

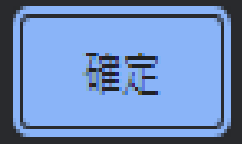

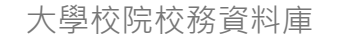

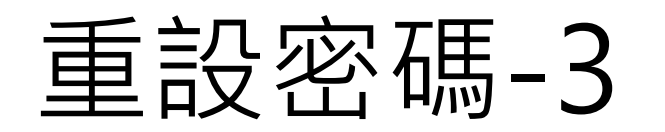

#### 您好:

您的密碼已重置,請在15分鐘內,<u>按此連結重設密碼</u> 若您的信件無法開啟連結,請複製以下連結,至您的瀏覽器操作密碼重置作業。 https://sys.hedb.moe.edu.tw/setpwd.aspx?id=2ca79f11ded04544be9d5de8721745c0

若超過15分鐘,造成重置密碼之連結失效,請新至校庫系統重新按下「忘記密碼」。 如果您仍然無法重置密碼,請連繫貴校管理師,或聯絡我們。

敬祝 順心

教育部大學校院校務資料庫

電話:05-5342601 #5379、#5380

信箱:<u>hedb2@yuntech.edu.tw</u>

網址:<u>https://hedb.moe.edu.tw</u>

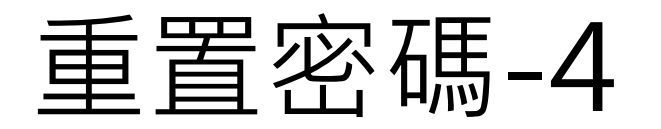

### 大學校院校務資料庫填表系統

#### 設定密碼

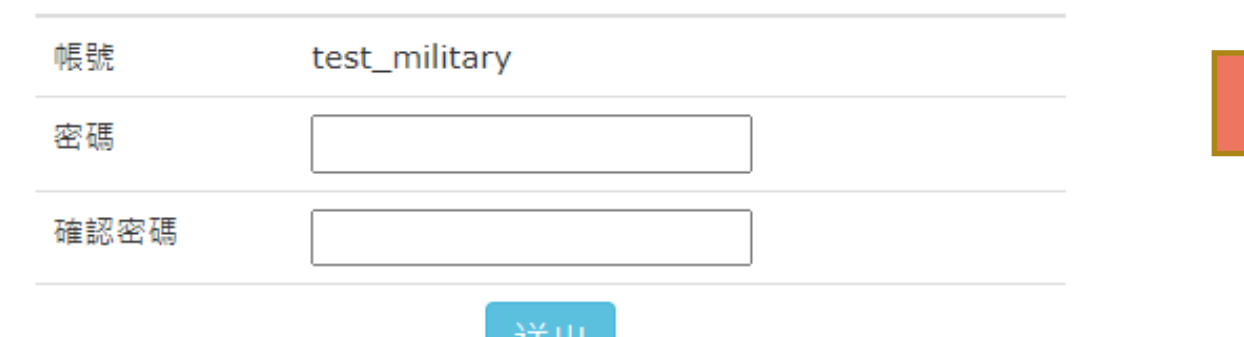

sys.hedb.moe.edu.tw 顯示 密碼修改完成<sup>,</sup>請您以「新密碼」重新登入。

確定

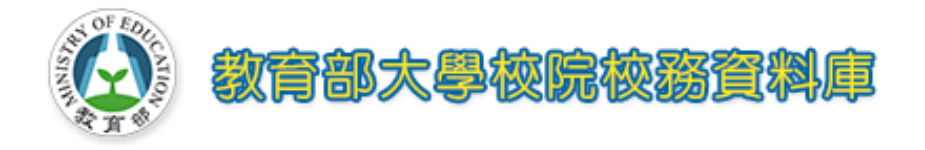

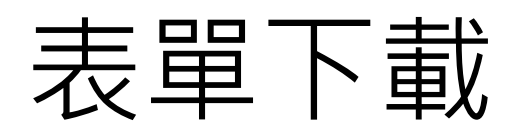

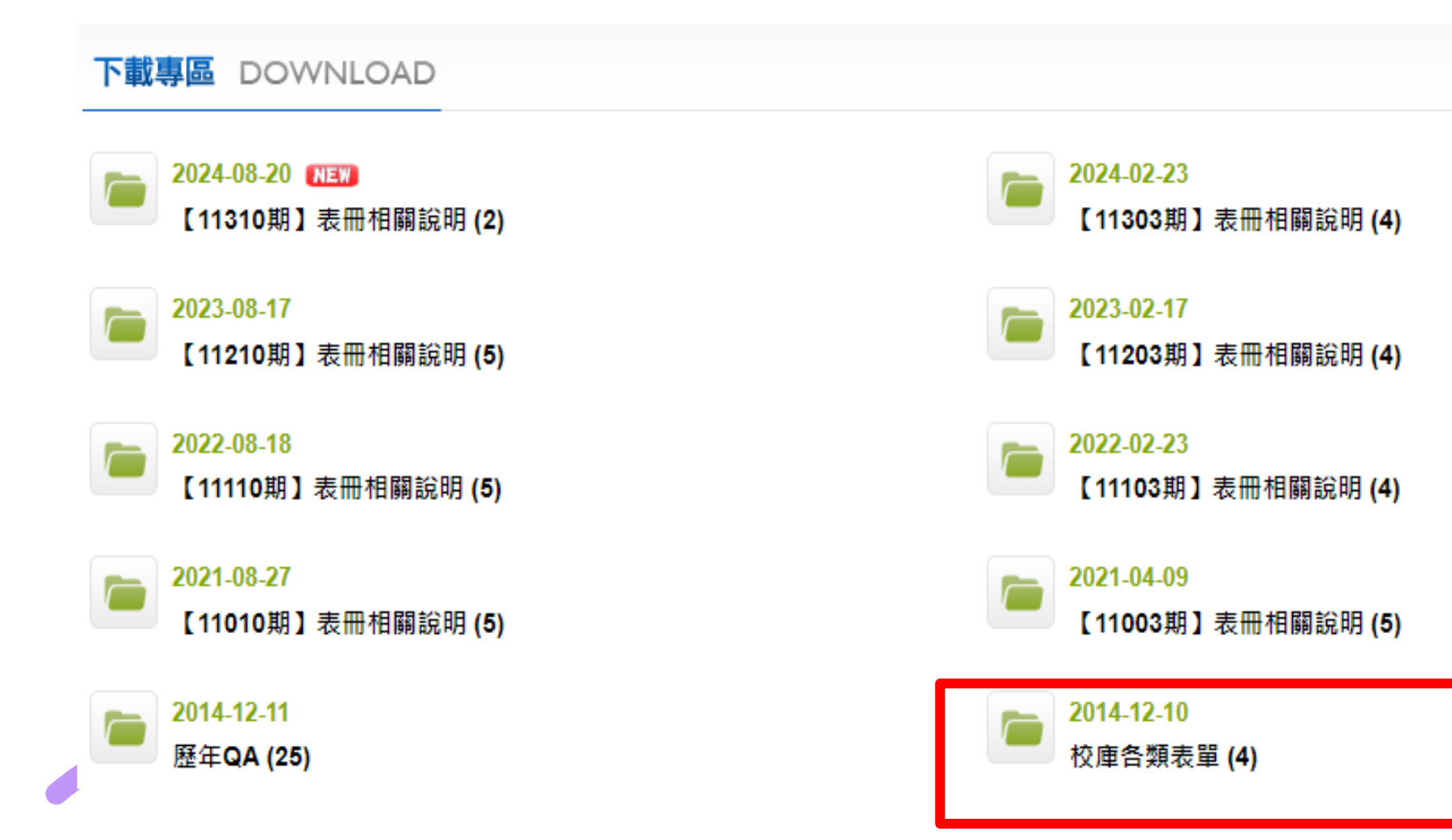

#### 校庫各類表單

| <i>§</i> 2024-08-13<br>大學校庫_授權代理書113.08.13 | ODCX OF O.ODT      |
|--------------------------------------------|--------------------|
| 2024-06-28<br>校庫-學校管理師及教1專責人員申請表_2.0版      | ●.DOC ●.PDF ●.ODT  |
| 2024-05-31<br>校庫-申請修正表111124               | ●.DOCX ●.PDF ●.ODT |
| 2024-05-31     「學18」附錄七、申請新增英(外)語證照表       | ODCX ●.PDF ●.ODT   |

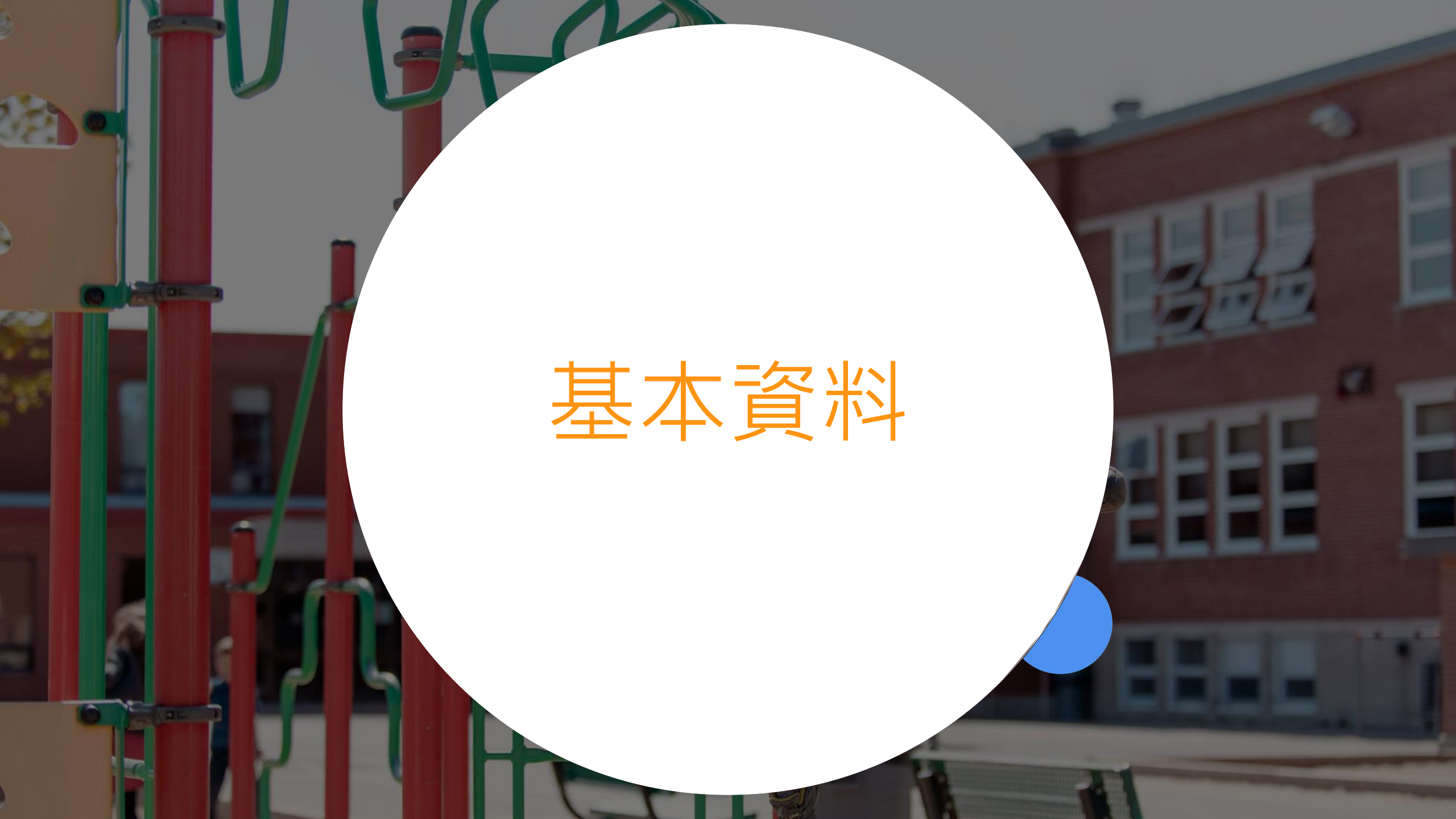

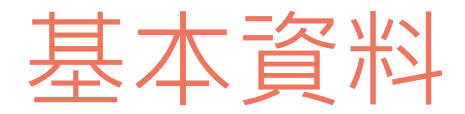

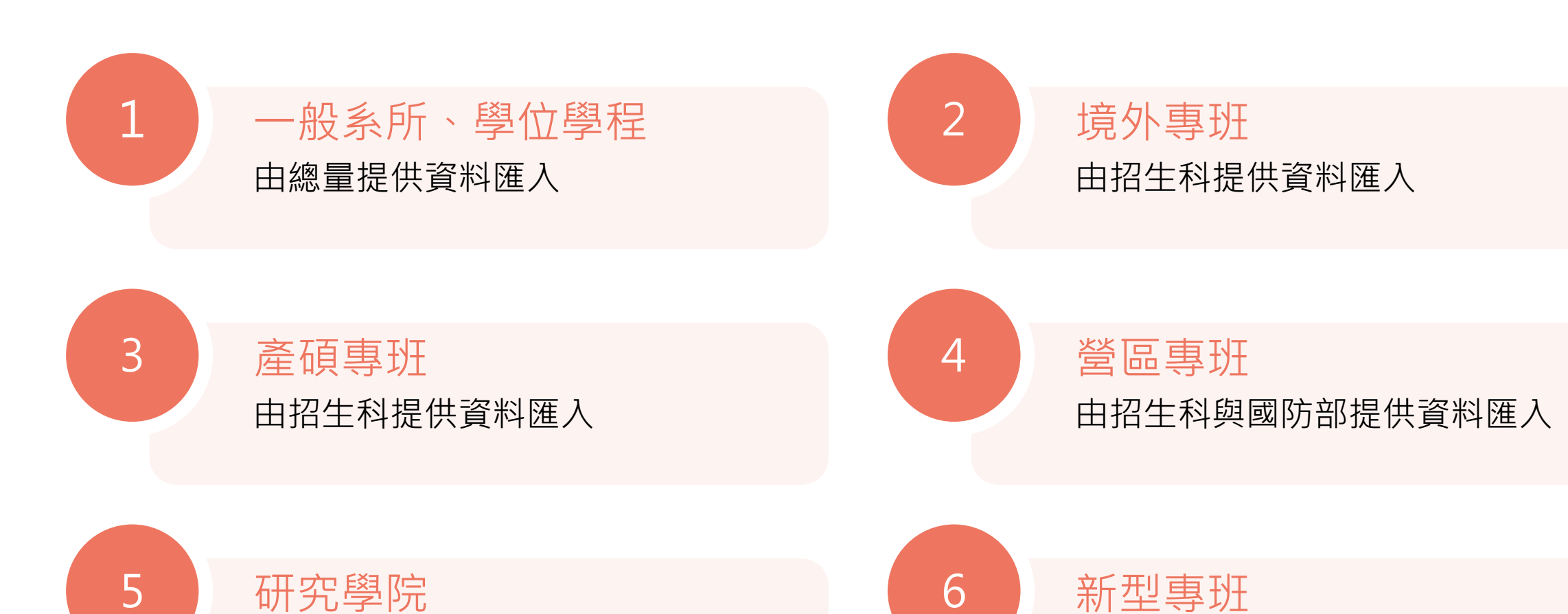

由招生科提供資料匯入

由招生科提供資料匯入

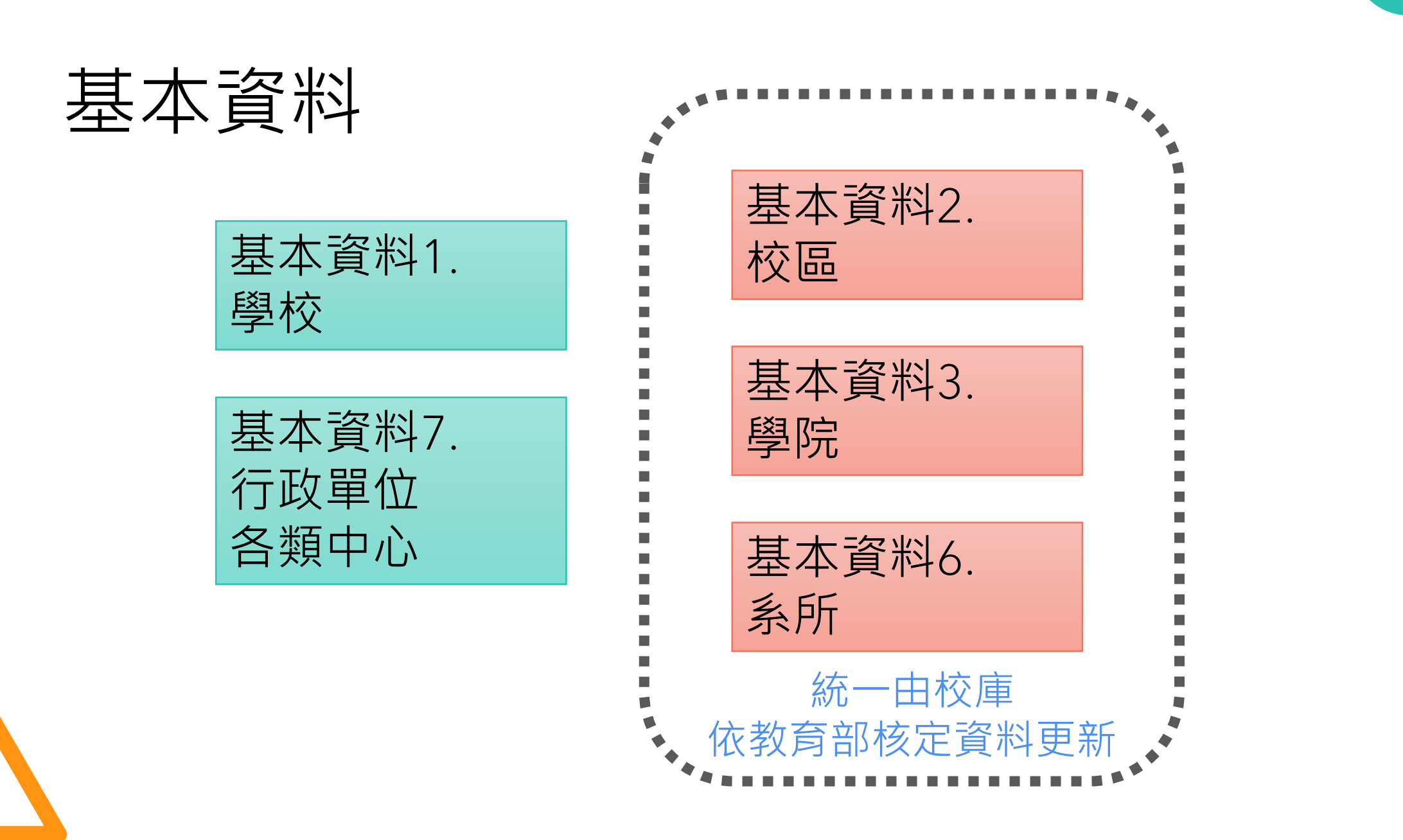

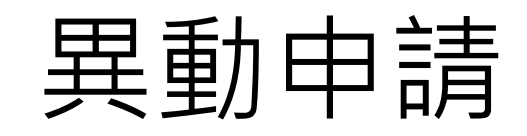

■線上異動申請表

| 申請類別 | 基本資料 ▼                   |
|------|--------------------------|
| 申請說明 | AI產碩專班已核定招生,<br>詳見教育部核定函 |
| 確定取消 |                          |

#### 上傳佐證

<mark>(檔案不提供刪除!!)</mark> 已上傳檔案:

> 選擇檔案 未選擇任何檔案 (請選擇要上傳的佐證檔案) 檔案可用 PDF 檔上傳

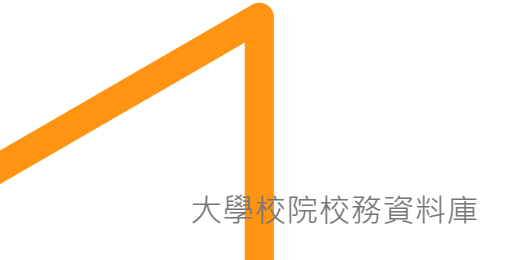

# 異動申請說明

| 基本資料      | • |
|-----------|---|
|           |   |
|           |   |
| 基本資料      |   |
| 教1        |   |
| 學24、學25   |   |
| 學4-2、學4-3 |   |
| 交叉檢核      |   |
| 其他        |   |
| 2 4 10    |   |

教1:居留證更新、教師更名 交叉檢核:不要顯示已確認的提醒 其他:各類問題...

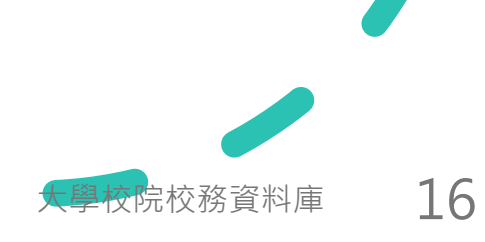

## 基本資料確認程序

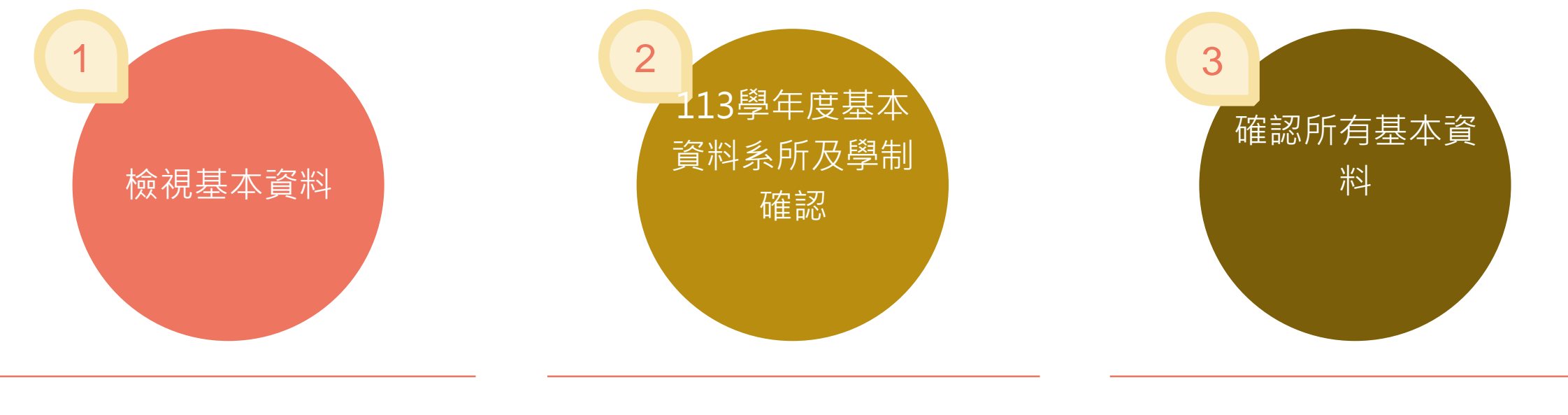

#### 基本資料1~6

建議由基本資料6下載excel 檢視全校系所及學院資料

#### 確認系所與學制

請檢視「未確認」區塊中的 系所與學制資料

### 完成基本資料確認 由基本資料1、2、3、6逐一 確認全部基本資料

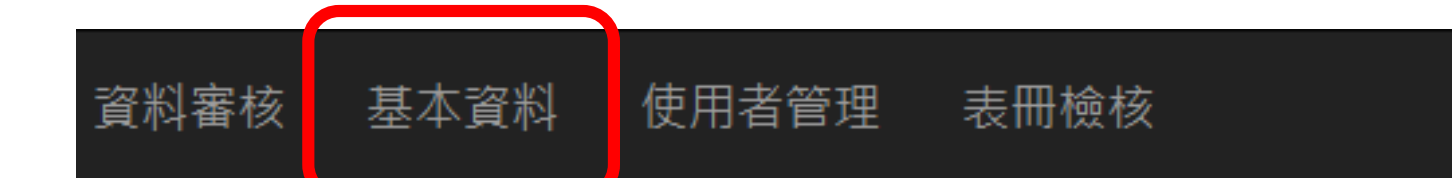

### 單位更名、整併記錄

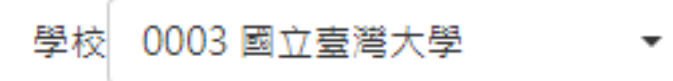

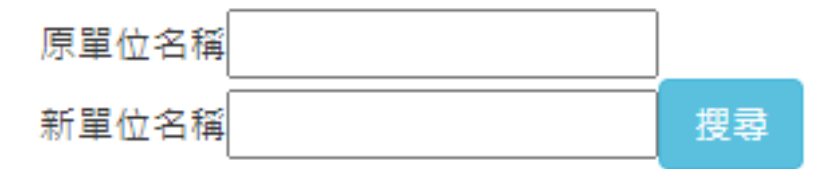

| 學校名稱       | 異動單位       | 原單<br>位 | 新單<br>位 | <b>原班</b><br>次 | 新班次            | 學制班<br>別 | 原學籍<br>分組 | 新學籍<br>分組 | 異動類<br>別 | 異動人<br>員 |
|------------|------------|---------|---------|----------------|----------------|----------|-----------|-----------|----------|----------|
| 國立臺灣<br>大學 | 會計學系       |         |         |                | 金融科技管理專<br>班   | 碩士班      |           |           | 新設       |          |
| 國立臺灣<br>大學 | 機械工程<br>學系 |         |         |                | 數理工程科技碩<br>士專班 | 碩士班      |           |           | 新設       |          |

基本資料系所及學制確認

| 所屬學院 | 全部 | " 單位名稱 | 單位類別 | 全部・ | 學制 | 」 全部 ▼ | 校區 | 全部 | • | 搜尋 |
|------|----|--------|------|-----|----|--------|----|----|---|----|
|------|----|--------|------|-----|----|--------|----|----|---|----|

#### 請學校逐筆確認系所資料是否有誤。

1.如學院、單位類別、單位名稱、學制、班次及學制異動狀態等欄位無須修正,請選擇【確認無誤】。
2.如系所資料部分欄位有誤須修正,請選擇【須修正】,並填寫須修正原因。
本表僅提供各校確認系所資料並備註說明使用,無法實際修改系所資料。
如需修正系所資料,請至基本資料1、2、3、6填報並檢附相關佐證文件。
新版統計處代碼無須教對,9月份將由統計處統一更新

#### 未確認

| 所 | f屬確認狀態: | 確認無誤 |             |                                           | 設         | 定      |            |          |               |          |     |            |            |            |           |          |    |
|---|---------|------|-------------|-------------------------------------------|-----------|--------|------------|----------|---------------|----------|-----|------------|------------|------------|-----------|----------|----|
|   | 學院名稱    | B    | <b>単位類別</b> | 是否為全英(外)語授課                               | 統計處<br>代碼 | 單位名稱   | 屬性類別       | 學制班<br>別 | 班次            | 學籍分<br>組 | 校區  | 一般修業<br>期限 | 最高修業<br>期限 | 學制異動<br>狀態 | 與總量比<br>對 | 確認狀<br>態 | 編輯 |
|   | 健康護理學院  | -    | 一般系所        | 否<br>Department of Long-Term<br>Care (BA) | 09191     | 長期照護學系 | 非藝術設<br>計類 | 碩士班      | 長期照護學系碩<br>士班 |          | 校本部 | 2          | 4          | 新設         | 總量匯入      | (        | 1  |
|   |         |      |             |                                           |           |        |            |          |               |          |     |            |            |            |           |          |    |

#### 須修正

#### 如需修正系所資料,請至基本資料1、2、3、6填報並檢附相關佐證文件。 確認無誤

| 學院名稱   | 單位類別          | 是否為全英(外)語授課                                                          | 統計處代碼                         | 單位名稱            | 屬性類<br>別   | 學制<br>班別 | 班員次分 | 學籍<br>分組 | 校區  | 一般修<br>業期限 | 最高修<br>業期限 | 學制異<br>動狀態 | 與總量<br>比對 | 確認<br>狀態 | 確認<br>人員 |  |
|--------|---------------|----------------------------------------------------------------------|-------------------------------|-----------------|------------|----------|------|----------|-----|------------|------------|------------|-----------|----------|----------|--|
| 人文社會學院 | 院設班別/<br>學位學程 | 否<br>Master Program of Graduate Institute of<br>Language and Culture | 02311004<br>外國語文細學類語<br>言與跨文化 | 人文社會學院語言與跨文化碩士班 | 非藝術<br>設計類 | 碩士班      |      |          | 校本部 | 2          | 6          | 停招         | 總量匯<br>入  | 確認<br>無誤 |          |  |

操作說明

未確認筆數:1 / 須修正筆數:0 / 確認無誤筆數:42

# 基本資料系所及學制確認

| - 1 | 未確認        |        |                                                            |                                    |         |                        |                |                            |     |                |                |                       |                  |                                                      |    |
|-----|------------|--------|------------------------------------------------------------|------------------------------------|---------|------------------------|----------------|----------------------------|-----|----------------|----------------|-----------------------|------------------|------------------------------------------------------|----|
| ļ   | 所屬確認狀態: 須修 | 征 ▼ 請輸 | 入原因 設定                                                     |                                    |         |                        |                |                            |     |                |                |                       |                  |                                                      |    |
|     | 學院名稱       | 單位類別   | 是否為全英(外)語授課                                                | 統計處代碼                              | 單位名稱    | 屬性<br>類別               | 學制<br>班別       | 學<br>班<br>籍<br>次<br>分<br>組 | 校區  | 一般<br>修業<br>期限 | 最高<br>修業<br>期限 | 學制<br><b>異動</b><br>狀態 | 與總<br>量比<br>對    | 確認狀態                                                 | 編輯 |
|     | □ 工程學院     | 一般系所   | 否<br>Department of<br>Mechanical<br>Engineering            | 07151014<br>機械工程細<br>學類機械工<br>程    | 機械工程學系  | 非藝<br>術設<br>計類         | 碩士<br>在職<br>專班 |                            | 校本部 | 2              | 5              | 停招                    | 總量匯入             | <ul> <li>確認無誤</li> <li>須修正</li> <li>請輸入原因</li> </ul> | ✓  |
|     | □ 電機資訊學院   | 一般系所   | 否<br>Graduate Institute of<br>Communication<br>Engineering | 07141013<br>電機與電子<br>工程細學類<br>通訊工程 | 通訊工程研究所 | 非 <b>藝</b><br>術設<br>計類 | 博士<br>班        |                            | 校本部 | 3              | 7              | 停招                    | 總量匯入             | 未確認                                                  | 2  |
|     | □ 電機資訊學院   | 一般系所   | 否<br>Graduate Institute of<br>Communication<br>Engineering | 07141013<br>電機與電子<br>工程細學類<br>通訊工程 | 通訊工程研究所 | 非藝<br>術設<br>計類         | 碩士<br>班        |                            | 校本部 | 2              | 4              | 停招                    | 總<br>量<br>匯<br>入 | 未確認                                                  | 2  |

基本資料系所及學制確認

| 一確認無誤 — |  |
|---------|--|
|         |  |

| 學院名稱 | 單位類別 | 是否為全英(外)語授課                                           | 統計處代碼                           | 單位名稱               | 屬性類<br>別   | 學制班<br>別   | 班 學籍<br>次 分組 | 校區  | 一般修<br>業期限 | 最高修<br>業期限 | 學制異<br>動狀態 | 與總<br>量比<br>對   | 確認<br>狀態 | 確認人<br>員 | 編輯 |
|------|------|-------------------------------------------------------|---------------------------------|--------------------|------------|------------|--------------|-----|------------|------------|------------|-----------------|----------|----------|----|
| 工程學院 | 學位學程 | 否<br>Graduate Program in<br>Engineering<br>Management | 07194019<br>綜合工程細<br>學類工程管<br>理 | 工程管理學位學程碩士在<br>職專班 | 非藝術<br>設計類 | 碩士在<br>職專班 |              | 校本部 | 2          | 5          | 修正         | 總量<br>匯入        | 確認無誤     |          | 2  |
| 工程學院 | 一般系所 | 否<br>Department of Chemical<br>Engineering            | 07111015<br>化學工程細<br>學類化學工<br>程 | 化學工程學系             | 非藝術<br>設計類 | 博士班        |              | 校本部 | 3          | 7          | 修正         | 總量<br>匯入        | 確認無誤     | 註冊組<br>張 | 2  |
| 工程學院 | 一般系所 | 否<br>Department of Chemical<br>Engineering            | 07111015<br>化學工程細<br>學類化學工<br>程 | 化學工程學系             | 非藝術<br>設計類 | 碩士班        |              | 校本部 | 2          | 4          | 修正         | <b>總量</b><br>匯入 | 確認無誤     | 註冊組<br>張 | 2  |

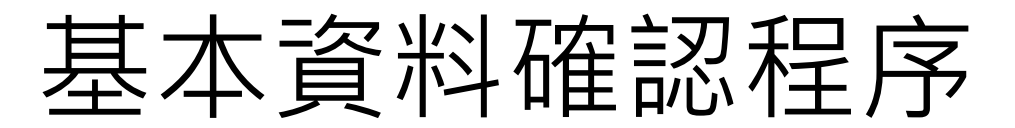

須設定為「**學校業務總承辦人**」帳號登入,方可使用

| 資料審核                                                            | 基本資料                                     | 使用者管理                  | 填寫狀況     | 表冊檢核                                                                                   |
|-----------------------------------------------------------------|------------------------------------------|------------------------|----------|----------------------------------------------------------------------------------------|
| 學校 6666 測訂                                                      | 《大學一                                     | •                      |          | 基本資料確認                                                                                 |
| 【表冊檢核】功能<br>核對基本資                                               | 能開放至 2021年<br>* <b>料表</b>                | 12月24日                 |          |                                                                                        |
|                                                                 |                                          |                        |          |                                                                                        |
|                                                                 |                                          |                        | 6        |                                                                                        |
|                                                                 |                                          |                        |          |                                                                                        |
| 表冊名單                                                            |                                          |                        |          | <b>有確認且資料正確</b> 無誤                                                                     |
| <b>表冊名單</b><br>基本資料1. 學校                                        | 基本資料                                     |                        |          | 有確認且資料正確無誤<br><mark>○是</mark> ○否                                                       |
| <b>表冊名單</b><br>基本資料1. 學校<br>基本資料2. 學校                           | 基本資料<br>「校區」基本資料                         | 松                      |          | 有確認且資料正確無誤<br>◎是○否<br>◎是○否                                                             |
| 表冊名單<br>基本資料1.學校<br>基本資料2.學校<br>基本資料3.學校                        | 基本資料<br>「校區」基本資 <sup>;</sup><br>「學院/學群」基 | 料<br>基本資料              |          | <ul> <li>有確認且資料正確無誤</li> <li>●是○否</li> <li>●是○否</li> <li>●是○否</li> </ul>               |
| <b>表冊名單</b><br>基本資料1. 學校<br>基本資料2. 學校<br>基本資料3. 學校<br>基本資料6.學校3 | 基本資料<br>「校區」基本資料<br>「學院/學群」基<br>系、所、學位學種 | 料<br>5本資料<br>呈、特殊專班、境外 | ·專班等基本資料 | <ul> <li>有確認且資料正確無誤</li> <li>●是○否</li> <li>●是○否</li> <li>●是○否</li> <li>●是○否</li> </ul> |

大學校院校務資料庫 22

# 基本資料1.學校基本資料

| 學校 6666 測試大學一 ▼ |                       |
|-----------------|-----------------------|
| 編輯              |                       |
|                 | 測試大學一                 |
| 學校英文名稱          | Test University       |
| 學校財團法人名稱        | 法人                    |
| 縣市別             | 雲林縣 ▼                 |
| 郵遞區號 (3+3碼)     | 640027                |
| 地址              | 臺北縣斗六市中正路999號         |
| 電話              | 05-551-2035           |
| 分機              | 無分機號碼                 |
| 網址              | http://www.test.com   |
| 創校日期            | 2011/01               |
| 簡史(500字)        | 測試大學創立於民國99年          |
|                 | test                  |
| <u></u>         | 8/4測試                 |
| 星動人員            | 校庫人員張甫光               |
| 異動時間            | 2024/2/29 下午 04:32:47 |

# 基本資料2.學校「校區」基本資料表

基本資料2.學校「校區」基本資料表

#### 說明:

- 為簡化作業,校區資料若需「異動」,請至「線上異動申請 表」申請,並將教育部核定之函文等佐證資料上傳,校庫將 依貴校提供之資料更新至基本資料。
- 若貴校校區資料無須異動,請貴校總承辦人至「表冊檢核」 「基本資料確認」,選擇有確認且資料正確無誤為「是」

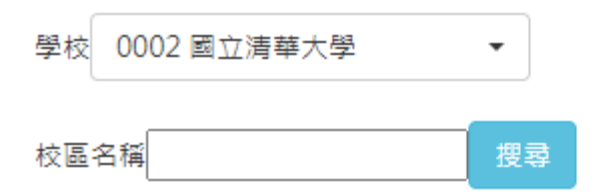

#### 匯出Excel

|              | 校區名稱 | 校區別   | 縣市別 | 電話          | 分機    | 傳真          | 檢核說明                 |
|--------------|------|-------|-----|-------------|-------|-------------|----------------------|
| $\mathbf{P}$ | 校本部  | 校本部   | 新竹市 | 03-5715-131 | 無分機號碼 | 03-5724-038 | 請學校提異動原因確認完成。        |
| $\rho$       | 南大校區 | 分部/分校 | 新竹市 | 03-5715-131 | 無分機號碼 | 03-5724-038 | 1060822依貴校填報資料,確認完成。 |

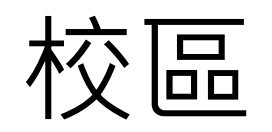

| 校區名稱         | test其他地區              | 若學校僅為單一校區,請填寫「校本部」                        |
|--------------|-----------------------|-------------------------------------------|
| 校區別          | 校本部 ▼                 |                                           |
| 縣市別          | 新北市 🔻                 |                                           |
| 郵遞區號         | 請選擇 ▼ 郵遞區號後           | 兩碼由系統在日後帶入                                |
| 地址           | 新北市文化路1段233號          |                                           |
| 電話           | +1-989-964-2497       | 例:05-123-456                              |
| 分機號碼         | 無分機號碼 ▼               |                                           |
| 傳真           | 無                     | 例:05-123-456。若有分機號碼,則請填:02-7736-1234轉5678 |
| 教育部核定函文-核定文號 | 教(四)字第123456號         |                                           |
| 教育部核定函文-發文日期 | 2013/08/02            |                                           |
| 檢核狀態         | 修改檢核完成                |                                           |
| 異動原因         |                       |                                           |
| 檢核說明         |                       |                                           |
| 異動人員         | 0光                    |                                           |
| 異動時間         | 2016/11/23 下午 12:02:3 | 1                                         |
| 確定 取消        |                       |                                           |

# 基本資料3.學校「學院/學群」基本資料表

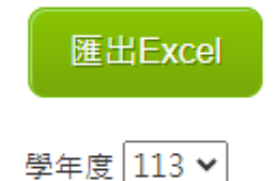

國際學院 農業暨健康學院 工學院 文學院 法律學院 社會科學學院 理學院 創意設計暨藝術學院 農學院

大學校院校務資料庫 26

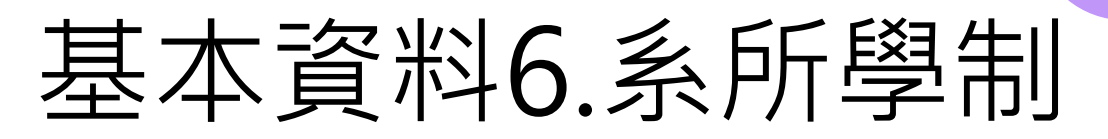

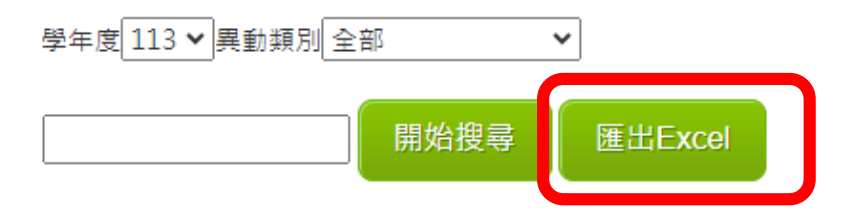

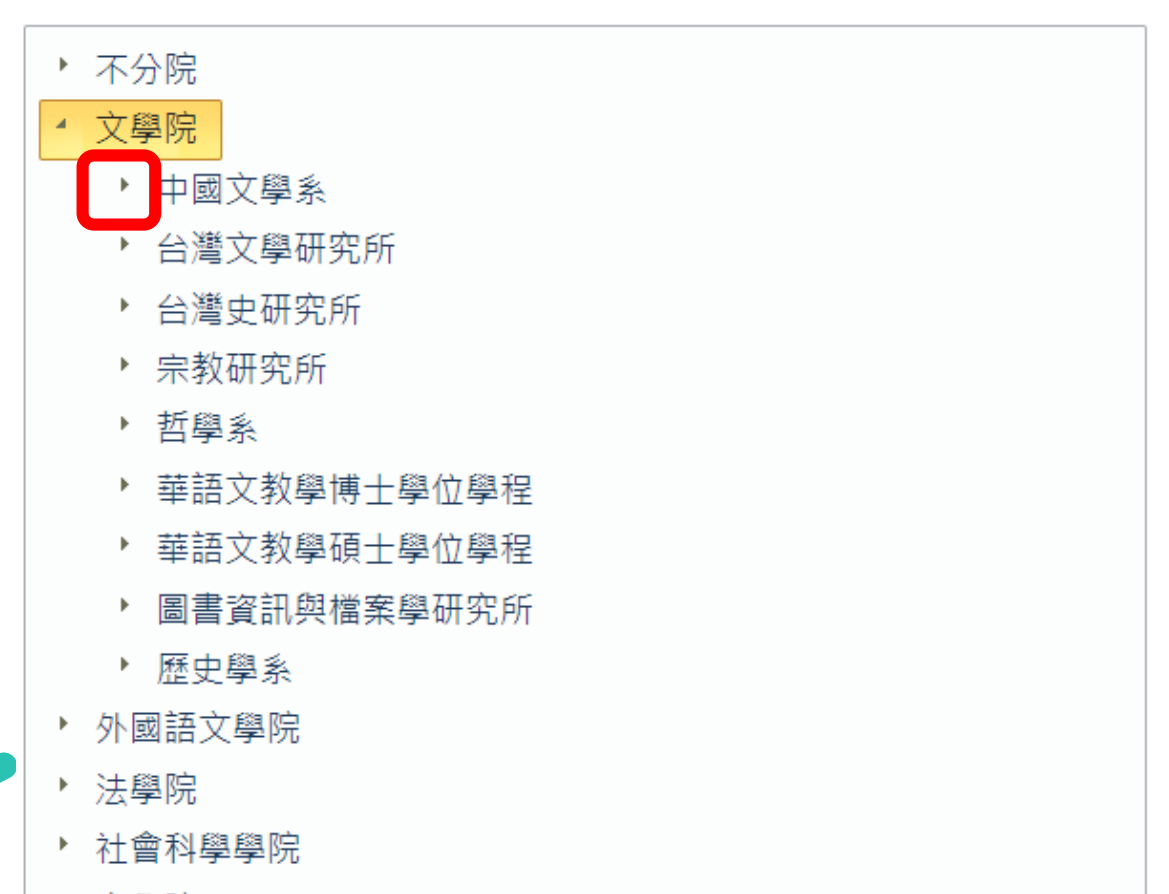

▶ 商學院

# 匯出EXCEL

樱索 常田 插入 版面配罢 公式 容料 校開 桧湖 說明 合新测试 小组

|    | 4.9%C 'I |      |                         |         |           |       |             | ···· 6 ET HIL 14/10 | S /CA PATT/254 |        |                 |   |
|----|----------|------|-------------------------|---------|-----------|-------|-------------|---------------------|----------------|--------|-----------------|---|
| Û  | 受保護的     | 的檢視小 | 心,來自於網際網路               | 洛的檔案可能有 | 病毒・除非您需要編 | 輯,否則停 | 留在 [受保護的檢視] | 中較為安全。              | 啟用編輯(E)        |        |                 |   |
| B. | 1        | -    | $\times \checkmark f_x$ | 學校      |           |       |             |                     |                |        |                 |   |
|    | А        | L C  | D                       | E       | F         | G     | Н           |                     | J              | К      | L               |   |
| 1  | 代碼       | 校區   | 縣市別代碼                   | 縣市別     | 學院代碼      | 學院    | 系所代碼        | 單位類別                | 系所名稱           | 屬性類別   | 是否為全英(外)<br>語授課 |   |
| 2  | 4006     | 台北   | 22                      | 臺北市     | 290       | 法律學院  | 1944        | 一般系所                | 法律學系           | 非藝術設計類 | 否               |   |
| 3  | 5445     | 台北   | 22                      | 臺北市     | 290       | 法律學院  | 1944        | 一般系所                | 法律學系           | 非藝術設計類 | 否               |   |
| 4  | 9744     | 台北   | 22                      | 臺北市     | 290       | 法律學院  | 1944        | 一般系所                | 法律學系           | 非藝術設計類 | 否               |   |
| 5  | 7152     | 台北   | 22                      | 臺北市     | 290       | 法律學院  | 3752        | 一般系所                |                | 非藝術設計類 | 否               |   |
| 6  | 4008     | 台北   | 22                      | 臺北市     | 290       | 法律學院  | 1946        | 一般系所                | 」<br>財金法律學系    | 非藝術設計類 | 否               |   |
| 7  | 9745     | 台北   | 22                      | 臺北市     | 290       | 法律學院  | 1946        | 一般系所                | 」<br>財金法律學系    | 非藝術設計類 | 否               |   |
| 8  | 4044     | 桃園   | 3                       | 桃園市     | 296       | 社會科學  | 1968        | 一般系所                | 公共事務學系         | 非藝術設計類 | 否               |   |
| 9  | 4045     | 桃園   | 3                       | 桃園市     | 296       | 社會科學  | 1968        | 一般系所                | 公共事務學系         | 非藝術設計類 | 否               | F |
| 10 | 5448     | 桃園   | 3                       | 桃園市     | 296       | 社會科學  | 1968        | 一般系所                | 公共事務學系         | 非藝術設計類 | 否               |   |
| 11 | 14135    | 桃園   | 3                       | 桃園市     | 296       | 社會科學  | 1968        | 一般系所                | 公共事務學系         | 非藝術設計類 | 否               |   |
| 12 | 14035    | 桃園   | 3                       | 桃園市     | 296       | 社會科學  | 6394        | 一般系所                | 犯罪防治學系         | 非藝術設計類 | E<br>否          |   |

○ 告訴我你相做什麽

# 基本資料7.行政單位及各類中心基本資料表

| 單位名稱  |              | 搜尋     |          |                  |        |         |
|-------|--------------|--------|----------|------------------|--------|---------|
| 新增匯出E | ixcel 本表資料無須 | 再修正    |          |                  | Ţ      | 資料筆數:21 |
|       | 名稱           | 單位類型   | 是否獨立聘任教師 | 是否有獨立研究成效或聘任研究員者 | 檢核狀態   | 檢核說明    |
| 🗙 🖌 🔎 | 通識中心         | 一級行政單位 | 是        | 是                | 檢核通過   |         |
| 🗙 🖌 🔎 | 軍訓室          | 一級行政單位 | 否        | 否                | 新增檢核完成 |         |
| 🗙 🖌 🔎 | 電算中心         | 一級行政單位 | 否        | 否                | 新增檢核完成 |         |
| 🗙 🖌 🔎 | 人事室          | 一級行政單位 | 否        | 否                | 新增檢核完成 |         |
| 🗙 🖌 🔎 | 師資培育中心       | 一級行政單位 | 否        | 否                | 新增檢核完成 |         |
| 🗙 🖌 🔎 | 副校長室         | 一級行政單位 | 否        | 否                | 新增檢核完成 |         |
| 🗙 🖌 🔎 | 副校長室(陳)      | 一級行政單位 | 否        | 否                | 新增檢核完成 |         |
| 🗙 🖌 🔎 | 測試處          | 一級學術單位 | 是        | 是                | 修改檢核完成 |         |
| 🗙 🖌 🔎 | 研究發展處        | 一級行政單位 | 否        | 否                | 修改檢核完成 |         |
| 🗙 🖌 🔎 | 總務處          | 一級行政單位 | 是        | 是                | 修改檢核完成 |         |
| 123   |              |        |          |                  |        |         |

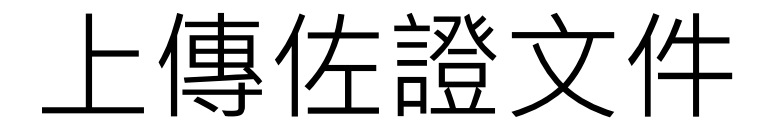

——上傳佐證文件

#### 已上傳檔案:

 選擇檔案
 未選擇任何檔案
 (佐證文件)

 上傳檔案,請以PDF檔上傳

| 💿 開啟                 |                                        |                    |                   | $\times$ |
|----------------------|----------------------------------------|--------------------|-------------------|----------|
| ← → ~ ↑ 🗄 > 本        | 券 > 文件                                 | ~ Č                | 搜尋 文件             | <i>م</i> |
| 組合管理 ▼ 新増資料3         | 友                                      |                    |                   | ?        |
| < ■ 本様 ^             | 名稱                                     | 修改日期               | 類型                | 天小へ      |
| · <u> </u>           | 🖬 2b. 退學及學生人數明細表-有學生但沒有退學人數.xlsx       | 2019/3/20 下午 04:42 | Microsoft Excel   |          |
|                      |                                        | 2019/3/20 下午 04:41 | Microsoft Excel   |          |
| > ↓ ▶ 町              | 🕼 1. 休學及學生人數彙總表:xlsx                   | 2019/3/20下午 04:37  | Microsoft Excel   |          |
| > 🗐 文件               | 🕼 2. 退學及學生人數彙總表:xlsx                   | 2019/3/20下午 04:37  | Microsoft Excel   |          |
| > 🎝 音樂               | 🕼 1 c. 休學及學生人數明細表-沒有學生但有休學人數 xlsx      | 2019/3/20下午 04:35  | Microsoft Excel   |          |
| > 🔜 桌面               | 🕼 1b. 休學及學生人數明細表-有學生但沒有休學人數.xlsx       | 2019/3/20下午 04:32  | Microsoft Excel   |          |
| > 📰 圖片               | 💵 1a. 休學及學生人數明細表-有學生且有休學人數.xlsx        | 2019/3/20 下午 04:31 | Microsoft Excel   |          |
| > 🖼 影片               | 💵 統報1a~1c:休學及學生人數明細表_10710.xlsx        | 2019/3/18 下午 03:15 | Microsoft Excel   | 2        |
| ▶ ▲ 掛磁碑 (C·)         | 💵 職5.專任研究人員及博士後研究人員統計表_加入統計處代碼×ls×     | 2019/3/5 下午 06:28  | Microsoft Excel   |          |
|                      | III) 研18.×ls×                          | 2019/3/5 下午 05:59  | Microsoft Excel   |          |
| > US (D:)            | ◙〗 複本 學士新生-縣市來源別.∞lsx                  | 2019/3/5 上午 10:45  | Microsoft Excel   |          |
| > 👝 Task (E:)        | 🗃 複本 107學年度-大學-境外專班_4×-108221更新.xls    | 2019/2/22 下午 01:45 | Microsoft Excel 9 |          |
| > 👝 Data (F:)        | 🕼 複本 107學年度-大學-境外專班_4×-108221更新.xlsx   | 2019/2/22 上午 09:51 | Microsoft Excel   |          |
| > 👳 hedb (\\140.12   | 💵 歷年教育部補助大學校院精進全英語學位學制班別一覽表(100-106年)明 | 2019/2/21 下午 05:48 | Microsoft Excel   |          |
| > 🙀 hedb (\\140.12   | 🗐 全英語補助單位serial_no.xlsx                | 2019/2/21 下午 04:35 | Microsoft Excel   |          |
| > 💼 hedb (\\140.12 💙 | <                                      |                    |                   | >        |
| 檔案 名                 | 5稱(1):                                 | ~                  | 所有檔案 (*.*)        | $\sim$   |
|                      |                                        |                    | 開啟(○) ▼ 取消        |          |

大學校院校務資料庫

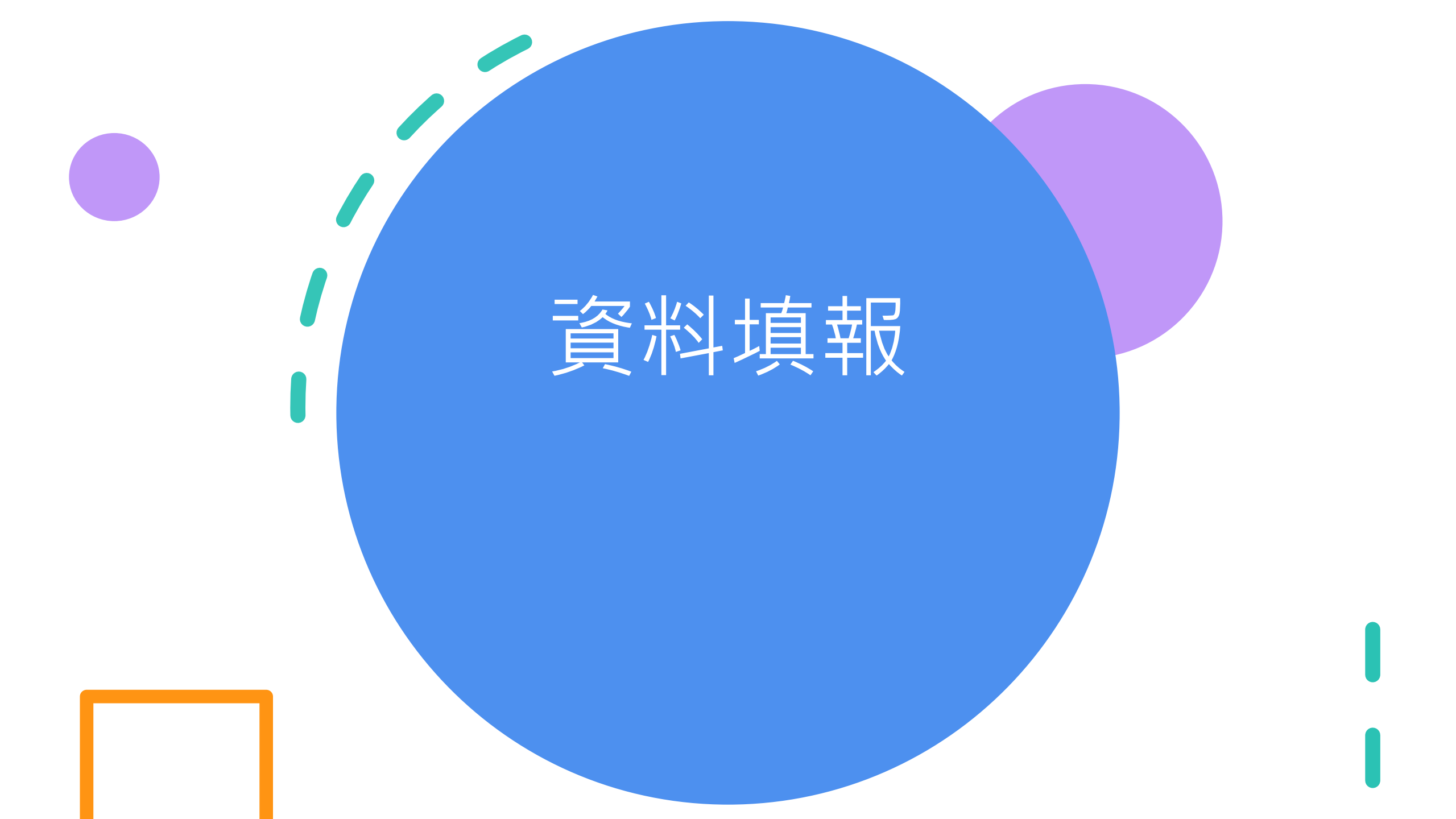

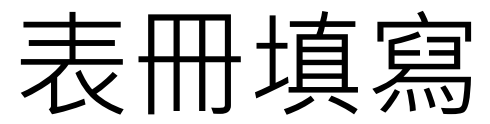

| 大學校院校務資料庫填表系統 |       |                     |                  |           |    |    |    |    |    | 歡迎 測試大<br>校庫人員林 |      |      |
|---------------|-------|---------------------|------------------|-----------|----|----|----|----|----|-----------------|------|------|
| 資料審核          | 基本資料  | 使用者管理               | 學生(1~17)         | 學生(18~33) | 教師 | 職員 | 研究 | 校務 | 財務 | 表冊列印            | 填寫狀況 | 表冊檢核 |
| 學1.正式學        | 劉籍在學學 | <sup>凰</sup> 生人數(3月 | ∃、 <b>10</b> 月填幸 | 反)        |    |    |    |    |    |                 |      |      |

| 學院 | 沒有選取任何項目 🔹 | 單位 | 沒有選取任何項目 | 學 | 制 | 沒有選取任何項目 🔹 | 年級 | 2 沒有選取任何項目 | • | 搜尋 |  |
|----|------------|----|----------|---|---|------------|----|------------|---|----|--|
|----|------------|----|----------|---|---|------------|----|------------|---|----|--|

| 新增    | Excel上 | 下傳 | 清除本表資料(僅 | 供總承辦人使用) |      |      |    |              |          |     |   |     |   | 資料筆數: 4 |
|-------|--------|----|----------|----------|------|------|----|--------------|----------|-----|---|-----|---|---------|
|       | 學年     | 學期 | 學院別      | 單位名稱     | 學制班別 | 學籍分組 | 年級 | 正式學籍<br>學生總人 | 之在學<br>數 | 延修生 |   | 轉學生 |   | 補充說明    |
|       | 度      |    |          |          |      |      |    | 男            | 女        | 男   | 女 | 男   | 女 |         |
| ×2.   | 2 112  | 2  | 管理學院     | 企業管理學系   | 學士班  |      | 1  | 16           | 21       |     |   |     |   |         |
| ×2.   | 2 112  | 2  | 管理學院     | 企業管理學系   | 學士班  |      | 2  | 26           | 36       |     |   |     | 1 |         |
| 🗙 🖉 . | 2 112  | 2  | 管理學院     | 企業管理學系   | 學士班  |      | 3  | 28           | 44       |     |   |     |   |         |
| 🗙 🖉 . | 2 112  | 2  | 管理學院     | 企業管理學系   | 學士班  |      | 4  | 41           | 54       |     |   |     |   |         |
| 🗙 🖉 . | 2 112  | 2  | 管理學院     | 企業管理學系   | 學士班  |      | 5  | 5            | 1        | 5   | 1 |     |   |         |
| ≍∠.   | 2 112  | 2  | 管理學院     | 企業管理學系   | 學士班  |      | 6  |              | 1        | 0   | 1 |     |   |         |
| ×2.   | 2 112  | 2  | 管理學院     | 企業管理學系   | 碩士班  |      | 1  | 3            | 12       |     |   |     |   |         |

填表說明

大學校院校務資料庫

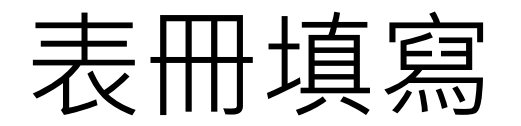

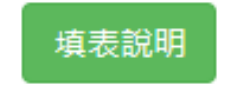

| 學年度         | 112             |  |
|-------------|-----------------|--|
| 學期          | 1               |  |
| 學院別         | 文學院    ▼        |  |
| 單位名稱        | 資訊系統系     ▼     |  |
| 學制          | 碩士班【碩士班班別】(校本剖▼ |  |
| 年級          | 1 •             |  |
| 正式學籍之在      | 男               |  |
| 學學生總人數<br>5 | 女               |  |
| ## B3 -     | 男               |  |
| 轉字生<br>爻    | 女               |  |
| 補充說明        |                 |  |
| 確定取         |                 |  |

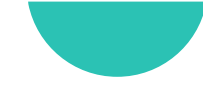

# 表冊填寫

| 學年度     | 1. 學校每年3月、10月填報,並以3月15日、10月15日為資料調查基準日,例如:                   |
|---------|--------------------------------------------------------------|
| 【當期資    | 112年03月填報112年03月15日現有資料,而112年10月則填報112年10月15日之現有             |
| 料]      | 資料為填報基準。                                                     |
|         | <ol> <li>請依「<u>各級學校學生學年學期假期辦法</u>」規定辦理。</li> </ol>           |
| 學期      | 2. 上下學期表示方式:上學期為1,下學期為2;例如111學年度上學期,即以1為                     |
|         | 代表;111學年度下學期,則以2為代表。                                         |
| 鐵路      | <ol> <li>由下拉式選單填選學生隸屬學院名稱,本選單資料取自學校填報「基本資料3.</li> </ol>      |
| 守成      | 學校學院/學群基本資料」資料。                                              |
|         | 1. 請由下拉式選單填選學生隸屬系、所、學位學程、特殊專班、境外專班名稱,本                       |
| 單位名稱    | 選單資料取自學校填報「基本資料6.學校系、所、學位學程、特殊專班、境外專班等                       |
|         | 基本資料」資料。                                                     |
| 總上小小小   | <ol> <li>請由下拉式選單填選學生隸屬學制,本選單資料取自學校填報「基本資料6.學校</li> </ol>     |
| 宇间班別    | 系、所、學位學程、特殊專班、境外專班等基本資料」資料。                                  |
| 總統八冊    | <ol> <li>請由下拉式選單填選學生隸屬學籍分組,本選單資料取自學校填報「基本資料6.</li> </ol>     |
| 宇智分祖    | 學校系、所、學位學程、特殊專班、境外專班等基本資料」資料。                                |
|         | 1. 請依各單位(例如系所)選擇年級;有關年級填報請參考本手冊第18頁「資料調查                     |
|         | 說明」之「四、年級說明」填報。                                              |
| Ac. 100 | 2. 延修生之年級計算,請依「修業年限+延修第◎年」填報,亦即若學生延修第1                       |
| 干赦      | 年,其年級計算為「修業年限+1」(以此類推),例如部分學校建築系修業年限為5                       |
|         | 年,則第1年延修生其年級應為6(5+1)年級、第2年延修生其年級應為7(5+2)年級,                  |
|         | 依此類推。                                                        |
| 正式學籍    | 1. 請填報本學期調查時間(3月15日、10月15日)之具備正式學籍之在學學生總人                    |
| 之在學學    | 數,包括本國學生、僑生、外國學生(含雙聯學制學生)、大陸地區來臺就讀之學                         |
| 生總人數    | 生…等,但不包括選讀生、休退學生、學分班、保留入學資格或無學籍學生。                           |
|         | 1. 將依據學校填報「基本資料6.學校系、所、學位學程、特殊專班、境外專班等基                      |
| 延修生     | 本資料」之「修業期限」之「一般修業期限」勾稽本表學生數,由系統自行計算,請                        |
|         | 學校協助確認,以免影響資訊公開事宜。                                           |
| 24 CF 1 |                                                              |
| 轉學生     | <ol> <li>請填報本學期經轉學考試入學且已完成註冊之「新轉入學生總數」(包含轉人後休學者)。</li> </ol> |
|         | 本表部分或全部資料將提供「總量提報作業小組」、「私立大學校院獎補助小組」、                        |
| 表冊對應    | 「高等教育評鑑中心」、「教學卓越計畫」、「教育部統計處」、「教育部會計處」                        |
| 単位      | 及本部相關單位,各單位將依資料做後續之認定及加值應用。                                  |
|         |                                                              |

大學校院校務資料庫 34

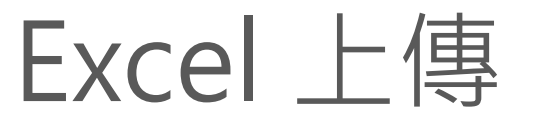

### 上傳資料會每次累加

第一次上傳2筆,第2次上傳3筆,則資料計5筆

### 系統會將Excel已刪除資料視為不處理

若檔案原本有10筆資料,刪除至5筆後上傳,系統將不處理已刪除的5筆資料,亦即EXCEL 刪除資料上傳,即系統不會直接以空白資料覆蓋已上傳資料。

3

### 僅針對與原先上傳重疊部分進行資料覆蓋

若前後上傳的資料均為相同的資料,例如同系所同一年級,則以第二次上傳為主

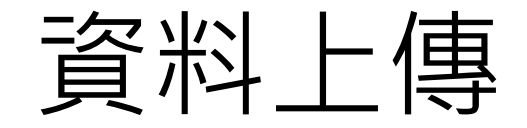

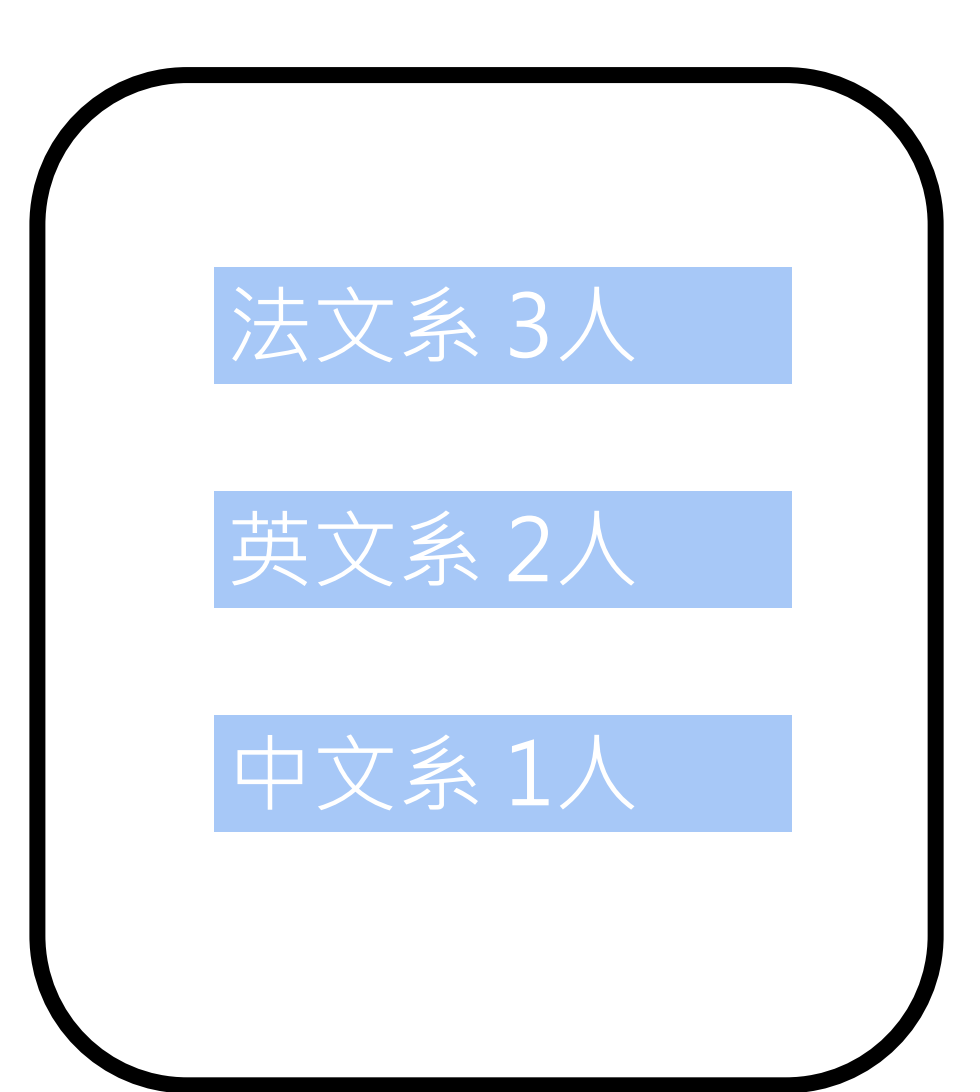
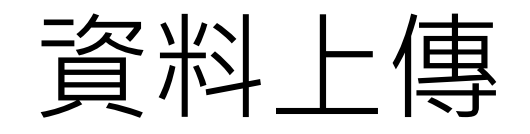

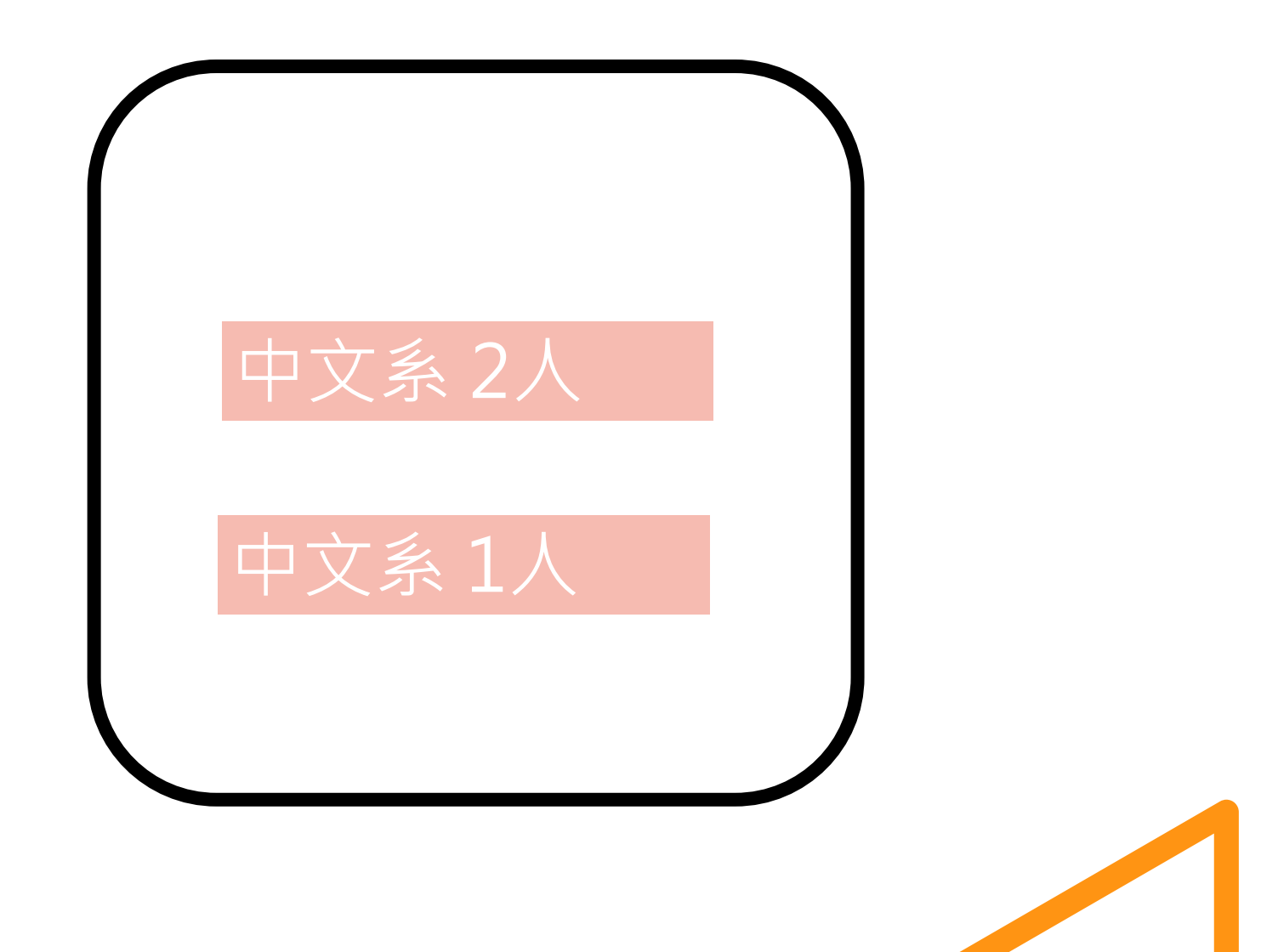

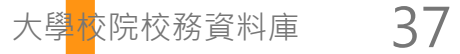

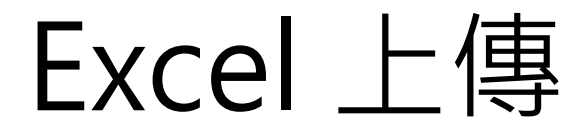

### •可以分批上傳,例如將excel拆為2個檔案,可分開上傳。

•若僅需修改其中幾筆資料,可僅上傳修改部分資料。

•若需以最後一份資料為主,請按 清除本表資料(僅供總承辦人使用) 再行上傳。

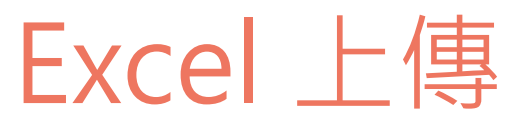

#### 基本欄位檢查

檢查上傳必要欄位,若自行增加之欄位則跳過不處理

#### 可分批上傳 可將excel分割成多份檔案上傳

欄位順序可以調換 可自由更改欄位順序

## Excel 上傳-欄位順序

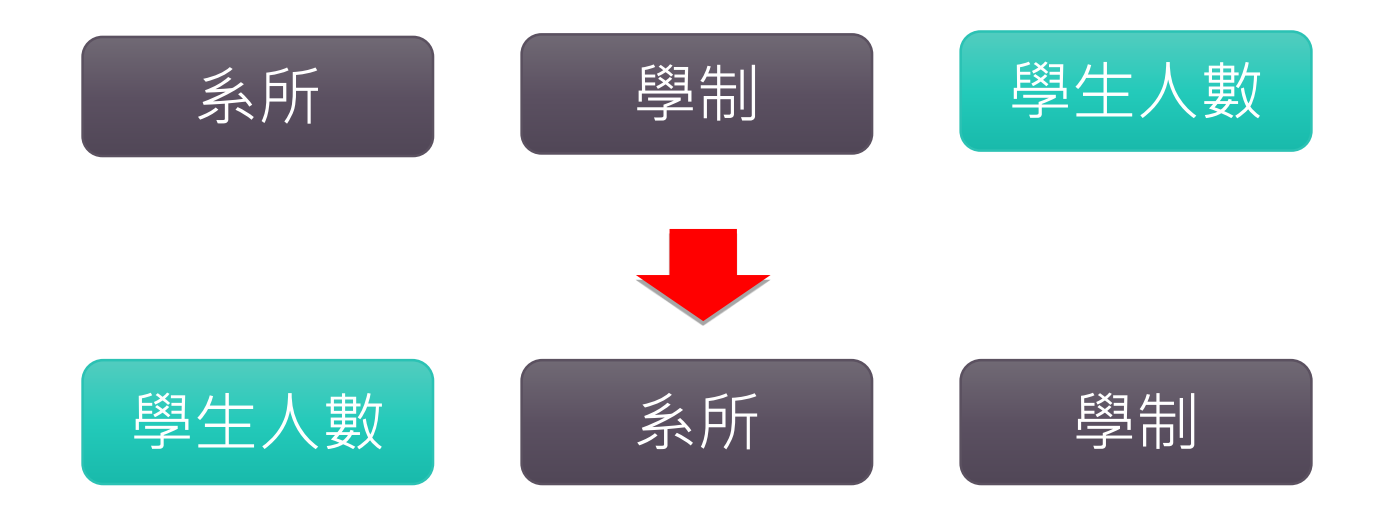

## Excel上傳-必要欄位檢核

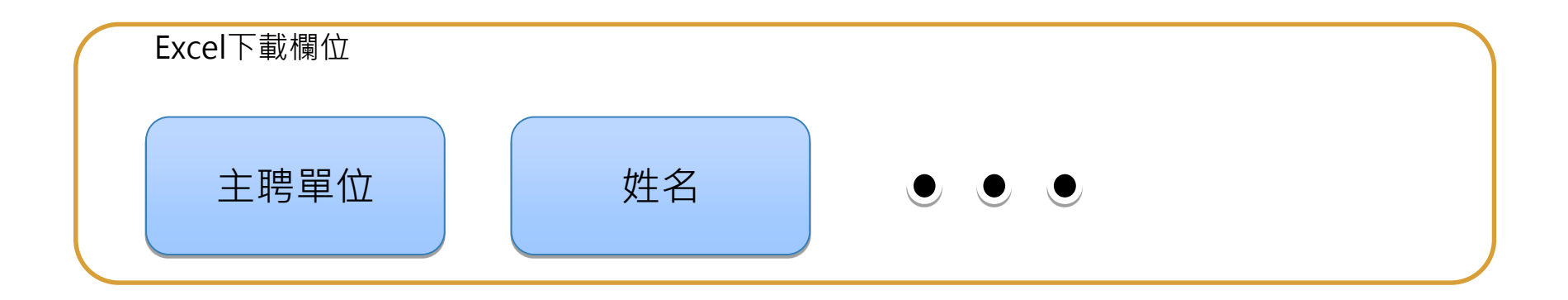

| $\bigcap$ | 表冊列印Excel  |      |    |     |
|-----------|------------|------|----|-----|
|           | 主聘單位<br>類別 | 主聘單位 | 姓名 | ••• |

Excel上傳-操作

新均

| Excel上下傳 清除本表資料(僅供 | 總承辦人使用) |
|--------------------|---------|
|--------------------|---------|

|                    | 學年度 | 學期 | 學院別  | 單位名稱   | 學制班別 |
|--------------------|-----|----|------|--------|------|
| <mark>X /</mark> P | 112 | 2  | 管理學院 | 企業管理學系 | 學士班  |
| 🗙 🖉 🔑              | 112 | 2  | 管理學院 | 企業管理學系 | 學士班  |
| 🗙 🖌 🔎              | 112 | 2  | 管理學院 | 企業管理學系 | 學士班  |
| 🗙 🖉 🔑 👘            | 112 | 2  | 管理學院 | 企業管理學系 | 學士班  |
| 🗙 🖉 🔎              | 112 | 2  | 管理學院 | 企業管理學系 | 學士班  |
| 🗙 🖉 🔑              | 112 | 2  | 管理學院 | 企業管理學系 | 學士班  |
| 🗙 🖌 🔎              | 112 | 2  | 管理學院 | 企業管理學系 | 碩士班  |
| 🗙 🖉 🔑              | 112 | 2  | 管理學院 | 企業管理學系 | 碩士班  |
| 🗙 🖌 🔎              | 112 | 2  | 管理學院 | 企業管理學系 | 碩士班  |
| 💥 🖉 🔎              | 112 | 2  | 管理學院 | 企業管理學系 | 碩士班  |

## Excel上傳-資料上傳說明

| Excel 資料匯入                                                                           |
|--------------------------------------------------------------------------------------|
| 選擇檔案 未選擇任何檔案                                                                         |
| 送出 返回                                                                                |
|                                                                                      |
|                                                                                      |
| 1. 異動系所請至基本資料設定,請勿直接更改Excel上之學院、系所、學制、年級等資料。                                         |
| 2. 請勿變更欄位順序。                                                                         |
| <ol> <li>Excel匯入不提供刪除資料,刪除資料請按下「返回」鈕回到資料填寫頁面,再進行刪除。或由系統管理師操作<br/>「清除本表資料」</li> </ol> |
| 4. 若該条所、學制無任何資料,請整列空白,系統將跳過該条所相關資料匯入                                                 |
| 5. 合作學校國別請下載國別代碼表,請依代碼新增國別,例如僑居地為「加拿大」,合作學校國別請填「403」。                                |
| 6. 授予學位 請下載對照表,並於授予學位填寫代碼                                                            |
| 例如:授予學位為「學士及碩士」請填寫「3」。                                                               |
| 7. 代碼:為「系所」、「學制」、「班別」之交集,用以區分同一單位且同一學制不同之班別,若由本系統下載<br>excel請忽略此提示。                  |
|                                                                                      |

大學校院校務資料庫 43

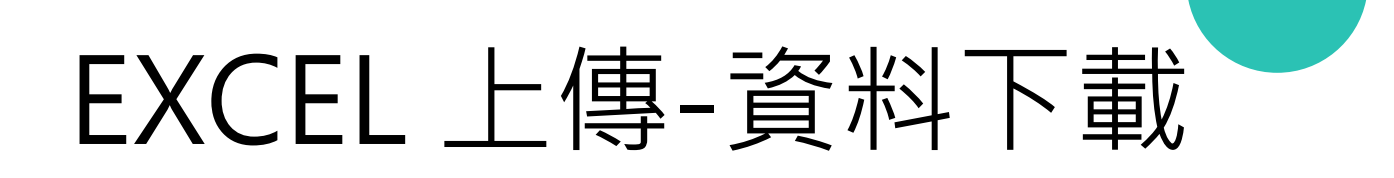

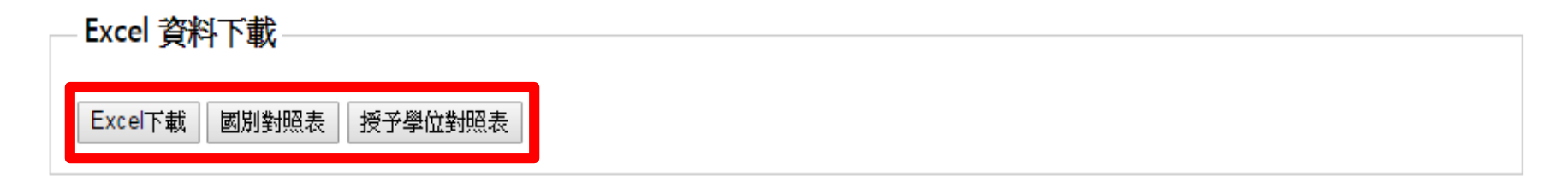

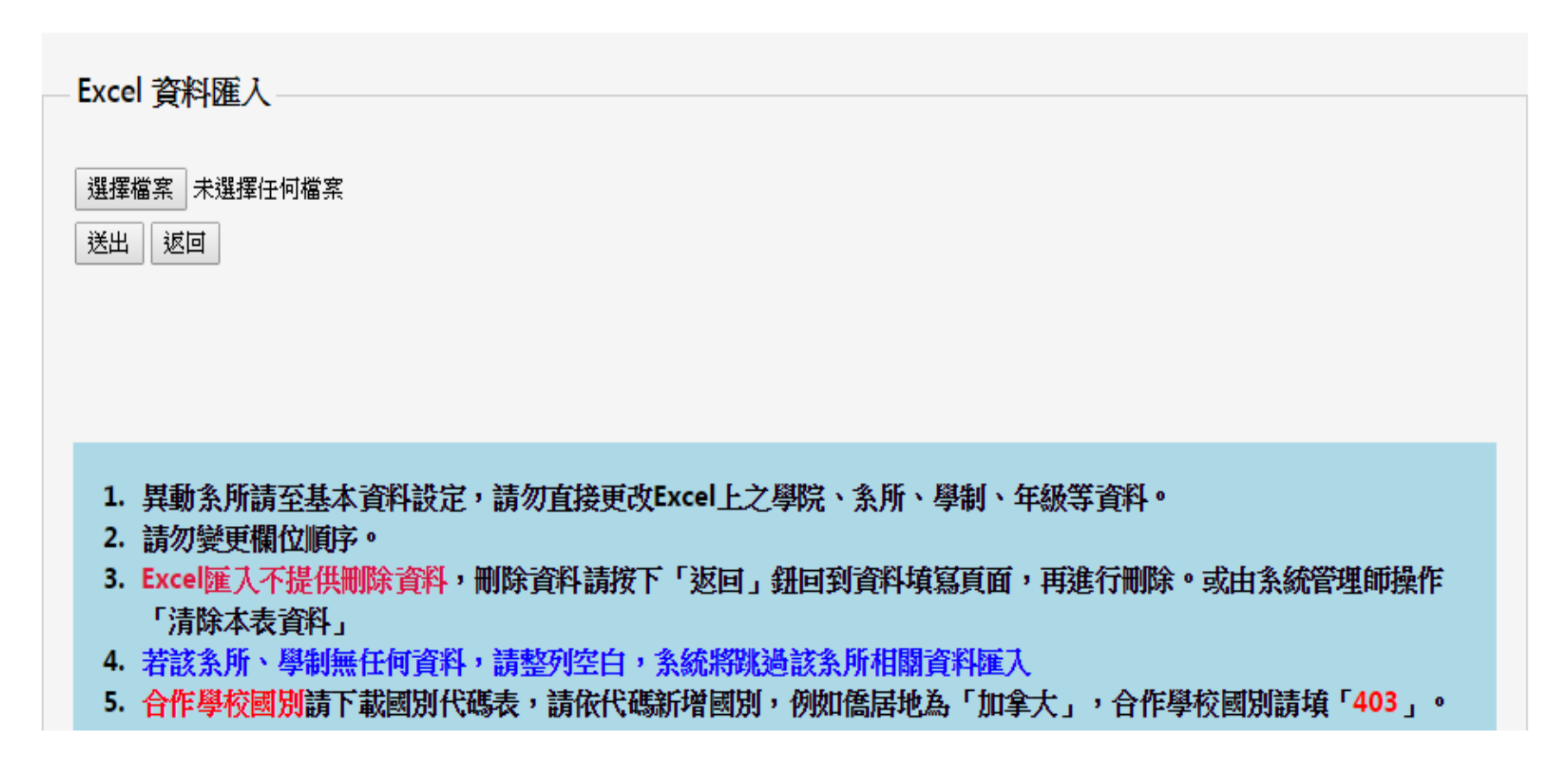

## EXCEL 上傳-資料下載

| 檔案下載 |                                                                                                    |
|------|----------------------------------------------------------------------------------------------------|
| 是否要  | 開啟或儲存這個檔案?                                                                                             |
|      | 名稱: 第10010期_學6.雙聯學制學生人數統計表.xls<br>類型: Microsoft Excel 97-2003<br>従: 140.125.243.52<br>開啟舊檔(O) 儲存(S) 取消 |
| 1    | 雖然來自網際網路的檔案可能是有用的,但是某些檔案有可<br>能會傷害您的電腦。如果您不信任其來源,諸不要開啟或儲<br>存這個檔案。 <u>有什麼樣的風險?</u>                     |

## EXCEL 上傳-對照表

| 國別代<br>碼 | 國別           | 英文國別              |
|----------|--------------|-------------------|
| 1        | 阿富汗伊斯蘭國      | Afghanistan       |
| 2        | 巴林王國         | Bahrain           |
| 3        | 孟加拉人民共和國     | Bangladesh        |
| 4        | 不丹王國         | Bhutan            |
| 5        | 緬甸聯邦共和國      | Burma             |
| 6        | 東埔寨王國        | Cambodia          |
| 7        | 賽普勒斯共和國      | Cyprus            |
| 8        | 印度共和國        | India             |
| 9        | 印度尼西亞共和國     | Indonesia         |
| 10       | 伊朗伊斯蘭共和國     | Iran              |
| 11       | 伊拉克共和國       | Iraq              |
| 12       | 以色列          | Israel            |
| 13       | 日本           | Japan             |
| 14       | 約旦哈什米王國      | Jordan            |
| 15       | 大韓民國(南韓)     | Republic of Korea |
| 16       | 科威特          | Kuwait            |
| 17       | 寮人民民主共和國(寮國) | Laos              |
| 18       | 黎巴嫩共和國       | Lebanon           |
| 19       | 馬來西亞         | Malaysia          |
| 20       | 馬爾地夫共和國      | Maldives          |
| 21       | 尼泊爾聯邦民主共和國   | Nepal             |
| 22       | 阿曼王國         | Oman              |
| 23       | 巴基斯坦伊斯蘭共和國   | Pakistan          |
| 24       | 菲律賓共和國       | Philippines       |
| 25       | 卡達           | Qatar             |
| 26       | 沙烏地阿拉伯王國     | Saudi Arabia      |
| 27       | 新加坡共和國       | Singapore         |

大學<mark>校</mark>院校務資料庫

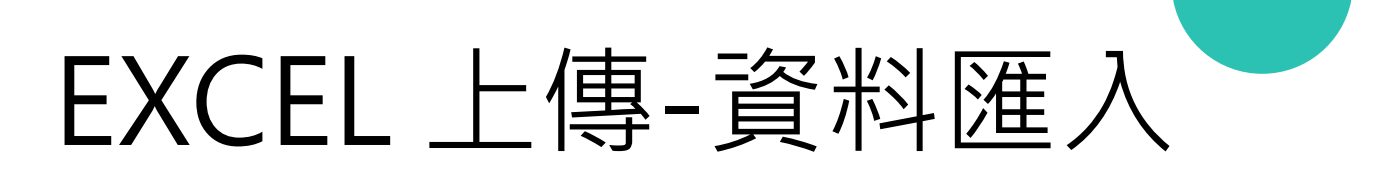

| 髥 | 图1.正式學籍在學學生人數                                                     |       |
|---|-------------------------------------------------------------------|-------|
| 學 | ■校名稱: 6666 測試大學一 ◆                                                |       |
| E | ixcel 資料下載                                                        |       |
|   | Excel下載 Ods下載                                                     |       |
| E | Excel 資料匯入                                                        |       |
|   |                                                                   |       |
|   |                                                                   | 請選擇檔案 |
|   | 送出返回                                                              |       |
|   |                                                                   |       |
|   |                                                                   |       |
|   |                                                                   |       |
|   | 1. 異動系所請至基本資料設定‧請勿直接更改Excel上之學院、系所、學制、年級等資料。                      |       |
|   | 2. 請勿變更欄位順序。                                                      |       |
|   | 3. Excel匯入不提供刪除資料 · 刪除資料請按下「返回」鈕回到資料填寫頁面 · 再進行刪除 <sup>。</sup> 或由系 | 統管理師操 |
|   | 作「清除本表資料」                                                         |       |
|   | 4. 若該系所、學制、年級無任何資料·請整列空白·系統將跳過該系所相關資料匯入                           |       |
|   | 5. 代碼:為「系所」、「學制」、「班次」之交集·用以區分同一單位且同一學制不同之班別·若                     | 由本系統下 |
|   | 載excel請忽略此提示。                                                     |       |

## EXCEL 上傳-資料匯入

| 第四       福人 原葉原菜 公式 資料 反果 軟滑 小点       ●●●●●●       ●●●●●       ●●●●●       ●●●●●       ●●●●●●       ●●●●●●       ●●●●●●       ●●●●●●       ●●●●●●       ●●●●●●       ●●●●●●●       ●●●●●●●       ●●●●●●●       ●●●●●●       ●●●●●●●       ●●●●●●●       ●●●●●●●       ●●●●●●●       ●●●●●●       ●●●●●●       ●●●●●●       ●●●●●●       ●●●●●●●       ●●●●●●       ●●●●●●       ●●●●●●       ●●●●●       ●●●●●●       ●●●●●●       ●●●●●       ●●●●●       ●●●●●       ●●●●●       ●●●●●       ●●●●●       ●●●●●       ●●●●●       ●●●●●       ●●●●●       ●●●●       ●●●●       ●●●●       ●●●●       ●●●●       ●●●●       ●●●●       ●●●●       ●●●●       ●●●●       ●●●       ●●●       ●●●       ●●●       ●●●●       ●●●       ●●●       ●●●       ●●●       ●●●       ●●●       ●●●       ●●●       ●●●       ●●●       ●●●       ●●●       ●●●       ●●●       ●●●       ●●●       ●●●       ●●●       ●●●       ●●       ●●       ●●●       ●●●       ●●       ●●●      ●●       ●●       ●●       ●●       ●●      ●●      ●●      ●●       ●●      ●●      ●●      ●●      ●●       ●●       ●●      ●●      ●●     ●●     ●●     ●●                                                                                                    |          | X → C × →  第10010期_學1.一般生實際在學學生人數表 [相容模式] - Microsoft Excel □ 回 X |                                         |                                       |               |          |                      |                                        |                              |            |                                                                                                    |            |                               |          |     |
|----------------------------------------------------------------------------------------------------|----------|-------------------------------------------------------------------|-----------------------------------------|---------------------------------------|---------------|----------|----------------------|----------------------------------------|------------------------------|------------|----------------------------------------------------------------------------------------------------|------------|-------------------------------|----------|-----|
| 新工       Aial       11       Aix       第日       第日       11       Aix       第日       第日                                                                                                    | 榴        | 案 常月                                                              | ŧ                                       | 插入 版                                  | 面配置 公式        | 資料       | 校閱 檢視                | 小組                                     |                              |            |                                                                                                    |            |                               | s 🕜 — 🖻  | 53  |
| Jage       B       J       J       H       J       H       J       H       J       H       J       H       J       H       J       J       J       J       J       J       H       J       J       H       J       J       H       J       J       H       J       J       H       J       J       H       J       J       H       J       J <thj< th=""> <thj< th=""></thj<></thj<>                                                                                                    | L<br>Bit | 》<br>●<br>►<br>►<br>■<br>複製                                       | -<br>  +                                | Arial                                 | - 1           | 1 · A /  |                      | ≫~ <b>冒</b> 自動                         | 通用格式                         |            | ▲ 日本 1000 日本 1000 1000 | 副除 格式      | Σ 自動加總 ▼ A<br>및 填滿 ▼ Z<br>排底曲 |          |     |
| 野飯端         子型         野貴方式         繁雄         様式         银子信         編輯           12 <td></td> <td> 🧳 複製</td> <td>格式</td> <td>BIU</td> <td>*   🖽 *   🙅 *</td> <td>A ▼   Φž</td> <td>* = = =</td> <td>「「「「「「」」 「「」」 「「」」 「「」」 「「」」 「「」」 「「」」</td> <td>1査中▼\$ ▼ % ・ *</td> <td>的條</td> <td>12010 112010000 1111911 11200</td> <td>* *</td> <td>② 清除 ▼ *</td> <td>選取▼</td> <td></td>                                                                                                    |          | 🧳 複製                                                              | 格式                                      | BIU                                   | *   🖽 *   🙅 * | A ▼   Φž | * = = =              | 「「「「「「」」 「「」」 「「」」 「「」」 「「」」 「「」」 「「」」 | 1査中▼\$ ▼ % ・ *               | 的條         | 12010 112010000 1111911 11200                                                                                                    | * *        | ② 清除 ▼ *                      | 選取▼      |     |
| 12       · · · · · · · · · · · · · · · · · · ·                                                                                                    |          | 剪貼簿                                                               | Fai                                     |                                       | 字型            |          | Fa l                 | 對齊方式                                   | い 数値                         | E E        | 様式(                                                                                                    | <b>潜存格</b> | 編輯                            |          |     |
| A       B       C       D       E       F       G       H       I       正式學籍之在學學生總人<br>數另       正式學籍之在學學生總人<br>數另       正式學籍之在學學生總人<br>數另       正式學籍之在學學生總人<br>數分       正式學籍之在學學生總人<br>數分       正式學籍之在學學生總人<br>數分       福充說<br>數女       明         3       98       1       493       文學院       2667       資訊系統系       m1       碩士班       1       1       1       1       1       1       1       1       1       1       1       1       1       1       1       1       1       1       1       1       1       1       1       1       1       1       1       1       1       1       1       1       1       1       1       1       1       1       1       1       1       1       1       1       1       1       1       1       1       1       1       1       1       1       1       1       1       1       1       1       1       1       1       1       1       1       1       1       1       1       1       1       1       1       1       1       1       1       1       1       1       1       1       1       1       1                                                                                                    |          |                                                                   | J2                                      |                                       | - (= j        | fsc .    |                      |                                        |                              |            |                                                                                                    |            |                               |          | ~   |
| 學年         學朋         學院代         單位代         單位         單位         學制         學制         年級         正式學籍之在學學生總人         正式學籍之在學學生總人         撤充說           2         98         1         493         文學院         2667 資訊系統系         m1         碩士班         1           3         98         1         493         文學院         2667 資訊系統系         m1         碩士班         2           4         98         1         493         文學院         2667 資訊系統系         m1         碩士班         2           5         98         1         493         文學院         2667 資訊系統系         m1         碩士班         3           6         98         1         493         文學院         2667 資訊系統系         m1         碩士班         4           6         98         1         493         文學院         2667 資訊系統系         m1         碩士班         4         -         -         -         -         -         -         -         -         -         -         -         -         -         -         -         -         -         -         -         -         -         -         -         -         -         -         -         -                                                                                                    |          | Α                                                                 | В                                       | С                                     | D             | E        | F                    | G                                      | Н                            |            | J                                                                                                    |            | K                             | L        | E   |
| 2       98       1       493 文學院       2667 資訊系統系       m1       碩士班       1         3       98       1       493 文學院       2667 資訊系統系       m1       碩士班       2         4       98       1       493 文學院       2667 資訊系統系       m1       碩士班       3         5       98       1       493 文學院       2667 資訊系統系       m1       碩士班       4         6       98       1       493 文學院       2667 資訊系統系       m1       碩士班       4         6       98       1       493 文學院       2667 資訊系統系       m1       碩士班       4         7       98       1       493 文學院       2667 資訊系統系       m1       碩士班       4         8       98       1       493 文學院       2667 資訊系統系       m1       碩士班       4         9       98       1       493 文學院       2667 消費訊系統系       m1       1       大學四年制       5       1         9       98       1       493 文學院       2667 討政學系       1       1       1       1       1       1       1       1       1       1       1       1       1       1       1       1       1       1       1 <td>1</td> <td>學年<br/>度</td> <td>學期</td> <td>學院代<br/>碼</td> <td>學院</td> <td>單位代<br/>碼</td> <td>單位</td> <td>學制代<br/>碼</td> <td>學制</td> <td>年級</td> <td>正式學籍之在學學生總人<br/>數男</td> <td>、正式學籍</td> <td>記在學學生總人<br/>數女</td> <td>補充說<br/>明</td> <td></td>  | 1        | 學年<br>度                                                           | 學期                                      | 學院代<br>碼                              | 學院            | 單位代<br>碼 | 單位                   | 學制代<br>碼                               | 學制                           | 年級         | 正式學籍之在學學生總人<br>數男                                                                                                    | 、正式學籍      | 記在學學生總人<br>數女                 | 補充說<br>明 |     |
| 3       98       1       493 文學院       2667 資訊系統系       m1       碩士班       2         4       98       1       493 文學院       2667 資訊系統系       m1       碩士班       3         5       98       1       493 文學院       2667 資訊系統系       m1       碩士班       4         6       98       1       493 文學院       2667 資訊系統系       m1       碩士班       4         6       98       1       493 文學院       2667 資訊系統系       m1       碩士班       4         7       98       1       493 文學院       3000 特殊專班資料1       u1       大學四年制(含以上)學士封       1         8       98       1       493 文學院       3000 特殊專班資料1       u1       大學四年制(含以上)學士封       2         9       98       1       493 文學院       2643 財政學系       u2       大學四年制技術系       1         10       98       1       494 社會科學學院       2643 財政學系       u2       大學四年制技術系       3         12       98       1       494 社會科學學院       2643 財政學系       u2       大學四年制技術系       4         13       98       1       494 社會科學學院       2643 財政學系       u2       大學四年制技術系       6         14       98       1                                                                                                    | 2        | 98                                                                | 1                                       | 493                                   | 文學院           | 2667     | 資訊系統系                | m1                                     | 碩士班                          | 1          |                                                                                                    | ]          |                               |          |     |
| 4       98       1       493 文學院       2667 資訊系統系       m1       碩士班       3         5       98       1       493 文學院       2667 資訊系統系       m1       碩士班       4         6       98       1       493 文學院       2667 資訊系統系       m1       碩士班       4         6       98       1       493 文學院       2667 資訊系統系       m1       碩士班       4         7       98       1       493 文學院       3900 特殊專班資料1       u1       大學四年制(含以上學士)       1         8       98       1       493 文學院       2607 資訊系統系       m1       01       大學四年制(含以上學士)       1         9       98       1       493 文學院       3900 特殊專班資料1       u1       大學四年制(含以上學士)       2         9       98       1       494 社會科學學院       2643 財政學系       u2       大學四年制技術系       3         10       98       1       494 社會科學學院       2643 財政學系       u2       大學四年制技術系       5         11       98       1       494 社會科學學院       2643 財政學系       u2       大學四年制技術系       6         14       98       1       494 社會科學學院       2643 財政學系       u2       大學四年制技術系       1       1         16                                                                                                    | 3        | 98                                                                | 1                                       | 493                                   | 文學院           | 2667     | 資訊系統系                | m1                                     | 碩士班                          | 2          |                                                                                                    | Ţ          |                               |          |     |
| 5       98       1       493 文學院       2667 資訊系統系       m1       碩士班       4         6       98       1       493 文學院       2667 資訊系統系       m1       碩士班       4         7       98       1       493 文學院       3900 特殊專班資料1       u1       大學四年制(含以上)學士班       1         8       98       1       493 文學院       3900 特殊專班資料1       u1       大學四年制(含以上)學士班       2         9       98       1       494 社會科學學院       2643 財政學系       u2       大學四年制技術系       1         10       98       1       494 社會科學學院       2643 財政學系       u2       大學四年制技術系       3         11       98       1       494 社會科學學院       2643 財政學系       u2       大學四年制技術系       3         12       98       1       494 社會科學學院       2643 財政學系       u2       大學四年制技術系       3         13       98       1       494 社會科學學院       2643 財政學系       u2       大學四年制技術系       6         14       98       1       494 社會科學學院       2643 財政學系       u2       大學四年制技術系       6         14       98       1       494 社會科學學院       2643 財政學系       u3       大學二年制技術系       1         16       98<                                                                                                    | 4        | 98                                                                | 1                                       | 493                                   | 文學院           | 2667     | 資訊系統系                | m1                                     | 碩士班                          | 3          |                                                                                                    |            |                               |          |     |
| 6       98       1       493 文學院       2667 資訊系統系       m1       碩士班       @ 名        0        5         7       98       1       493 文學院       3900 特殊專班資料1       u1       大學四年制(含以上)學士我       1           8       98       1       493 文學院       3900 特殊專班資料1       u1       大學四年制(含以上)學士我       2            9       98       1       494 社會科學學院       2643 財政學系       u2       大學四年制技術系       1            10       98       1       494 社會科學學院       2643 財政學系       u2       大學四年制技術系       3                                                                   <                                                                                                    | 5        | 98                                                                | 1                                       | 493                                   | 文學院           | 2667     | 資訊系統系                | m1                                     | 碩士班                          | 4          |                                                                                                    |            |                               |          | _   |
| 7       98       1       493 文學院       3900 特殊專班資料1       u1       大學四年制(含以上)學士3       1         8       98       1       493 文學院       3900 特殊專班資料1       u1       大學四年制(含以上)學士3       2         9       98       1       494 社會科學學院       2643 財政學系       u2       大學四年制技術系       1         10       98       1       494 社會科學學院       2643 財政學系       u2       大學四年制技術系       3         11       98       1       494 社會科學學院       2643 財政學系       u2       大學四年制技術系       3         12       98       1       494 社會科學學院       2643 財政學系       u2       大學四年制技術系       4         13       98       1       494 社會科學學院       2643 財政學系       u2       大學四年制技術系       5         14       98       1       494 社會科學學院       2643 財政學系       u2       大學四年制技術系       6         15       98       1       494 社會科學學院       2643 財政學系       u3       大學二年制技術系       1         16       98       1       494 社會科學學院       2643 財政學系       u3       大學二年制技術系       2         17       98       1       494 社會科學學院       2643 財政學系       u3       大學二年制技術系       3         14 <td>6</td> <td>98</td> <td>1</td> <td>493</td> <td>文學院</td> <td>2667</td> <td>資訊系統系</td> <td>m1</td> <td><u>碩士班● 視調</u></td> <td>1 k (M) 5</td> <td></td> <td></td> <td></td> <td></td> <td>_</td> | 6        | 98                                                                | 1                                       | 493                                   | 文學院           | 2667     | 資訊系統系                | m1                                     | <u>碩士班● 視調</u>               | 1 k (M) 5  |                                                                                                    |            |                               |          | _   |
| 8       98       1       493 文學院       3900 特殊專班資料1       u1       大學四年制(含以上)學士現       2         9       98       1       494 社會科學學院       2643 財政學系       u2       大學四年制技術系       1         10       98       1       494 社會科學學院       2643 財政學系       u2       大學四年制技術系       2         11       98       1       494 社會科學學院       2643 財政學系       u2       大學四年制技術系       3         12       98       1       494 社會科學學院       2643 財政學系       u2       大學四年制技術系       4         13       98       1       494 社會科學學院       2643 財政學系       u2       大學四年制技術系       5         14       98       1       494 社會科學學院       2643 財政學系       u2       大學四年制技術系       6         15       98       1       494 社會科學學院       2643 財政學系       u2       大學四年制技術系       1         16       98       1       494 社會科學學院       2643 財政學系       u3       大學二年制技術系       2         17       98       1       494 社會科學學院       2643 財政學系       u3       大學二年制技術系       3         17       98       1       494 社會科學學院       2643 財政學系       u3       大學二年制技術系       3         16                                                                                                    | 7        | 98                                                                | 1                                       | 493                                   | 文學院           | 3900     | 特殊事班資料               | 1 u1                                   | 大學四年制(含以上)學士                 | <u>6</u> 1 |                                                                                                    |            |                               |          | _   |
| 9       98       1       494 社會科學學院       2643 財政學系       12       大學四年制技術系       1         10       98       1       494 社會科學學院       2643 財政學系       12       大學四年制技術系       2         11       98       1       494 社會科學學院       2643 財政學系       12       大學四年制技術系       3         12       98       1       494 社會科學學院       2643 財政學系       12       大學四年制技術系       4         13       98       1       494 社會科學學院       2643 財政學系       12       大學四年制技術系       5         14       98       1       494 社會科學學院       2643 財政學系       12       大學四年制技術系       6         14       98       1       494 社會科學學院       2643 財政學系       12       大學四年制技術系       6         15       98       1       494 社會科學學院       2643 財政學系       13       大學二年制技術系       1         16       98       1       494 社會科學學院       2643 財政學系       13       大學二年制技術系       2         17       98       1       494 社會科學學院       2643 財政學系       13       大學二年制技術系       3         14       94       社會科學學院       2643 財政學系       13       大學二年制技術系       3         17       98 <t< td=""><td>8</td><td>98</td><td>1</td><td>493</td><td>文學院</td><td>3900</td><td>特殊專班資料</td><td>1 u1</td><td>大學四年制(含以上)學士</td><td>£ 2</td><td></td><td></td><td></td><td></td><td>_</td></t<>                | 8        | 98                                                                | 1                                       | 493                                   | 文學院           | 3900     | 特殊專班資料               | 1 u1                                   | 大學四年制(含以上)學士                 | £ 2        |                                                                                                    |            |                               |          | _   |
| 10       98       1       494 社會科學學院       2643 財政學系       12       大學四年制技術系       2         11       98       1       494 社會科學學院       2643 財政學系       12       大學四年制技術系       3         12       98       1       494 社會科學學院       2643 財政學系       12       大學四年制技術系       4         13       98       1       494 社會科學學院       2643 財政學系       12       大學四年制技術系       5         14       98       1       494 社會科學學院       2643 財政學系       12       大學四年制技術系       6         14       98       1       494 社會科學學院       2643 財政學系       12       大學四年制技術系       6         15       98       1       494 社會科學學院       2643 財政學系       13       大學二年制技術系       1         16       98       1       494 社會科學學院       2643 財政學系       13       大學二年制技術系       2         17       98       1       494 社會科學學院       2643 財政學系       13       大學二年制技術系       3         17       98       1       494 社會科學學院       2643 財政學系       13       大學二年制技術系       3         14       + M       Sheet0                                                                                                    | 9        | 98                                                                |                                         | 494                                   | 社會科學學院        | 2643     | 財政學系                 | u2                                     | 大學四年制技術系                     | 1          |                                                                                                    |            |                               |          | _   |
| 11       98       1       494 社會科學學院       2643 財政學系       12       大學四年制技術系       3         12       98       1       494 社會科學學院       2643 財政學系       12       大學四年制技術系       4         13       98       1       494 社會科學學院       2643 財政學系       12       大學四年制技術系       5         14       98       1       494 社會科學學院       2643 財政學系       12       大學四年制技術系       5         14       98       1       494 社會科學學院       2643 財政學系       12       大學四年制技術系       6       1         15       98       1       494 社會科學學院       2643 財政學系       13       大學二年制技術系       1       1         16       98       1       494 社會科學學院       2643 財政學系       13       大學二年制技術系       2       1       1         17       98       1       494 社會科學學院       2643 財政學系       13       大學二年制技術系       3       1       1         17       98       1       494 社會科學學院       2643 財政學系       13       大學二年制技術系       3       1       1         16       98       1       494 社會科學學院       2643 財政學系       13       1       1       1       1         17       98                                                                                                    | 10       | 98                                                                |                                         | 494                                   | 社會科學學院        | 2643     | 財政學系                 | <u>u2</u>                              | 大學四年制技術系                     | 2          |                                                                                                    |            |                               |          | _   |
| 12       98       1       494 社會科學學院       2043 財政學系       U2       大學四年制技術系       4         13       98       1       494 社會科學學院       2643 財政學系       U2       大學四年制技術系       5         14       98       1       494 社會科學學院       2643 財政學系       U2       大學四年制技術系       6         15       98       1       494 社會科學學院       2643 財政學系       U3       大學二年制技術系       1         16       98       1       494 社會科學學院       2643 財政學系       U3       大學二年制技術系       2         17       98       1       494 社會科學學院       2643 財政學系       U3       大學二年制技術系       3         17       98       1       494 社會科學學院       2643 財政學系       U3       大學二年制技術系       3         17       98       1       494 社會科學學院       2643 財政學系       U3       大學二年制技術系       3         14       + M       Sheet0       ************************************                                                                                                    | 11       | 98                                                                | 1                                       | 494                                   | 社會科學學院        | 2643     | 財政學系                 | u2                                     | 大學四年制技術系                     | 3          |                                                                                                    |            |                               |          | - 1 |
| 13       98       1       494 社會科學學院       2643 財政學系       U2       大學四年制技術系       5         14       98       1       494 社會科學學院       2643 財政學系       U2       大學四年制技術系       6         15       98       1       494 社會科學學院       2643 財政學系       U2       大學四年制技術系       6         15       98       1       494 社會科學學院       2643 財政學系       U3       大學二年制技術系       1         16       98       1       494 社會科學學院       2643 財政學系       U3       大學二年制技術系       2         17       98       1       494 社會科學學院       2643 財政學系       U3       大學二年制技術系       3         17       98       1       494 社會科學學院       2643 財政學系       U3       大學二年制技術系       3         16       98       1       494 社會科學學院       2643 財政學系       U3       大學二年制技術系       3         17       98       1       494 社會科學學院       2643 財政學系       U3       大學二年制技術系       3         14       ▶       Sheet0       ▶       1       ●       ●                                                                                                    | 12       | 98                                                                | 1                                       | 494                                   | 社會科學學院        | 2643     | 財政學系                 | u2                                     | 大學四年制技術系                     | 4          |                                                                                                    |            |                               |          | _   |
| 14       98       1       494 社會科學學院       2643 財政學系       U2       大學四年制技術系       6         15       98       1       494 社會科學學院       2643 財政學系       U3       大學二年制技術系       1         16       98       1       494 社會科學學院       2643 財政學系       U3       大學二年制技術系       2         17       98       1       494 社會科學學院       2643 財政學系       U3       大學二年制技術系       2           17       98       1       494 社會科學學院       2643 財政學系       U3       大學二年制技術系       3            17       98       1       494 社會科學學院       2643 財政學系       U3       大學二年制技術系       3            16       + M       Sheet0       *                                                    <                                                                                                    | 13       | 98                                                                | 1                                       | 494                                   | 社會科學學院        | 2643     | <u> 財政學系</u>         | u2                                     | 大學四年制技術系                     | 5          |                                                                                                    |            |                               |          |     |
| 15       98       1       494 社會科學學院       2043 財政學系       U3       大學二年制技術系       1         16       98       1       494 社會科學學院       2643 財政學系       U3       大學二年制技術系       2         17       98       1       494 社會科學學院       2643 財政學系       U3       大學二年制技術系       2         17       98       1       494 社會科學學院       2643 財政學系       U3       大學二年制技術系       3         16       5heet0       1       10%       1       1       1                                                                                                    | 14       | 98                                                                | 1                                       | 494                                   | 社會科学学院        | 2643     | <u> 財政學系</u>         | u2                                     | 大学四年制技術系                     | 6          |                                                                                                    |            |                               |          | _   |
| 10       98       1       494   位置科学学院       2043   取以学系       U3       大学_牛 和技術系       2         17       98       1       494   社會科學學院       2643   財政學系       U3       大學二年制技術系       3         14       + H       Sheet0       *       ●       ●       ●       ●         15       *       ●       ●       ●       ●       ●       ●                                                                                                    | 15       | 98                                                                | 1                                       | 494                                   | 社會科學學院        | 2643     | <u> 財政学系</u>         | u3                                     | <u>大学二年制技術系</u><br>          | 1          |                                                                                                    |            |                               |          | _   |
| 1/     98     1     494     494     494     4     4     4     4     4     4     4     4     4     4     4     4     4     4     4     4     4     4     4     4     4     4     4     4     4     4     4     4     4     4     4     4     4     4     4     4     4     4     4     4     4     4     4     4     4     4     4     4     4     4     4     4     4     4     4     4     4     4     4     4     4     4     4     4     4     4     4     4     4     4     4     4     4     4     4     4     4     4     4     4     4     4     4     4     4     4     4     4     4     4     4     4     4     4     4     4     4     4     4     4     4     4     4     4     4     4     4     4     4     4     4     4     4     4     4     4     4     4     4     4     4     4     4     4     4     4     4     4     4                                                                                                         | 16       | 98                                                                | 1                                       | 494                                   | 任曾科学学院        | 2643     | <u>別以学系</u><br>时75回多 | <u>u</u> 3                             | <u>大学二年制技術系</u><br> 上開己を創せまる | 2          |                                                                                                    |            |                               |          | _   |
|                                                                                                    |          | 88<br>▶ ₩ She                                                     | 1<br>≥et0 ∡                             | 494<br>∲]                             | 伍曾科學学院        | 2643     | 別収学系                 | Ju3                                    | 大学二年前技術系                     | 3          |                                                                                                    |            |                               |          |     |
|                                                                                                    | 就結       | 1 ( SHC                                                           | ~~~~~~~~~~~~~~~~~~~~~~~~~~~~~~~~~~~~~~~ | · · · · · · · · · · · · · · · · · · · |               |          |                      |                                        |                              |            |                                                                                                    |            | コ 円 100% (一)                  |          | ÷ . |

|              | Image: Image: Imag |                 |                        |               |                            |                       |                |              |                  |                         |     |                                                              |      |                                                     |                    |      |          |       |
|--------------|----------------------------------------------------------------------------------------------------|-----------------|------------------------|---------------|----------------------------|-----------------------|----------------|--------------|------------------|-------------------------|-----|--------------------------------------------------------------|------|-----------------------------------------------------|--------------------|------|----------|-------|
| 櫙            | 案 常                                                                                                    | 用               | 插入 版                   | 面配置 公式        | 資料 相                       | 交閱 檢視                 | 小油             |              |                  |                         |     |                                                              |      |                                                     |                    | G    | v 🕜 🗆 🖻  | P 23  |
| [<br>[<br>貼. | ▲ 剪<br>上<br>● 複                                                                                                    | 下<br>製 ▼<br>製格式 | Arial<br><b>IB / U</b> | • 1           | 0 т А́А<br>х <u>А</u> т фž | · = = =               | ≫* 計自<br>建建 國時 | b換列<br>観置中 ▼ | 通用格式<br>\$ → % , | ▼<br>00. 00.<br>00. 00. | 設定格 | <ul> <li>33</li> <li>3式化格式化為儲存格</li> <li>件、表格、核式、</li> </ul> | □    | ▶<br>▲<br>▲<br>▲<br>▲<br>▲<br>▲<br>▲<br>▲<br>▲<br>▲ | Σ 自動加總 ·<br>● 填滿 · | · 27 |          |       |
|              | 剪貼簿                                                                                                    | G.              |                        | 字型            |                            | G.                    | 對齊方式           | E.           | 數值               | F2                      |     | 樣式                                                           | 儲    | 存格                                                  |                    | 編輯   |          |       |
|              |                                                                                                    | J11             |                        | <b>▼</b> (= j | fx                         |                       |                |              |                  |                         |     |                                                              |      |                                                     |                    |      |          | ~     |
|              | А                                                                                                    | В               | С                      | D             | E                          | F                     | G              |              | Н                |                         | 1   | and the second second second                                 |      |                                                     | K                  |      | L        |       |
| 1            | 學年<br>度                                                                                                    | 學期              | 學院代<br>碼               | 學院            | 單位代<br>碼                   | 單位                    | ● 學制代<br>● 碼   |              | 學制               |                         | 年級  | 正式學籍之在學學<br>數男                                               | 學生總人 | 正式學籍                                                | 之在學學生<br>數女        | 總人   | 補充說<br>明 |       |
| 2            | 98                                                                                                    | 1               | 493                    | 文學院           | 2667                       | 資訊系統系                 | m1             | 碩士班          | Ŧ                |                         | 1   |                                                              |      |                                                     |                    |      |          |       |
| 3            | 98                                                                                                    | 1               | 493                    | <u> 文學院</u>   | 2667                       | 資訊系統系                 | m1             | 碩士班          | Ē                |                         | 2   |                                                              |      |                                                     |                    |      |          |       |
| 4            | 98                                                                                                    | 1               | 493                    | 文學院           | 2667                       | <u>資訊系統系</u>          | m1             | 碩士班          | <u> </u>         |                         | 3   |                                                              |      |                                                     |                    |      |          | _     |
| 5            | 98                                                                                                    | 1               | 493                    | 文學院           | 2667                       | <u>資訊系統系</u><br>次知多数多 | m1             | 碩士サ          | <u>t</u>         |                         | 4   |                                                              |      |                                                     |                    |      |          | _     |
| 6            | 98                                                                                                    | 1               | 493                    | 义学院           | 2007                       | <u>貢訊系統系</u>          | m1             | <u>- 唄士戈</u> | İ                |                         | 5   |                                                              |      |                                                     |                    |      |          |       |
| 7            |                                                                                                    |                 |                        |               |                            |                       |                |              |                  |                         |     |                                                              |      |                                                     |                    |      |          |       |
| 8            |                                                                                                    |                 |                        |               |                            |                       |                |              |                  |                         |     |                                                              |      |                                                     |                    |      |          |       |
| 9            |                                                                                                    |                 |                        |               |                            |                       |                |              |                  |                         |     |                                                              |      |                                                     |                    |      |          |       |
| 10           |                                                                                                    |                 |                        |               |                            |                       |                |              |                  |                         |     |                                                              |      |                                                     |                    |      |          |       |
| 11           |                                                                                                    |                 |                        |               |                            |                       |                |              |                  |                         |     |                                                              |      |                                                     |                    |      |          |       |
| 14 4         | ► ► Sł                                                                                                    | neet0 /         | <b>℃</b>               |               |                            |                       |                |              |                  |                         |     |                                                              |      |                                                     |                    |      |          | •     |
| 就約           | ŧ                                                                                                    | ~               |                        |               |                            |                       |                |              |                  |                         |     |                                                              |      |                                                     | 100% 🤅             | )    | (        | Ð ";; |

學1.正式學籍在學學生人數

學校名稱: 6666 測試大學一

Excel 資料下載

| Excel下載<br>Ods下載                                                                                                    |      |
|----------------------------------------------------------------------------------------------------|------|
| Excel 資料匯入                                                                                                    |      |
|                                                                                                    |      |
| ,我们就是我们的问题,我们就是我们的问题,我们就是我们的问题,我们就是我们就是我们的问题。""我们就是我们就是我们的我们就是我们就是我们就是我们就是我们就是我们就<br>"我们就是我们就是我们就是我们就是我们就是我们就是我们就是我们就是我们就是我们就是 | 擇檔案  |
| 送出返回                                                                                                    |      |
| 上傳成功!<br>總計異動 5 筆資料!                                                                                                    |      |
| 1. 異動系所請至基本資料設定,請勿直接更改Excel上之學院、系所、學制、年級等資料。<br>2. <del>請勿變更欄位順序。</del>                                                        |      |
| 3. Excel匯入不提供刪除資料·刪除資料請按下「返回」鈕回到資料填寫頁面·再進行刪除。或由系統管語<br>作「清除本表資料」                                                               | 理師操  |
| 4. 若該系所、學制、年級無任何資料,請整列空白,系統將跳過該系所相關資料匯入<br>5. 份匯,為「系統」「開始」「孤為、立立集、四以區公园、開始只同、開始了同立班別,共中大系                                      |      |
| 5. 1C嗎:為「系所」、「學制」、「班-火」之父集,用以區分向一里但且向一學制不向之班別,若田本系<br>載excel請忽略此提示。                                                            | たか ト |

¥

| a (2) □ @ |                                                      |                |                 |                |                             |       |                    |              |                            | a 🕜 🗆 🗗 X |                                        |      |      |                                                                                                    |                       |
|-----------|------------------------------------------------------|----------------|-----------------|----------------|-----------------------------|-------|--------------------|--------------|----------------------------|-----------|----------------------------------------|------|------|----------------------------------------------------------------------------------------------------|-----------------------|
| 「記」       | ↓ 前<br>□ 複調<br>· · · · · · · · · · · · · · · · · · · | 下<br>関▼<br>製格式 | Arial<br>BB I U | •<br>• 🗄 •   🌺 | 11 - А́л<br>- <u>А</u> - фž |       | ≫ ■ 自動<br>算 律 ■ 陸欄 | )換列<br> 置中 ▼ | 通用格式 →<br>\$ → % , 5:8 ÷.8 | 設定相       | 33 ↓ ↓ ↓ ↓ ↓ ↓ ↓ ↓ ↓ ↓ ↓ ↓ ↓ ↓ ↓ ↓ ↓ ↓ | □    |      | <ul> <li>∑ 自動加總 ▼</li> <li>∑</li> <li>」 填滿 ▼</li> <li>Z</li> <li>Z</li> <li></li> <li></li>     &lt;</ul> | 7 計<br>時選 尋找與<br>選取 ▼ |
|           | 剪貼簿                                                  | G.             |                 | 字型             |                             | Tai   | 對齊方式               | Fa           | 數值 🛛                       |           | 樣式                                     | 儲    | 存格   | 編輯                                                                                                    |                       |
|           | J3 - fr AAA                                          |                |                 |                |                             |       |                    |              |                            |           |                                        |      |      |                                                                                                    |                       |
| 4         | А                                                    | В              | С               | D              | E                           | F     | G                  |              | Н                          | I         | J                                      |      |      | К                                                                                                    | L                     |
| 1         | 學年<br> <br>                                          | 學期             | 學院代<br>碼        | 學院             | 單位代<br>  碼                  | 單位    | ■ 學制代<br>碼         |              | 學制                         | 年級        | 正式學籍之在學生                               | 學生總人 | 正式學籍 | 訖在學學生總人<br>數女                                                                                                    | 補充說                   |
| 2         | 100                                                  | 1              | 493             | 文學院            | 2667                        | 資訊系統系 | m1                 | 碩士班          |                            | 1         |                                        | 40   |      | 15                                                                                                    |                       |
| 3         | 100                                                  | 1              | 493             | 文學院            | 2667                        | 資訊系統系 | m1                 | 碩士班          |                            | 2         | AAA                                    |      |      | 22                                                                                                    | =                     |
| 4         | 100                                                  | 1              | 493             | 文學院            | 2667                        | 資訊系統系 | m1                 | 碩士班          |                            | 3         |                                        | 10   |      | 10                                                                                                    |                       |
| 5         | 100                                                  | 1              | 493             | 文學院            | 2667                        | 資訊系統系 | m1                 | <u>碩士班</u>   |                            | 4         |                                        | 5    |      | 8                                                                                                    |                       |
| 6         | 100                                                  | 1              | 493             | 又學院            | 2667                        | 資訊系統系 | m1                 | <u> 傾士</u>   |                            | 5         |                                        | 1    |      | 2                                                                                                    |                       |
| 7         |                                                      |                |                 |                |                             |       |                    |              |                            |           |                                        |      |      |                                                                                                    |                       |
| -         |                                                      |                |                 |                |                             |       |                    |              |                            |           |                                        |      |      |                                                                                                    |                       |
| 8         |                                                      |                |                 |                |                             |       |                    |              |                            |           |                                        |      |      |                                                                                                    |                       |
|           |                                                      |                |                 |                |                             |       |                    |              |                            |           |                                        |      |      |                                                                                                    |                       |
| 9         |                                                      |                |                 |                |                             |       |                    |              |                            |           |                                        |      |      |                                                                                                    |                       |
|           |                                                      |                |                 |                |                             |       |                    |              |                            |           |                                        |      |      |                                                                                                    |                       |
| 10        |                                                      |                |                 |                |                             |       |                    |              |                            |           |                                        |      |      |                                                                                                    |                       |
|           |                                                      |                |                 |                |                             |       |                    |              |                            |           |                                        |      |      |                                                                                                    |                       |
| 11        |                                                      |                |                 |                |                             |       |                    |              |                            |           |                                        |      |      |                                                                                                    |                       |
| 14 4      | ▶ ▶ Sh                                               | eet0 🦯         | 2               |                |                             |       |                    |              |                            | 1         |                                        |      |      |                                                                                                    |                       |
| 就緒        |                                                      |                |                 |                |                             |       |                    |              |                            |           |                                        |      |      | 100% 🗩 🚽                                                                                                    | - <b>\</b> + "        |

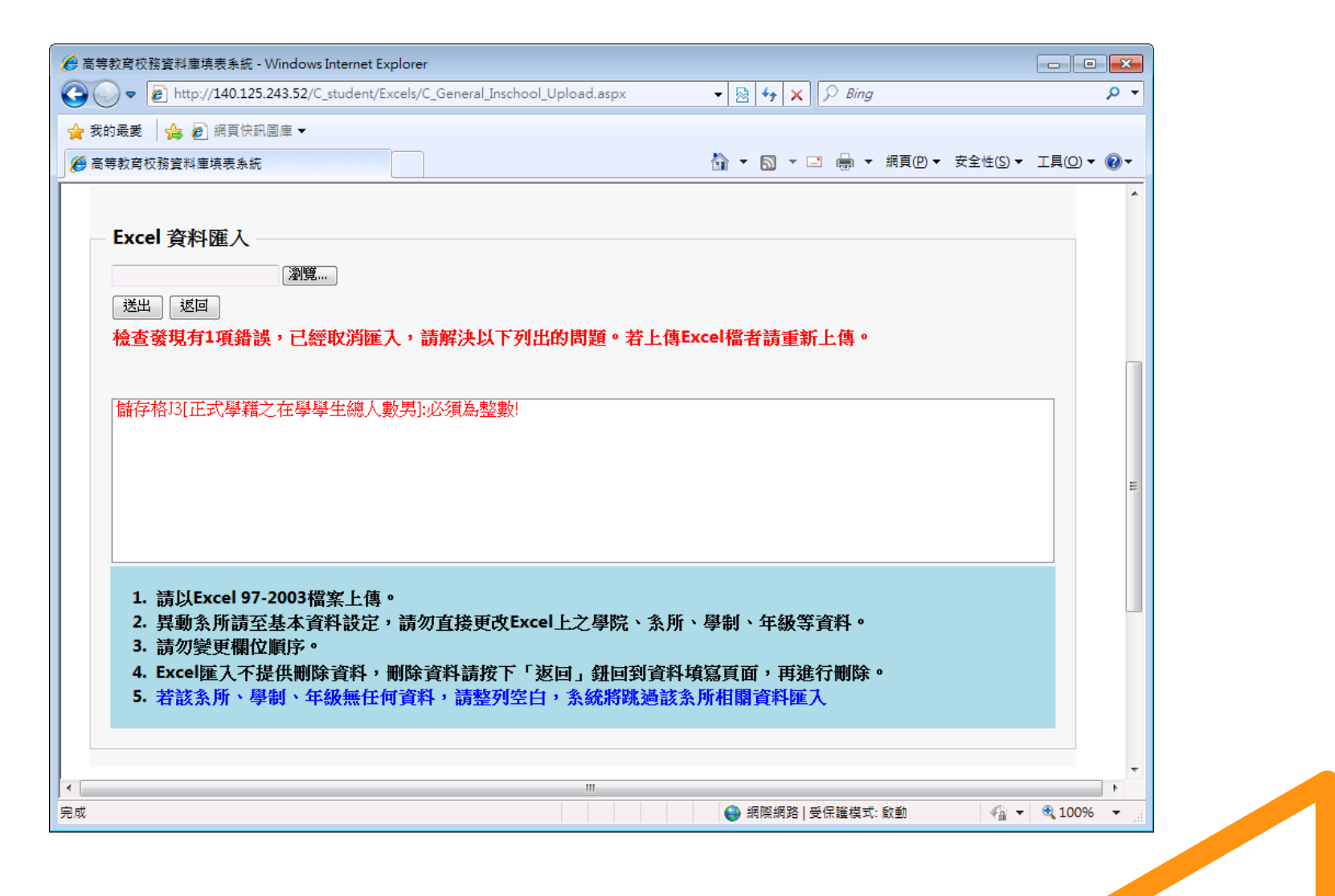

大學校院校務資料庫 52

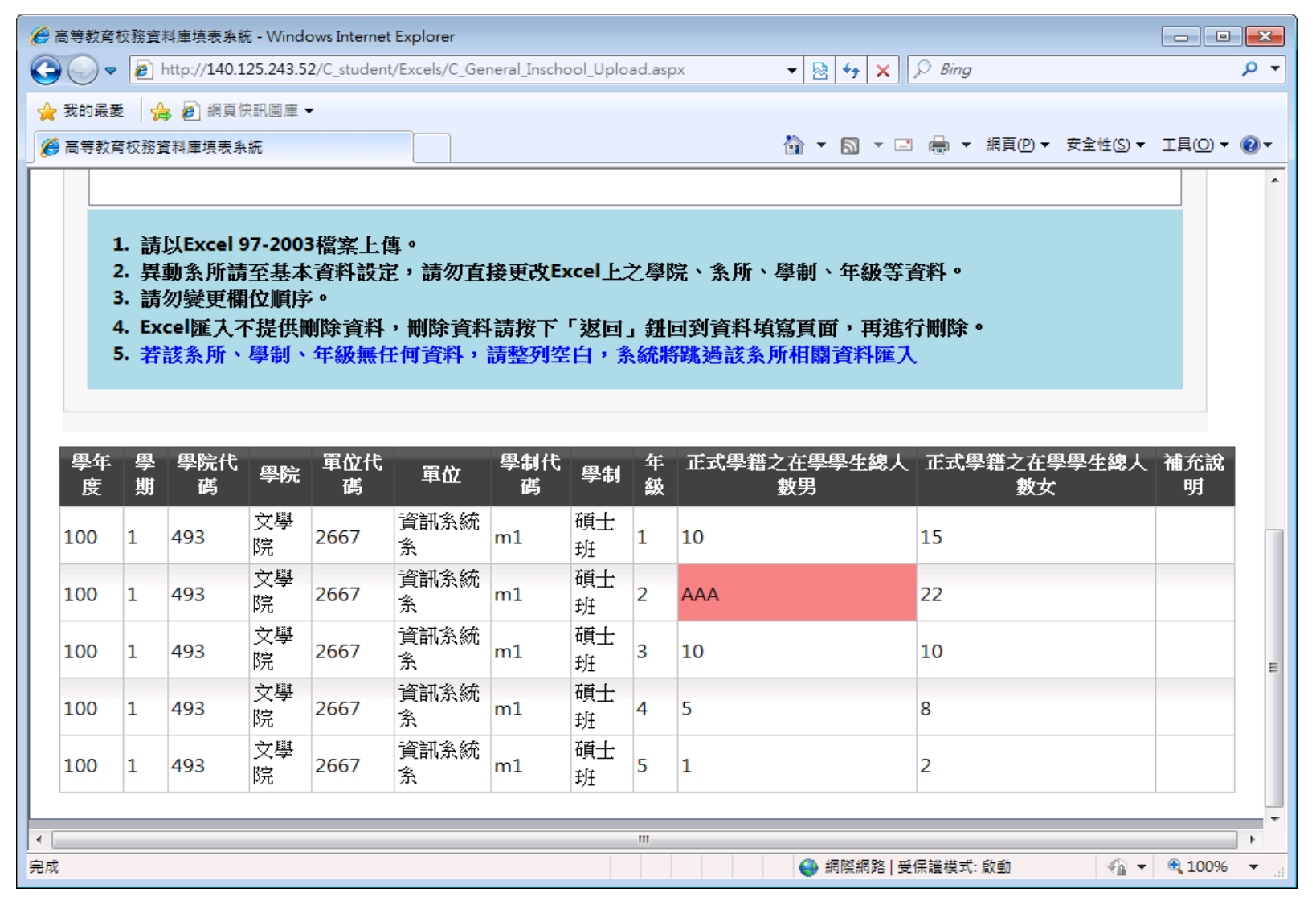

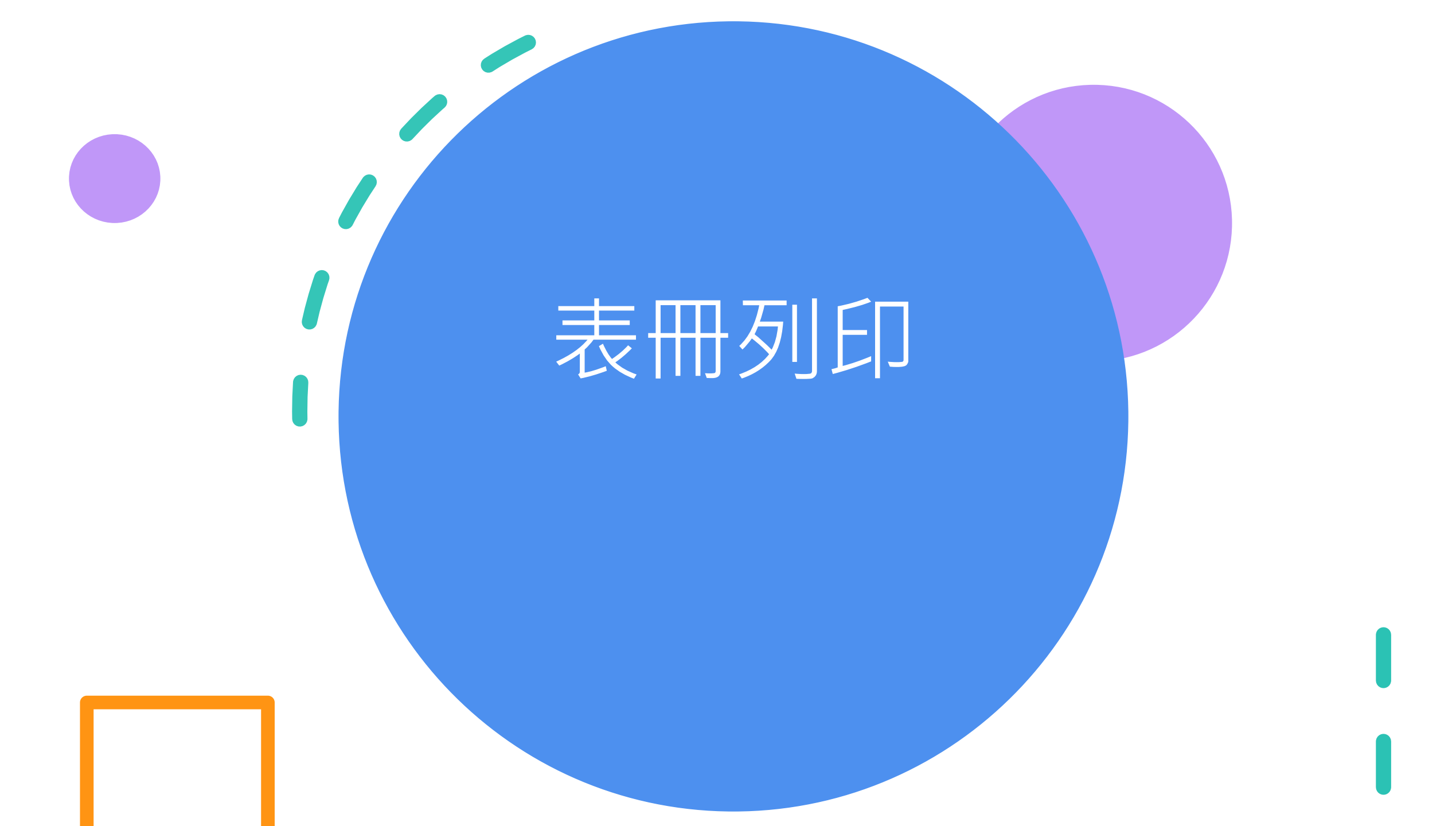

- 若無法下載PDF · 請按「重試」按鈕 · 即可開啟。
- 表冊列印-EXCEL匯出已開放·相關統計處系所代碼已更新。

| 序號 | 表冊名稱                                 | PDF 列印         | Excel列印 |
|----|--------------------------------------|----------------|---------|
| 1  | 學1.正式學籍在學學生人數(3月、10月填報)              | PDF            | X       |
| 2  | 學2.學生就學情況(3月、10月填報)                  | PDF            | X       |
| 3  | 學4.僑生及港澳生學生資料                        | PDF<br>Jack    | X       |
| 4  | 學4-2.大陸地區來臺學生                        | PDF            | X       |
| 5  | 學5.外國學生資料                            | PDE            | X       |
| 6  | 學5-2.境外專班學生資料                        | PDF<br>J.Salar | X       |
| 7  | 學5-4.國際專修部華語先修生及績讀境外生數               | PDF<br>J.Salar | X       |
| 8  | 學5-5.國際專修部華語先修生續讀一年級境外生數及其華語能力測驗結果   | PDF            | X       |
| 9  | 學6.雙聯學制學生人數(3月、10月填報)                | PDF            | X       |
| 10 | 學7.外國(境外)學生來校修讀「非學位生」進修、交流(3月、10月填報) | PDF            | X       |

| l   |       | ⊘                |                  |        | 1071    | 10學1.正式學籍在學學                                                                                                    | 學生人數統認     | 計表(3月、10月填報) (1).xls                | [相寄模式] - Excel             |          | 登入 🖬                   | - 🗆 X                    |
|-----|-------|------------------|------------------|--------|---------|----------------------------------------------------------------------------------------------------|------------|-------------------------------------|----------------------------|----------|------------------------|--------------------------|
| 栺   | 案     | 常用 插入 儿          | 面配置              | 公式     | 資料 校閱 🤅 | 檢視 說明 負                                                                                                    | ı載測試       | 小組 🛛 🛛 告訴我您想做                       | 什麼                         |          |                        | <u> </u>                 |
| 貼   |       | Arial<br>B I U - | -   <u>&amp;</u> | 12 • A |         | <ul> <li>※→</li> <li>※→</li> <li>●</li> <li>●<td>換列<br/>置中 ▼</td><td>邇用桔式 ▼<br/>\$ ▼ % ♪ (*.0, -0,0)<br/>自</td><td>正任式化格式化為儲存格<br/>均條件→表格→ 様式、</td><td></td><td>► A<br/>格式<br/>▼ V T F F</td><td>▼ ♀<br/>與篩選 尋找與<br/>▼ 選取 ▼</td></li></ul> | 換列<br>置中 ▼ | 邇用桔式 ▼<br>\$ ▼ % ♪ (*.0, -0,0)<br>自 | 正任式化格式化為儲存格<br>均條件→表格→ 様式、 |          | ► A<br>格式<br>▼ V T F F | ▼ ♀<br>與篩選 尋找與<br>▼ 選取 ▼ |
| 剪   | 「貼簿」「 | 5 I              | 字型               |        | Es.     | 對齊方式                                                                                                    | G.         | 數值 🕞                                | 樣式                         | 儲存格      | 括                      | 軭 ^                      |
| L1  |       | • : ×            | $\sqrt{-f_x}$    | 班次     |         |                                                                                                    |            |                                     |                            |          |                        | ~                        |
| - 4 | F     | G                | Н                | 1      | J       | к                                                                                                    | N          |                                     | P<br>マード開始さた開閉             | Q        | R                      | S 🔺                      |
| 1   | 學院    | 單位代碼             | 校區               | 單位     | 學制代碼    | 學制班別                                                                                                    | 年級         | 止れ学籍之仕学学生<br>  總人數男                 | 正式学籍之任学学<br>  生總人數女        | 延修生人數男   | 延修生人數女                 | 轉學生男                     |
| 2   | 總數(僅  | 供檢核使用)合          | 計                |        |         |                                                                                                    |            | 7,867                               | 4,093                      | 746      | 260                    | 42                       |
| 3   | 文學院   | 524              | 4 校本部            | 中國文學   | d1      | 博士班                                                                                                    | 1          | 2                                   | 2                          | 0        | 0                      | 0                        |
| 4   | 文學院   | 524              | 4 校本部            | 中國文學   | d1      | 博士班                                                                                                    | 2          |                                     | 4                          | 0        | 0                      | 0                        |
| 5   | 文學院   | 524              | 4 校本部            | 中國文學   | d1      | 博士班                                                                                                    | 3          |                                     | 5                          | 0        | 0                      | 0                        |
| 6   | 文學院   | 524              | 4 校本部            | 中國文學   | d1      | 博士班                                                                                                    | 4          |                                     | 5                          | 0        | 0                      | 0                        |
| 7   | 文學院   | 524              | 4 校本部            | 中國文學   | d1      | 博士班                                                                                                    | 5          |                                     | 4                          | 0        | 0                      | 0                        |
| 8   | 文學院   | 524              | 4 校本部            | 中國文學   | d1      | 博士班                                                                                                    | 6          | 1                                   | 3                          | 0        | 0                      | 0                        |
| 9   | 文學院   | 524              | 4 校本部            | 中國文學   | d1      | 博士班                                                                                                    | 7          | 3                                   | 5                          | 0        | 0                      | 0                        |
| 10  | 文學院   | 524              | 4 校本部            | 中國文學   | m2      | 碩士在職專班                                                                                                    | 5          |                                     | 2                          | 0        | 2                      | 0                        |
| 11  | 文學院   | 524              | 4 校本部            | 中國文學   | m1      | 碩士班                                                                                                    | 1          | 7                                   | 11                         | 0        | 0                      | 0                        |
| 12  | 文學院   | 524              | 4 校本部            | 中國文學   | m1      | 碩士班                                                                                                    | 2          | 7                                   | 7                          | 0        | 0                      | 0                        |
| 13  | 文學院   | 524              | 4 校本部            | 中國文學   | m1      | 碩士班                                                                                                    | 3          | 6                                   | 9                          | 0        | 0                      | 0                        |
|     | •     | Sheet0           | +                |        |         |                                                                                                    |            |                                     |                            |          |                        |                          |
| 就約  |       |                  |                  |        |         |                                                                                                    |            |                                     | 項目個數: 1                    | 1358 🏢 🗉 | ] 🖽 –                  | + 100%                   |

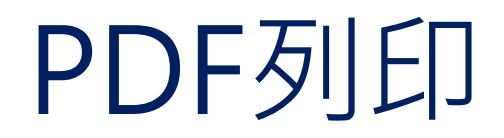

學校名稱:測試大學一

列印日期: 2022/8/21

第11010期

學1. 正式學籍在學學生人數(3月、10月填報)

| 學年  | 學期           | 學院別 | 單位名稱  | 學制班別         | 學籍分組 | 年 | 正式學籍之在<br>學學生總人數 |   | 延修生 |   | 轉學生 |   | 補充說明             |
|-----|--------------|-----|-------|--------------|------|---|------------------|---|-----|---|-----|---|------------------|
| 度   |              | ,   |       | • • • • •    |      | 級 | 男                | 女 | 男   | 女 | 男   | 女 |                  |
|     | 本表總數(僅供檢核使用) |     |       |              |      |   |                  | 0 | 0   | 0 | 0   | 0 |                  |
| 110 | 1            | 文學院 | 資訊系統系 | 碩士班<br>碩士班班別 |      | 1 | 0                | 0 | 0   | 0 | 0   | 0 | 正式學籍之在學<br>學生總人數 |

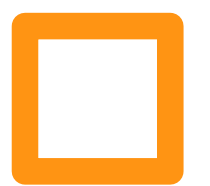

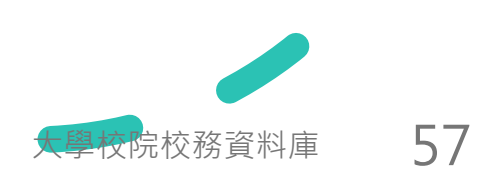

## PDF列印

學校名稱:測試大學一

列印日期: 2022/8/21

學1. 正式學籍在學學生人數(3月、10月填報)

填表說明:

| 學年度<br>[當期資料]    | <ol> <li>學校每年3月、10月填報,並以3月15日、10月15日為資料調查基準日,例如:110年03月填報110年03月15日現有<br/>資料,而110年10月則填報110年10月15日之現有資料為填報基準。</li> </ol>                                                                                    |
|------------------|----------------------------------------------------------------------------------------------------|
| 學期               | <ol> <li>請依「<u>各級學校學生學年學期假期辦法</u>」規定辦理。</li> <li>上下學期表示方式:上學期為1,下學期為2;例如109學年度上學期,即以1為代表;109學年度下學期,則以2為代表。</li> </ol>                                                                                       |
| 學院               | <ol> <li>由下拉式選單填選學生隸屬學院名稱,本選單資料取自學校填報「基本資料 3. 學校學院/學群基本資料」資料。</li> </ol>                                                                                                    |
| 單位名稱             | <ol> <li>請由下拉式選單填選學生隸屬系、所、學位學程、特殊專班、境外專班名稱,本選單資料取自學校填報「基本資料 6.學校系、<br/>所、學位學程、特殊專班、境外專班等基本資料」資料。</li> </ol>                                                                                                 |
| 學制班別             | <ol> <li>請由下拉式選單填選學生隸屬學制,本選單資料取自學校填報「基本資料 6.學校系、所、學位學程、特殊專班、境外專班等基本資料」資料。</li> </ol>                                                                                                    |
| 學籍分組             | <ol> <li>請由下拉式選單填選學生隸屬學籍分組,本選單資料取自學校填報「基本資料 6.學校系、所、學位學程、特殊專班、境外專班<br/>等基本資料」資料。</li> </ol>                                                                                                    |
| 年級               | <ol> <li>請依各單位(例如系所)選擇年級;有關年級填報請參考本手冊第19頁「資料調查說明」之「四、年級說明」填報。</li> <li>延修生之年級計算,請依「修業年限+延修第◎年」填報,亦即若學生延修第1年,其年級計算為「修業年限+1」(以此類推),例如部分學校建築系修業年限為5年,則第1年延修生其年級應為6(5+1)年級、第2年延修生其年級應為7(5+2)年級,依此類推。</li> </ol> |
| 正式學籍之在學<br>學生總人數 | <ol> <li>請填報本學期調查時間(3月15日、10月15日)之具備正式學籍之在學學生總人數,包括本國學生、僑生、外國學生(含雙聯<br/>學制學生)、大陸地區來台就讀之學生…等,但不包括選讀生、休退學生、學分班、保留入學資格或無學籍學生。</li> </ol>                                                                       |
| 延修生              | <ol> <li>將依據學校填報「基本資料 6.學校系、所、學位學程、特殊專班、境外專班等基本資料」之「修業期限」之「一般修業期限」<br/>勾稽本表學生數,由系統自行計算,請學校協助確認,以免影響資訊公開事宜。</li> </ol>                                                                                       |
| 轉學生              | 1. 請填報本學期經轉學考試入學且已完成註冊之「新轉入學生總數」(包含轉入後休學者)。                                                                                                    |
| 表冊對應單位           | 本表部分或全部資料將提供「總量提報作業小組」、「私立大學校院獎補助小組」、「高等教育評鑑中心」、「教學卓越計畫」、<br>「教育部統計處」、「教育部會計處」及本部相關單位,各單位將依資料做後續之認定及加值應用。                                                                                                   |

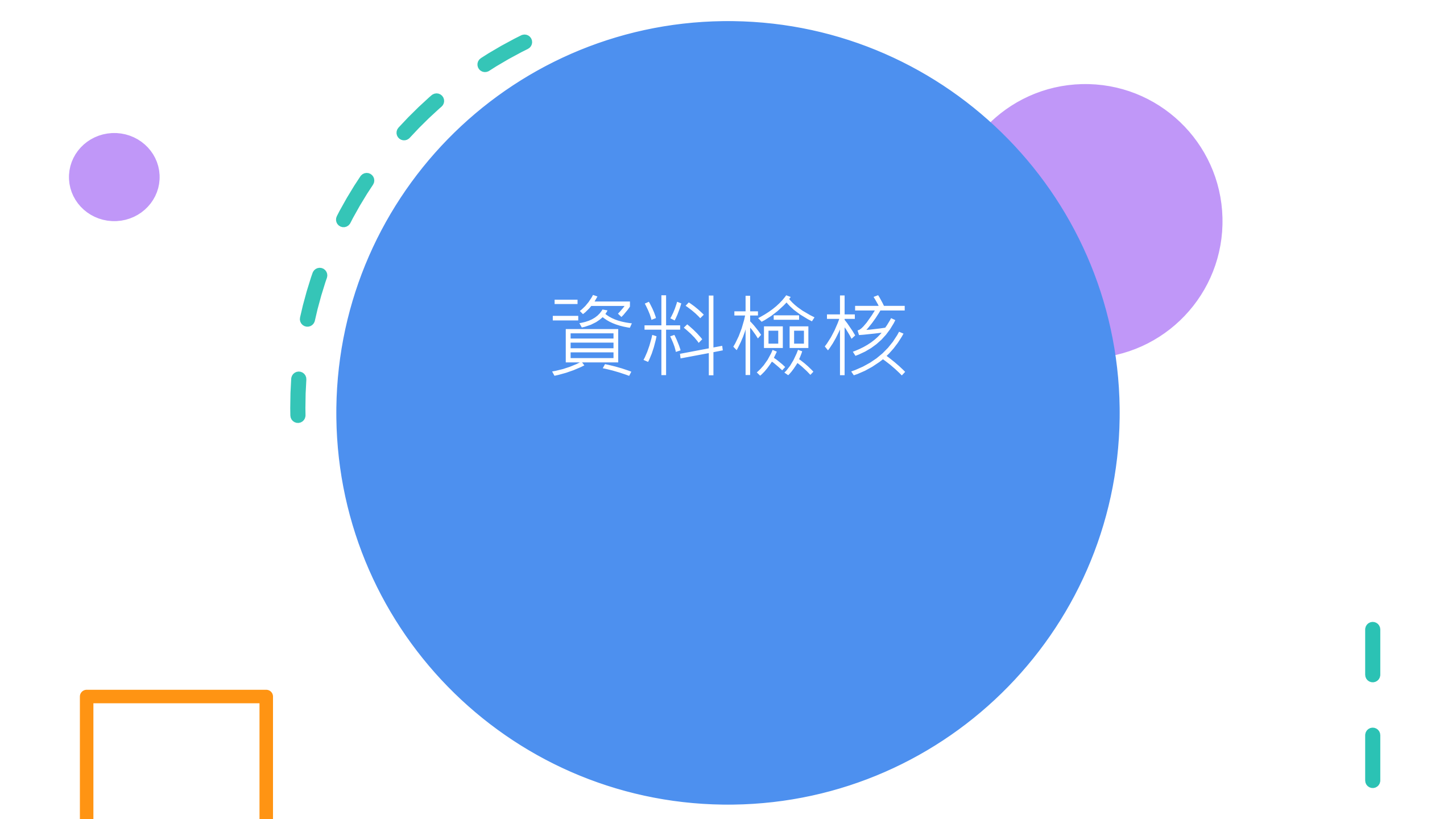

#### 表冊檢核為協助確認輸入資料庫之資料是否與資料來源相符。 若不相符,則請確認是否輸入資料庫之資料有誤

| 基本資料      | 使用者管理       | 學生       | 教師 | 職員   | 研究         | 校務   | 財務                                    | 表冊列印 | 填寫狀況 | 表冊檢核     |
|-----------|-------------|----------|----|------|------------|------|---------------------------------------|------|------|----------|
| 劉抃 測設主要   | -           |          |    |      |            |      |                                       |      |      | 基本資料確認   |
| 学校 [周期大学] |             |          |    |      |            |      |                                       |      |      | 學生人數檢核   |
|           |             |          |    |      |            |      |                                       |      |      | 教師人數檢核   |
| 核對學生類資訊   |             |          |    |      |            |      |                                       |      |      | 職技人數檢核   |
| 學1.一般生態   | 醫際在學學生人數表(3 | 3月、10月填朝 | £) |      | ~          | •    |                                       |      |      | 研究資料檢核   |
|           |             |          | ,  |      |            |      |                                       |      |      | 校務資料檢核   |
| 學年度       |             |          |    | 10   | 2          |      |                                       |      |      | 財務資料檢核   |
| 學期        |             |          |    | 1    |            |      | · · · · · · · · · · · · · · · · · · · |      |      |          |
| 學校名稱      |             |          |    | 測    | 試大學一       |      |                                       |      |      | 1號1來夜間一見 |
| 正式學籍:     | 之在學學生總人數    | -男       |    | 14   | 14 與填報資料不符 |      |                                       |      |      | 檢核表列印    |
| 正式學籍之     | 之在學學生總人數    | 15       |    | 與填報資 | i料不符       |      |                                       |      |      |          |
| 小計        |             |          |    | 29   |            | 與填報資 | i料不符                                  |      |      |          |
|           |             |          |    | 檢核   | 1          |      |                                       |      |      |          |

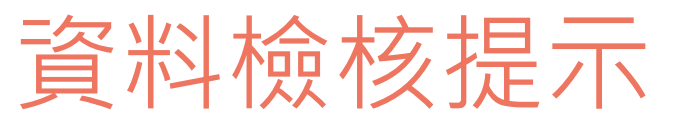

#### 單一表冊完整填報

若表冊要求全部單位均須填報時,則系統會檢查是否全部系所單位均已填報資料

### 2 交叉比對-提醒 跨表冊檢核·若比對不符,則提醒學校

3 交叉比對-檢誤 跨表冊檢核,若比對不符,則請學校更正

## 差異比率說明

| 單位名稱           | 學制班別  | 學籍分組        | 年級     | 正式學籍<br>生總 | 之在 <del>學學</del><br>人 <b>數</b> | 延修   | 夝    |
|----------------|-------|-------------|--------|------------|--------------------------------|------|------|
|                |       |             |        | 男          | 女                              | 男    | 女    |
| 工程國際碩士學位<br>學程 | 碩士班   |             | 1      | 2          | 0                              | 0    | 0    |
| 工程國際碩士學位<br>學程 | 碩士班   |             | 2      | 4          | 0                              | 0    | 0    |
| 工業科技教育學系       | 博士班   |             | 1      | 6          | 3                              | 0    | 0    |
| 工業科技教育學系       | 博士班   |             | 2      | 3          | 4                              | 0    | 0    |
| 工業科技教育學系       | 博士班   |             | 3      | 3          | 4                              | 0    | 0    |
| 工業科技教育學系       | 博士班   |             | 4      | 6          | 2                              | 0    | 0    |
| 工業科技教育學系       | 博士班   |             | 5      | 3          | 1                              | 3    | 1    |
| 工業科技教育學系       | 博士班   |             | 6      | 3          | 1                              | 3    | 1    |
| 工業科技教育學系       | 博士班   |             | 7      | 2          | 0                              | 2    | 0    |
| 工業科技教育學系       | 碩士班   |             | 1      | 9          | 8                              | 0    | 0    |
|                |       |             |        |            |                                |      |      |
|                |       | 本表總數(僅供檢核   | 使用)合計  | 716        | 388                            | 57   | 54   |
|                |       | 上年度(1051    | 10期)合計 | 751        | 406                            | 101  | 63   |
|                | (紅色底表 | 表示差異大於20%)差 | 異百分比   | -5%        | -4%                            | -44% | -14% |

## 單一表冊完整填報

| 表冊                            | 未填筆數 |
|-------------------------------|------|
| 【學24】大學學系、所、學位學程核定招生名額「總量內新生  | 10   |
| 註冊率」                          |      |
| 【學25】大學「碩士(含碩士在職)班、博士班」總量內核定招 | 12   |
| 生情形調查表                        |      |
| 【職2】校長、一級行政主管及學術主管明細資料表       | 15   |
| 【職6】學校系、所、學位學程、特殊專班、境外專班、行政   | 11   |
| 單位及各類中心聯絡資料表                  |      |
| 【校15】畢業學分結構表                  | 0    |
| 【校23】學校「每月」身心障礙進用員額暨繳交代金統計    | 12   |
| 【校24】日間學制學士班以下學費、雜費收費基準       | 3    |

大學校院校務資料庫 63

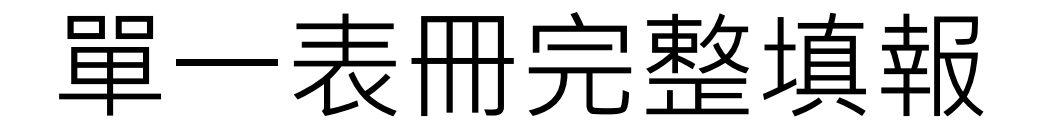

| 表冊                     |  |  |  |  |  |
|------------------------|--|--|--|--|--|
| 【校1】有自有學生宿舍·但【校3】未填報   |  |  |  |  |  |
| 【校1】有租賃學生宿舍,但【校4】未填報   |  |  |  |  |  |
| 【學20-2】系所無畢業學生但有填報學位資料 |  |  |  |  |  |
| 【學26】具體措施未填寫           |  |  |  |  |  |
| 【學24】未設定聯絡窗口、特色說明未     |  |  |  |  |  |
| 【學24】未設定對外說明主管         |  |  |  |  |  |
| 【學24-1】【學24-2】未填報特色說明  |  |  |  |  |  |
| 【學27】【學28】無門檻卻有未通過人數   |  |  |  |  |  |
| 【學27】【學28】有門檻卻無未通過人數   |  |  |  |  |  |
| 【教1】只填專任或只填兼任教師        |  |  |  |  |  |

學校院校務資料庫 64

交叉比對-檢誤

| 【學1】正式學籍生總數    | =  | 【學14】學生數總計         |
|----------------|----|--------------------|
|                |    | (比對學制、年級、男女)       |
| 【學1】正式學籍生總數    | >= | 總量延畢生              |
|                |    |                    |
| 【學1】正式學籍生總數    | >= | 【學2】校外實習+          |
|                |    | 全學年度均於國外之學生+       |
|                |    | 學校附屬機構實習           |
| 【學1】正式學籍生總數依男、 | >= | 【學3】學生人數           |
| 女分別比較          |    |                    |
| 【學1】正式學籍生總數    | >= | 【學4】學生人數           |
| 依男、女分別比較       |    |                    |
| 【學1】正式學籍生總數    | >= | 【學5】學生人數           |
| 依男、女分別比較       |    |                    |
| 【學1】正式學籍生總數    | >= | 【學3】+【學4】+【學5】學生人數 |
| 依男、女分別比較       |    |                    |

大學校院校務資料庫 65

# 交叉比對-檢誤(續)

| 【學3-1】原住民畢業學生 | <=  | 前學年度【學3】原住民學生人數    |
|---------------|-----|--------------------|
| 人數(分別比對男、女)   |     |                    |
| 【學4-1】僑生、港澳生、 | < = | 前學年度【學4】僑生、港澳生、大陸地 |
| 大陸地區來臺畢業學生人   |     | 區來臺學生人數            |
| 數 (分別比對男、女)   |     |                    |
| 【學5-1】外國畢業學生人 | <=  | 前學年度【學5】外國學生人數     |
| (分别比對男、女)     |     |                    |
| 【學3-1】原住民畢業學生 | < = | 【學20-1】畢業學生人數      |
| 人數(分別比對男、女)   |     |                    |
| 【學4-1】僑生、港澳生、 | < = | 【學20-1】畢業學生人數      |
| 大陸地區來臺畢業學生人   |     |                    |
| 數 (分別比對男、女)   |     |                    |
| 【學5-1】外國畢業學生人 | <=  | 【學20-1】畢業學生人數      |
| (分別比對男、女)     |     |                    |
|               |     |                    |

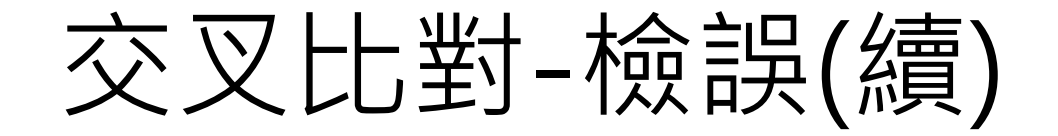

| 【學3-1】+【學4-1】+ | <=  | 【學20-1】畢業學生人數             |
|----------------|-----|---------------------------|
| 【學5-1】畢業人數     |     |                           |
| 【學6】取得學位累計數    | > = | 前期【學6】取得學位累計數(比對單一<br>系所) |
| 【學10】實習機構      | <>  | 校內機構(校內實習不須填報)            |
| 【學10】實習人數      | Ш   | 【學10-1】學生實習主要經費來源人數       |
| 【學10】實習人數      | Ш   | 【學10-2】學生實習權益人次           |
| 【學12】休學人數      | Ш   | 「前一學期底總休學人數」              |
| 比對至學制班別        |     | +「學期內新增休學」                |
|                |     | - 「學期內休學減少」               |

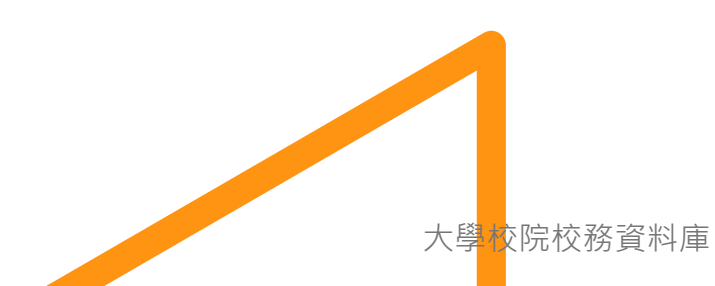

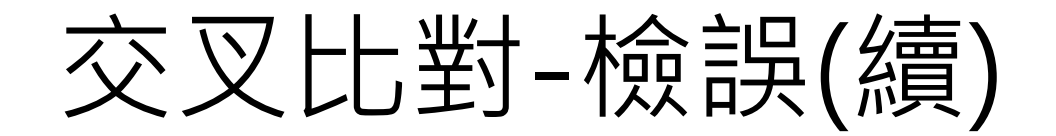

| 【學20-2】系所學位人數 | =   | 【學20-1】 系所畢業人數總和     |
|---------------|-----|----------------------|
| 總和            |     |                      |
| 【學23】總人數      | < = | 前期【學20-1】博班畢業生數(比對單一 |
|               |     | 系所)                  |
| 【學23-1】總數     | <   | 同期【學20-1】博班畢業生數(比對單一 |
|               |     | 系所)                  |
| 【學22】入學新生總數   | <=  | 【學1】及【學14】大一生數       |
| 【學24】實際註冊人數   | =   | 【學25】實際註冊人數          |
|               |     | (比對單一系所)             |

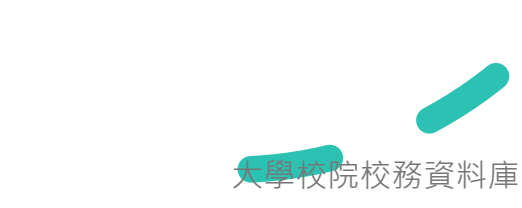

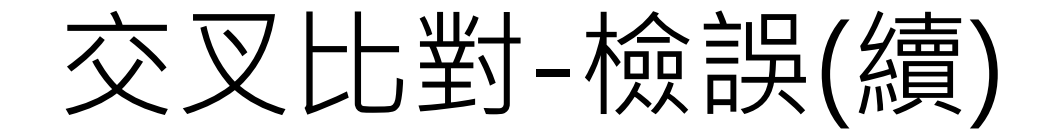

| 【學27】畢業人數  | <   | 【學20-1】畢業人數  |
|------------|-----|--------------|
|            |     | (比對學制、年級、男女) |
| 【學28】畢業人數  | < = | 【學20-1】畢業人數  |
|            |     | (比對學制、年級、男女) |
| 【學29】曾修讀程式 | <=  | 【學1】學生人數     |
| 設計課程人數     |     |              |

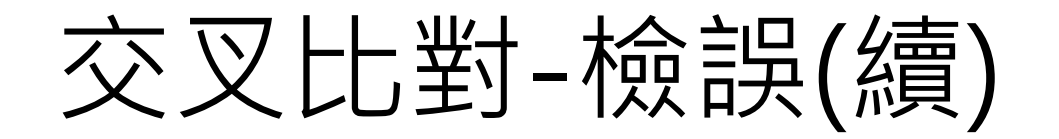

| 【職2】任職單位          | Ш  | 【教1】兼任行政職務:單位名稱與職稱               |
|-------------------|----|----------------------------------|
| 【教4】不再聘兼任教<br>師數  | II | 【教5】不再聘兼任教師數                     |
| 【教5】不再聘兼任教<br>師數  | H  | 【教1】前期兼任教師本期未再聘                  |
| 【教6】支給人數<br>依聘書職級 | <= | 【教1】編制內專任教師」之「一般教師」及<br>「專業技術人員」 |

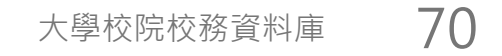

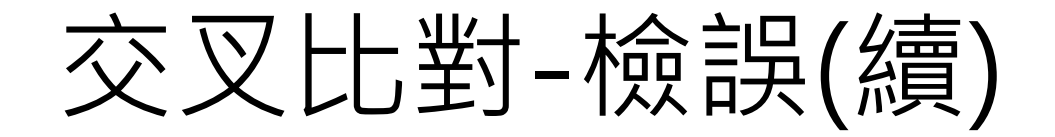

| 【校1】租賃學生或教師宿舍<br>之[租賃宿舍是否符合土地使用<br>分區管制規定] | II  | 【校5】[租賃宿舍是否符合土地使用分區管制<br>規定]                                     |
|--------------------------------------------|-----|------------------------------------------------------------------|
| 【校2】學生宿舍床位數量                               | Н   | 【校3.】學校自有學生宿舍表之校內非BOT之<br>男女加總床位數 +<br>【校4】學校租用學生宿舍表之男女加總床位<br>數 |
| 【校3】男+女面積                                  | < = | 【校1】學生宿舍 使用執照面積                                                  |
| 【校3】床位數                                    | > = | 【校5】自有宿舍住宿人數(比對到男女)                                              |
| 【校5】一年級學生總人數                               | < = | 【學1】正式學籍一年級總人數                                                   |
| 【校5】非一年級學生                                 | < = | 【學1】正式學籍非一年級學生總人數                                                |
| 【校20】金額小計                                  | =   | 【校19】的勞僱型雇主負擔經費總額                                                |

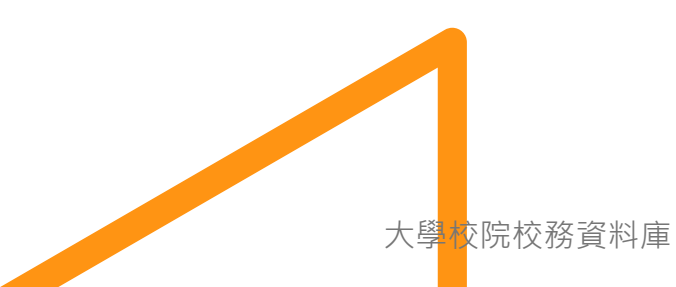

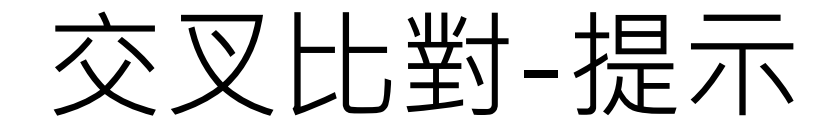

| 【學1】正式學籍生總數       |    | 【學2】總學生數 - 轉學生數      |
|-------------------|----|----------------------|
| 【學1】延修生           | Π  | 【學26】延修生             |
| 【學24-1】境外生        | II | 學3、學4、學5:一年級學生<br>人數 |
| 【教6】非分級制之「平均支給數額」 | Ш  | 【教6】「規定支給數額」         |
| 【教8】支給人數          | <= | 【教1】聘任人數             |

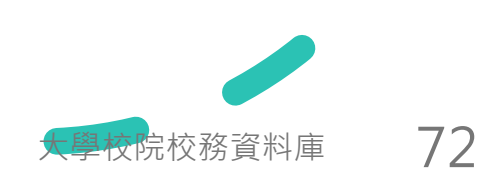
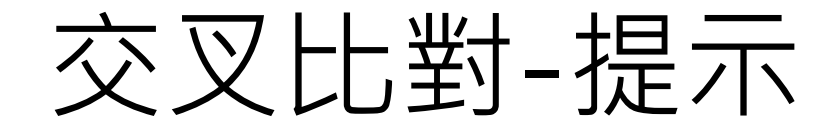

| 【學27】【學28】                |
|---------------------------|
| 有[通過門檻人數]·卻同時設定[無門檻]      |
| 有[未通過門檻人數],卻設定[無門檻]       |
| 有[通過門檻人數],卻沒有[未通過門檻人數]    |
| 有[未通過門檻人數],卻沒有[通過門檻人數]    |
| 【職2】未填報-副校長提醒             |
| 【校21】月平均工作時數超過176(8*22)小時 |

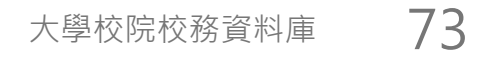

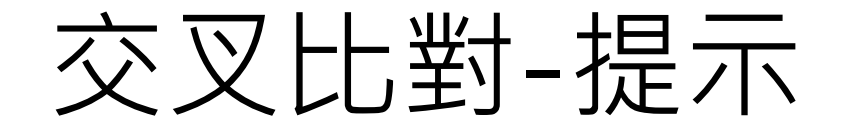

### 【學1】學士班 1 年級最多人數欄位應落在 18 歲 2 年級最多人數欄位應落在 19 歲 3 年級最多人數欄位應落在 20 歲 4 年級最多人數欄位應落在 21 歲 【學1】碩士班 1 年級最多人數欄位應落在 22 歲 2 年級最多人數欄位應落在 23 歲

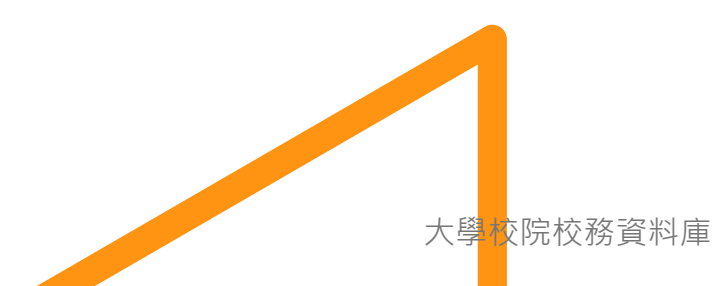

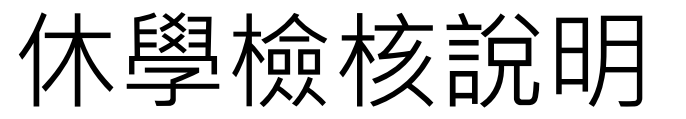

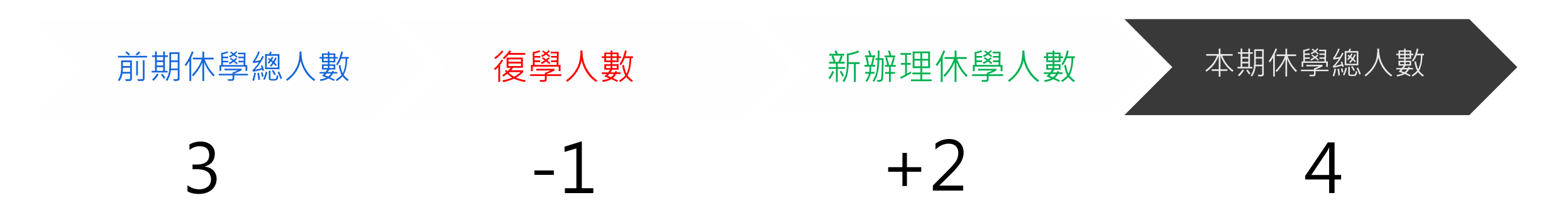

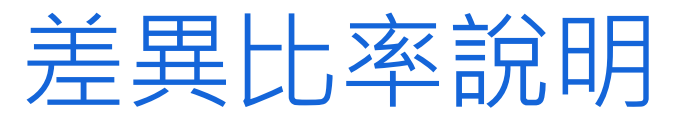

### 含有全校總計的表冊,加入與前期差異比率 方便快速比對前期資料,檢視是否有較大的落差,若有很可能是資料填報不正確

前期係指上一年度,例如12010期,將與11010期比較 每次比較均與前一年度比較,上學期與上學期資料比較,下學期與下學期資料比較

差異超過20%將以紅色提醒,不代表錯誤,儘為提醒參考 超過20%可能為較大的差異,請重新確認資料之正確性。

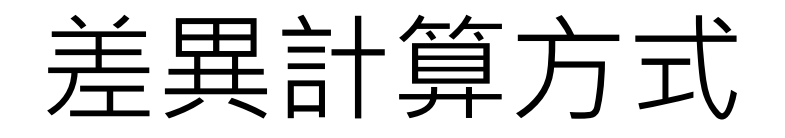

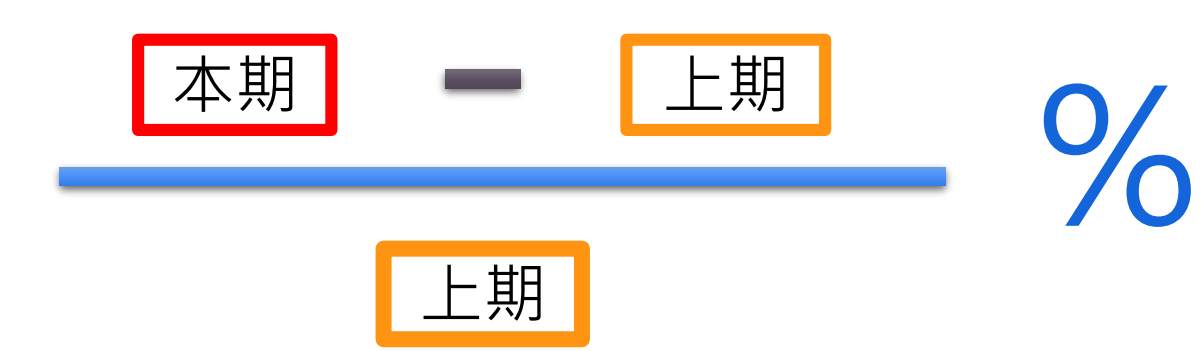

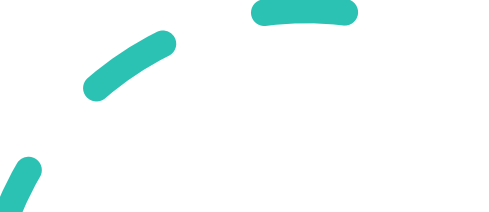

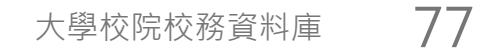

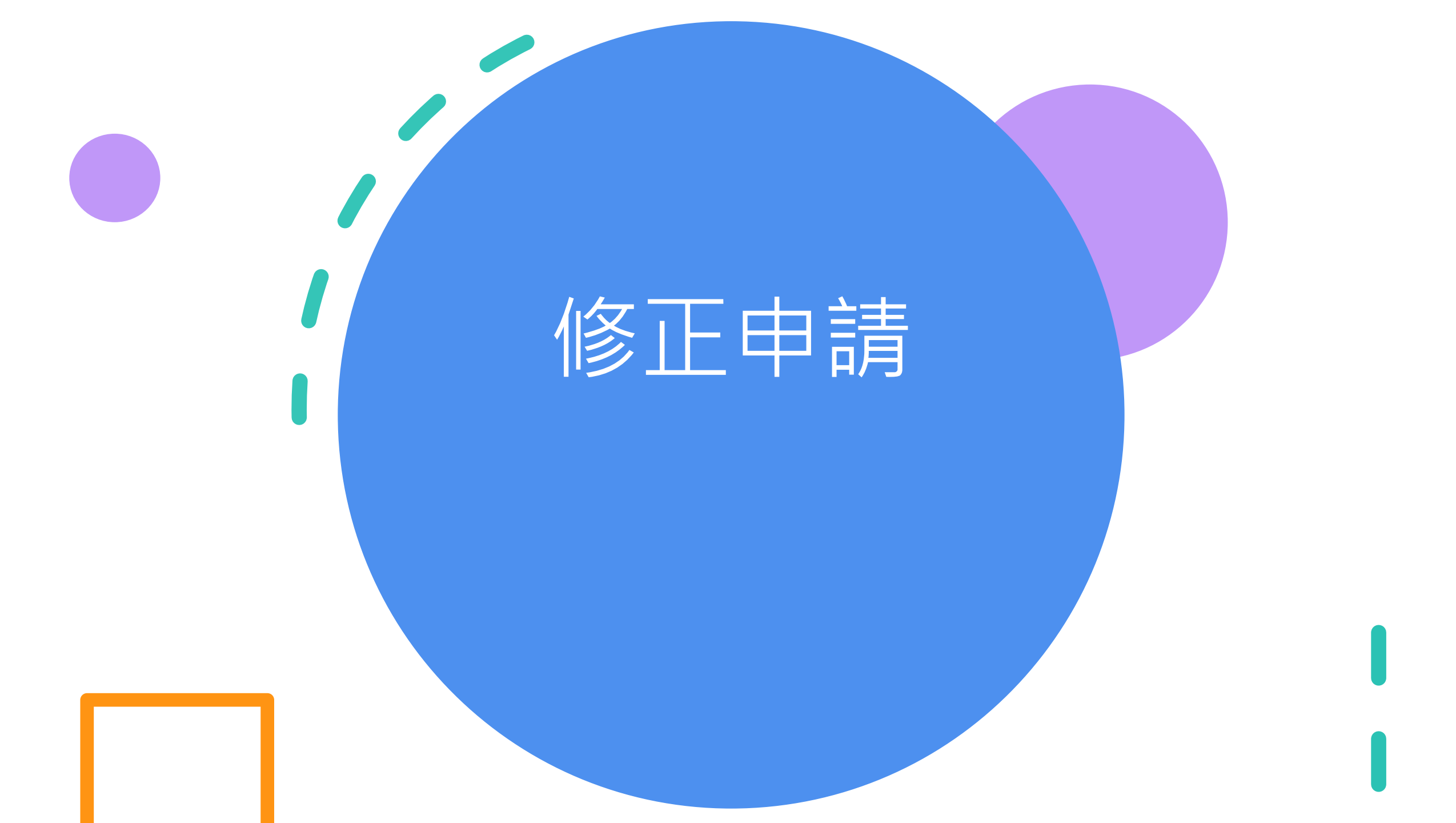

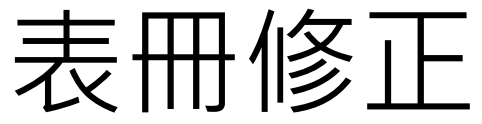

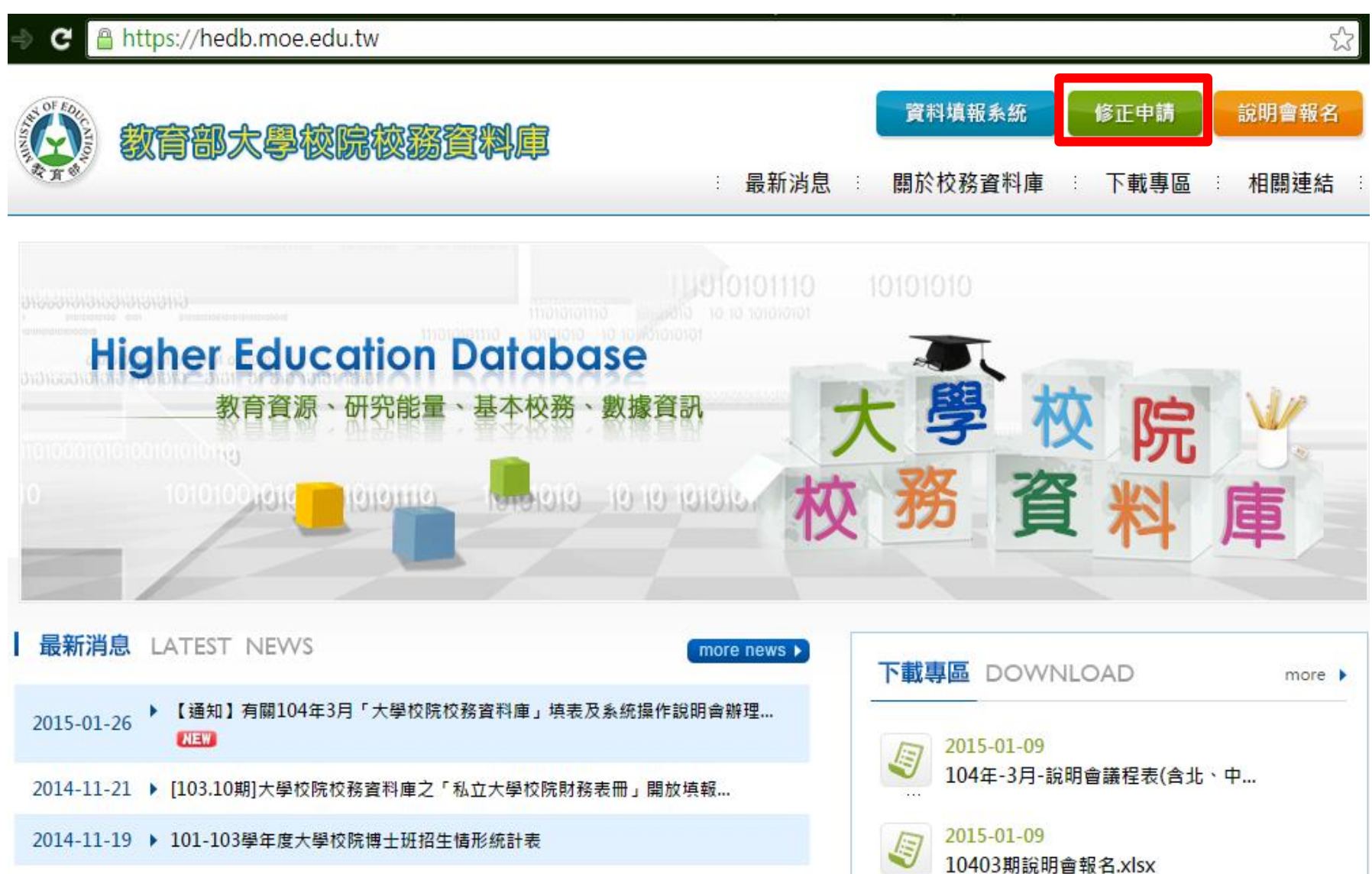

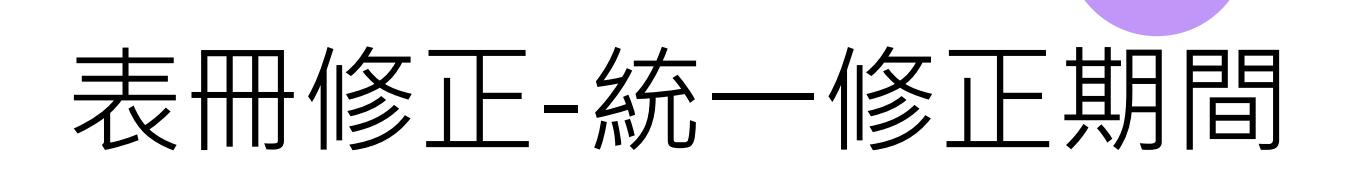

## 大學校院校務資料庫管理

統一修正期間 非統一修正期間

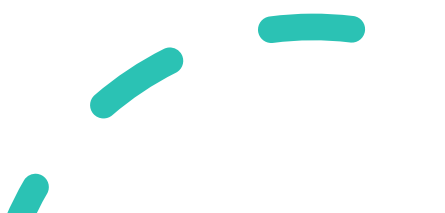

## 表冊修正-統一修正期間1

送出

| 表冊名稱                          | 我要<br>修改 | 修改原因 | 回覆 | 回覆說明 |
|-------------------------------|----------|------|----|------|
| 基本資料1.學校基本資料表                 |          |      |    |      |
| 基本資料2.學校「校區」基本資料表             |          |      |    |      |
| 基本資料3.學校「學院/學群」基本資料表          |          |      |    |      |
| 基本資料4.學校「糸所」基本資料表             |          |      |    |      |
| 基本資料4.學校「學位學程」基本資料表           |          |      |    |      |
| 基本資料4.學校「特殊專班」基本資料表           |          |      |    |      |
| 基本資料6.學校「學制資料」基本資料表           |          |      |    |      |
| 基本資料7.行政單位及各類中心基本資料表          |          |      |    |      |
| 基本資料4.學校「境外專班」基本資料表           |          |      |    |      |
| 學1.一般生實際在學學生人數表(3月、10月<br>填報) |          |      |    |      |

大學<mark>校院校務資料庫</mark>

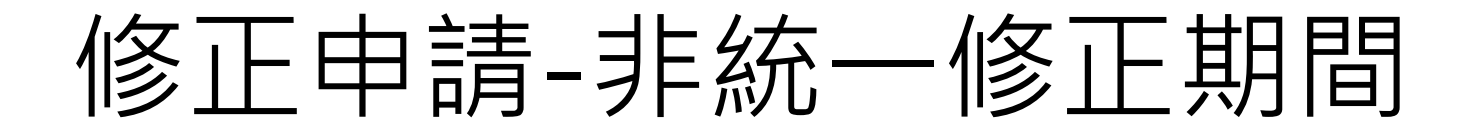

提出修正表冊

期數: 全部期數 ▼

【常用】 校庫修正申請對照表

申請時,請務必於【修正說明】此欄位內詳細說明修正之原因並註明承辦同仁可上線修改之時間,以便校庫依據時間開放表冊權限,

修改時間以兩小時為限(例如:6月25日10:00-12:00)。

#### 校庫作業小組收到申請系統信件通知,即會根據【修正說明】填寫之時間點開放系統以供修正,謝謝。

| 新增申請     |         |                            |                       |                       |               | 資料筆數: 89           |
|----------|---------|----------------------------|-----------------------|-----------------------|---------------|--------------------|
| 修正編<br>號 | 期數      | 表冊名稱                       | 開始時間                  | 結束時間                  | 回覆狀態          | 修正前後對照表            |
| ₽ 1291   | 10303 學 | 8.本國學生出國進修、交流統計表(3月、10月填報) | 2014/6/16 上午<br>08:30 | 2014/6/16 上午<br>10:30 | 檢核通過未附對照<br>表 | 選擇檔案 未選擇任何檔案<br>上傳 |

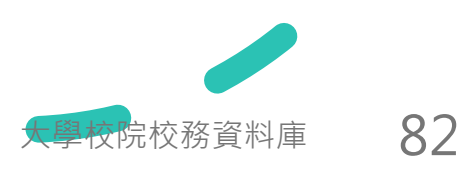

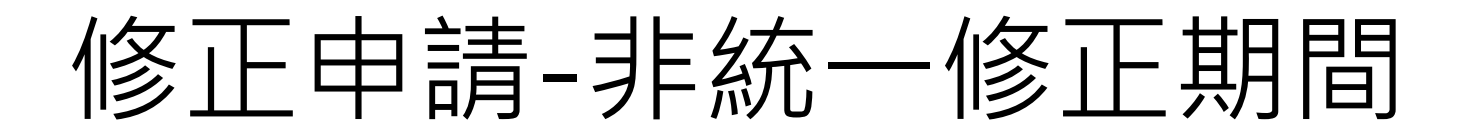

【常用】校庫修正申請對照表

申請時,請務必於【修正說明】此欄位內詳細說明修正之原因並註明承辦同仁可上線修改之時間,以便校庫依據時間開放表冊權限,

修改時間以兩小時為限(例如:6月25日10:00-12:00)。

校庫作業小組收到申請系統信件通知,即會根據【修正說明】填寫之時間點開放系統以供修正,謝謝。

| 期數                                                                                                    | 10310 🔻                 |
|----------------------------------------------------------------------------------------------------|-------------------------|
| 表冊                                                                                                    | 基本資料1.學校基本資料表           |
| 開始日期                                                                                                    | 8 ▼時 00 ▼ 分(請重新選擇日期、時間) |
| 結束日期                                                                                                    | 9 ▼時 00 ▼ 分             |
| 修正類別                                                                                                    |                         |
| 修正說明                                                                                                    |                         |
| 回覆狀態                                                                                                    | 新增待檢核                   |
| 回覆說明                                                                                                    |                         |
| 確定 取消                                                                                                    |                         |
| And the party of the party of t |                         |

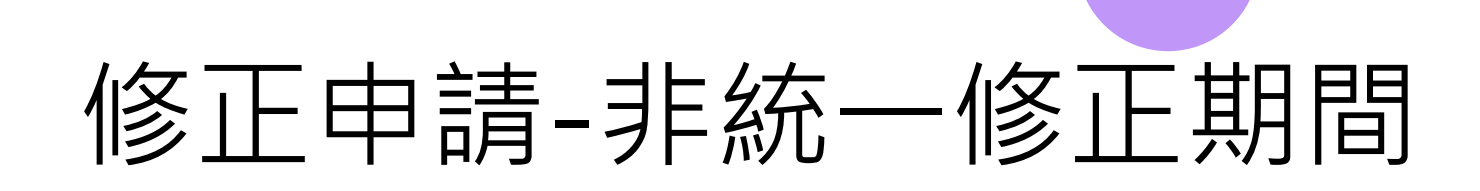

| 高等教育        | 司校      | 務資料庫管       | 管理                   |                       |       | 歡迎測試大學一<br>A測試者C2 登出 |
|-------------|---------|-------------|----------------------|-----------------------|-------|----------------------|
| 統一修正期間      | 非統一     | 修正期間        |                      |                       |       |                      |
| 提出修正表冊      |         |             |                      |                       |       |                      |
| 期數: 10010 💌 |         |             |                      |                       |       |                      |
| 新增          |         |             |                      |                       |       | 資料筆數:1               |
| 修正編號        | 期數      | 表冊名稱        | 開始時間                 | 結束時間                  | 回覆狀態  | 修正前後對照表              |
| 🗙 🖌 🔑 29    | 10010 柞 | 交15.畢業學分結構表 | 2012/2/1 上午 12:00:00 | 2012/2/22 上午 12:00:00 | 新增待檢核 | 校15.修正前後對照表.pdf      |

瀏覽...

上傳

## 請務必上傳「修正前後對照表」,並完成核章

【○○大學】第○次申請調整 000 年 00 月「大學校院校務資料庫」表冊清單

#### 一、聯絡人資料

| 業務承辦人 | 聯絡電話            | E-Mail  | 申請日期      |
|-------|-----------------|---------|-----------|
| 000   | 00-0000-0000轉00 | 000@000 | 00年00月00日 |

### 二、申請修正項目清單

|    |            | 表   | 期間         | 1  | 申請修正項目       |                   |                                                                              |        |  |  |
|----|------------|-----|------------|----|--------------|-------------------|------------------------------------------------------------------------------|--------|--|--|
| 编號 | 校庫期數       | 册编號 | 學年度/<br>年度 | 學期 | 新増/修改<br>/刪除 | 修正項目名稱            | 修正說明<br>(請敘明具體原因及未能於前次期間修正之原因)                                               | 備註     |  |  |
| 1  | 109 年 03 月 | 學1  | 108        | 2  | 新增           | -                 | 【範例】學校於近期再次檢核原填報資料缺漏漏填「中<br>國文學系學士班」學生資料,故申請修正。                              | 參閱附表 1 |  |  |
| 2  | 110 年 10 月 | 職 5 | 110        | 1  | 修改           | 博士後研究             | 【範例】由於填表者誤解表冊博士後研究之定義,而將<br>非全時間獨立進行或主持研究計畫之博士後研究者填<br>入,故申請刪除地政學系之博士後研究人員數。 | 參閱附表 2 |  |  |
| 3  | 110 年 10 月 | 校3  | 110        | 1  | 刪除           | 宿舍面積、床位數<br>及收費標準 | 【範例】茲因彙編資料時,重複填報1筆「學校自有學<br>生宿舍資料」,爰申請刪除。                                    | 參閱附表 3 |  |  |
|    |            |     |            |    |              |                   |                                                                              |        |  |  |

(表格不足,請自行展延)

三、學校未來如何提升填報資料庫正確性及完整性之策略(必填,請敘明完整改善機制)

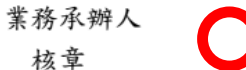

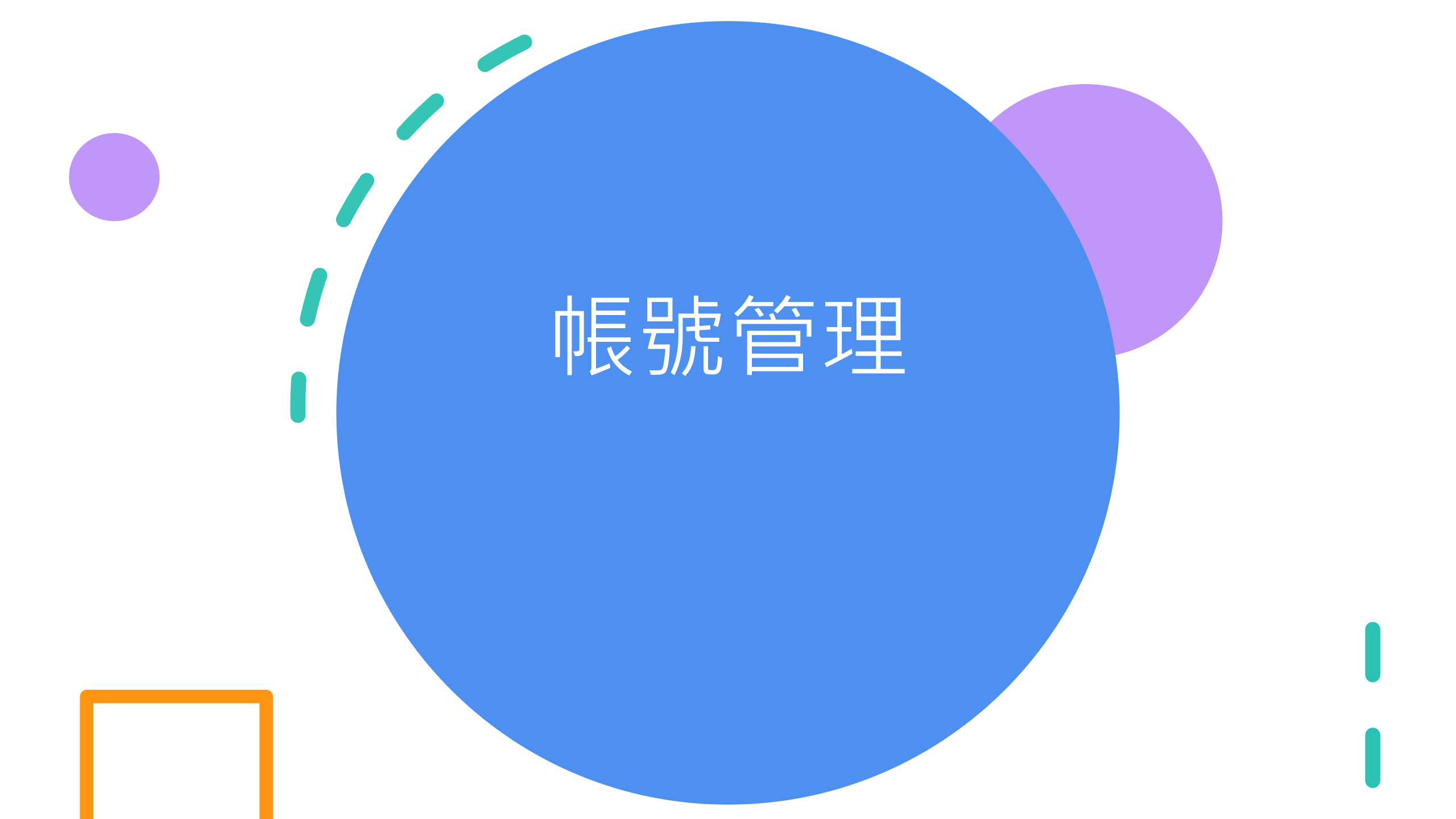

### 大學校院校務資料庫 87

| 基本資料                                                 | 使用者管理   | 學生           | 教師                   | 職員              | 研究              | 校務                 | 財務                 | 表冊列印               | 填寫狀況           | 相關資料下載    | 表冊檢核     |
|------------------------------------------------------|---------|--------------|----------------------|-----------------|-----------------|--------------------|--------------------|--------------------|----------------|-----------|----------|
|                                                      | 帳號管理    |              |                      |                 |                 |                    |                    |                    |                |           |          |
| 帳號管理                                                 | 管理者帳號管理 | 里            |                      |                 |                 |                    |                    |                    |                |           |          |
| 學校」測試大學                                              | 基本資料表授相 | ·<br>같       | •                    |                 |                 |                    |                    |                    |                |           |          |
|                                                      | 學生表冊授權  |              |                      |                 |                 |                    |                    |                    |                | 填寫詞       | 記明 影音說明  |
| • 帳號不歸                                               | 教職員表冊授相 | 雚            | 號 <mark>(</mark> 包括停 | 用或已移            | 余的帳號)重          | 複。                 |                    |                    |                |           |          |
| ● 新增帳<br>● 迎클岠                                       | 研究表冊授權  |              | 訊息,可<br>想尋修件(        | 先搜尋狀態<br>野龍、雌   | 為停用或⊡<br>ቈ、瘫么)的 | ∃移除的帳<br>₶齷齪。戻Ⅲ    | 號是否已存<br>H 毎 注 田 郷 | 萨在相同的帳號<br>尋由能找到帳點 | 。<br>蚶本,可牛託车i  | 动管理君修供。   |          |
| - ; <del>,,,,,</del> ,,,,,,,,,,,,,,,,,,,,,,,,,,,,,,, | 校務表冊授權  |              | רואייזידיענ          | JI/\363 * 19139 | ₩6 ᠉I1]/H3      | /ˈtiː<ɡ//6 - [21]J | -um(4/71),7:       |                    | 0mi - J\0H448) | ╵╖╖┶╱┰╔╗Ҳ |          |
| 帳號狀態 ◉                                               | 財務表冊授權  |              | 部                    |                 |                 |                    |                    |                    |                |           |          |
| 帳號                                                   | 設定全校業務約 | 嗯承辦人         |                      |                 |                 |                    |                    |                    |                |           |          |
| 姓名                                                   | 設定全校業務約 | 總主管          | 享                    |                 |                 |                    |                    |                    |                |           |          |
| 新増                                                   | 使用者權限匯! | <del>.</del> |                      |                 |                 |                    |                    |                    |                |           | 資料筆數: 22 |

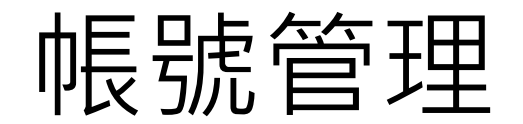

• 帳號不能與曾經在系統中創建過的帳號(包括停用或已移除的帳號)重複。

• 新增帳號時如果出現帳號重複的錯誤訊息,可先搜尋狀態為停用或已移除的帳號是否已存在相同的帳號。

• 搜尋帳號時將只會找出同時符合所有搜尋條件(狀態、帳號、姓名)的帳號。因此無法用搜尋功能找到帳號時,可先試著放寬搜尋條件。

帳號狀態 ● 啟用 ● 停用 ● 已移除 ● 全部

| 帳號 |  |    |  |
|----|--|----|--|
| 姓名 |  | 搜尋 |  |

新増

資料筆數: 22

|            | 帳號        | 類別        | 姓名   | 單位    | 狀態 |
|------------|-----------|-----------|------|-------|----|
| XØ∠₽       | test_0001 | 条所單位      | 張測試  | 財政學系  | 啟用 |
| <b>X02</b> | test_0323 | 行政單位及各類中心 | 0323 | 1130處 | 啟用 |
| XØ∠₽       | test_1203 | 行政單位及各類中心 | ling | 測試單位  | 啟用 |
|            |           |           |      |       |    |

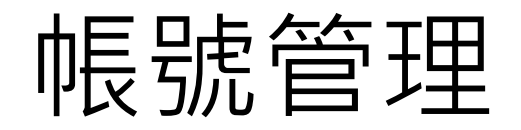

| 類別    | ● 行政單位 ● 學院單位 ● 糸所單位 |
|-------|----------------------|
| 單位    | 1130處 🔻              |
| 帳號    | test_                |
| 密碼    |                      |
| 確認密碼  |                      |
| 姓名    |                      |
| 聯絡電話  |                      |
| 電子信箱  |                      |
| 狀態    | ● 啟用 ● 停用 ● 移除       |
| 異動人員  |                      |
| 異動時間  |                      |
| 確定 取消 |                      |

1. 密碼請設定8碼以上。

2. 密碼請以英文字母及阿拉伯數字組合。

3. 密碼中最好含有特殊符號如\*,#,',@。

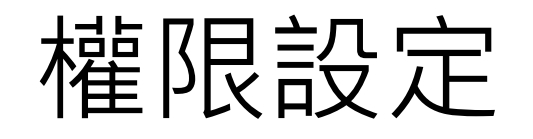

| 使用者類別: | 行政單位及各類中心 ▼        |  |
|--------|--------------------|--|
| 帳號:    | test_0323 ( 0323 ) |  |
| 確認     |                    |  |

| 表冊名稱                     | 全選 | 查詢 | 新增 | 刪除 | 修改<br>■ |
|--------------------------|----|----|----|----|---------|
| 學1. 一般生實際在學學生人數表         |    |    |    |    |         |
| 學2. 學生就學情況統計表            |    | ×  |    |    |         |
| 學3. 原住民學生資料統計表           |    | ×  |    |    |         |
| 學4. 僑生、港澳生及大陸地區來臺學生資料統計表 |    | ×  |    |    |         |
| 學5. 外國學生資料統計表            |    | 1  |    |    |         |
| 學6. 雙聯學制學生人數統計表          |    | ø  |    |    |         |
| 學7. 外國學生「非學位生」進修、交流統計表   |    |    |    |    |         |

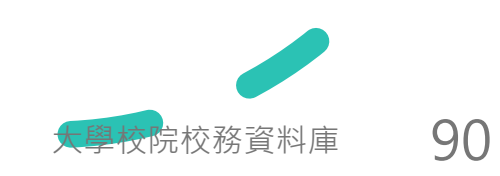

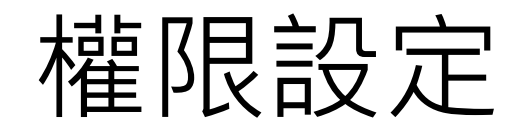

| 使用者類別: 行政單位及各類中心 🔻       |    |    |    |    |    |
|--------------------------|----|----|----|----|----|
| 帳號: test_0323(0323) ▼    |    |    |    |    |    |
| 確認                       |    |    |    |    |    |
| 表冊名稱                     | 全選 | 查詢 | 新增 | 刪除 | 修改 |
| 學1. 一般生實際在學學生人數表         |    |    |    |    |    |
| 學2. 學生就學情況統計表            |    |    |    |    |    |
| 學3. 原住民學生資料統計表           |    |    |    |    |    |
| 學4. 僑生、港澳生及大陸地區來臺學生資料統計表 |    |    |    |    |    |
| 學5. 外國學生資料統計表            |    |    |    |    |    |
| 學6. 雙聯學制學生人數統計表          |    |    |    |    |    |
| 學7. 外國學生「非學位生」進修、交流統計表   |    |    |    | 1  |    |
|                          |    |    |    |    |    |

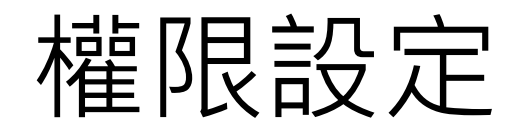

| 使用者類別:   | 行政單位及各類中心 ▼        |      |       |      |                                                                                                    |  |
|----------|--------------------|------|-------|------|----------------------------------------------------------------------------------------------------|--|
| 帳號:      | test_0323 ( 0323 ) | T    |       |      |                                                                                                    |  |
| 設定權限     |                    |      |       |      |                                                                                                    |  |
| 表冊名稱     |                    |      | 網頁訊息  |      | 查詢                                                                                                    |  |
| 學1. 一般生實 | 際在學學生人數表           |      |       |      | <b>A</b>                                                                                                    |  |
| 學2. 學生就學 | 情況統計表              |      | A \$2 | 定成功! | Image: A start of the start of the start |  |
| 學3. 原住民學 | 生資料統計表             |      |       |      | <b>A</b>                                                                                                    |  |
| 學4. 僑生、港 | 澳生及大陸地區來臺學生資       | 劉統計表 |       |      | <b></b>                                                                                                    |  |
| 學5. 外國學生 | 資料統計表              |      |       | 確定   | <b>\$</b>                                                                                                    |  |
| 學6. 雙聯學制 | 學生人數統計表            |      |       |      | I A A A A A A A A A A A A A A A A A A A                                                                                                    |  |
| 學7. 外國學生 | 「非學位生」進修、交流緣       | 統設   |       |      | ø                                                                                                    |  |

大學校院校務資料庫 92

修改

1

1

1

1

刪除

1

-

1

1

1

新增

1

.

-

1

.

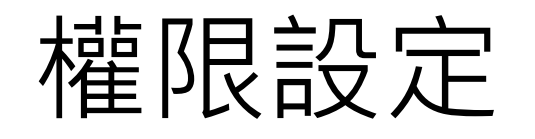

| 使用者類別: 行政單位及各類中心 🔻       |    |    |    |    |
|--------------------------|----|----|----|----|
| 帳號:                      |    |    |    |    |
| 設定權限                     |    |    |    |    |
| 表冊名稱                     | 直調 | 新增 | 刪除 | 修改 |
| 學1. 一般生實際在學學生人數表         |    |    |    |    |
| 學2. 學生就學情況統計表            |    |    |    |    |
| 學3. 原住民學生資料統計表           |    |    |    |    |
| 學4. 僑生、港澳生及大陸地區來臺學生資料統計表 |    |    |    |    |
| 學5. 外國學生資料統計表            |    |    |    |    |
| 學6. 雙聯學制學生人數統計表          |    |    |    |    |
| 學7. 外國學生「非學位生」進修、交流統計表   |    |    |    |    |

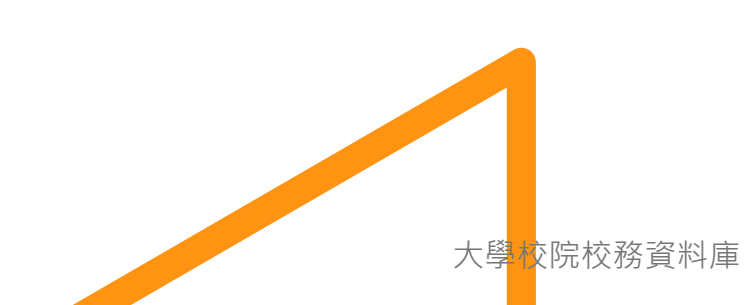

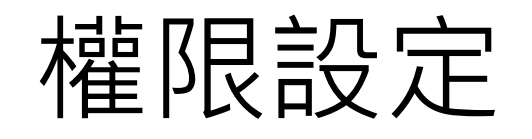

| 使用者類別: 行政單位及各類中心 ▼       |    |         |    |    |
|--------------------------|----|---------|----|----|
| 帳號:                      |    |         |    |    |
| 確認                       |    |         |    |    |
| 表冊名稱                     | 全選 | 查詢<br>☑ | 新增 | 刪除 |
| 學1. 一般生實際在學學生人數表         |    |         |    |    |
| 學2. 學生就學情況統計表            |    |         |    |    |
| 學3. 原住民學生資料統計表           |    |         |    |    |
| 學4. 僑生、港澳生及大陸地區來臺學生資料統計表 |    |         |    |    |
| 學5. 外國學生資料統計表            |    |         |    |    |
| 學6. 雙聯學制學生人數統計表          |    |         |    |    |
| 學7. 外國學生「非學位生」進修、交流統計表   |    |         |    |    |
|                          |    |         |    |    |

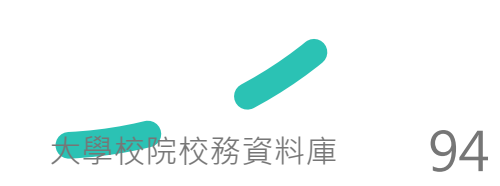

# 感謝您的參與!

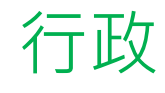

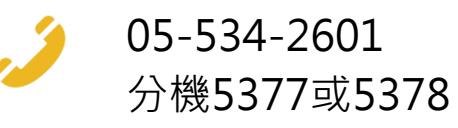

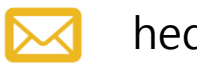

hedb@yuntech.edu.tw

系統

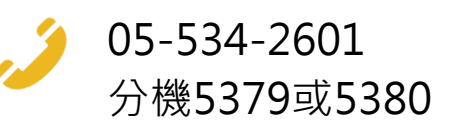

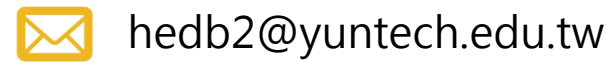